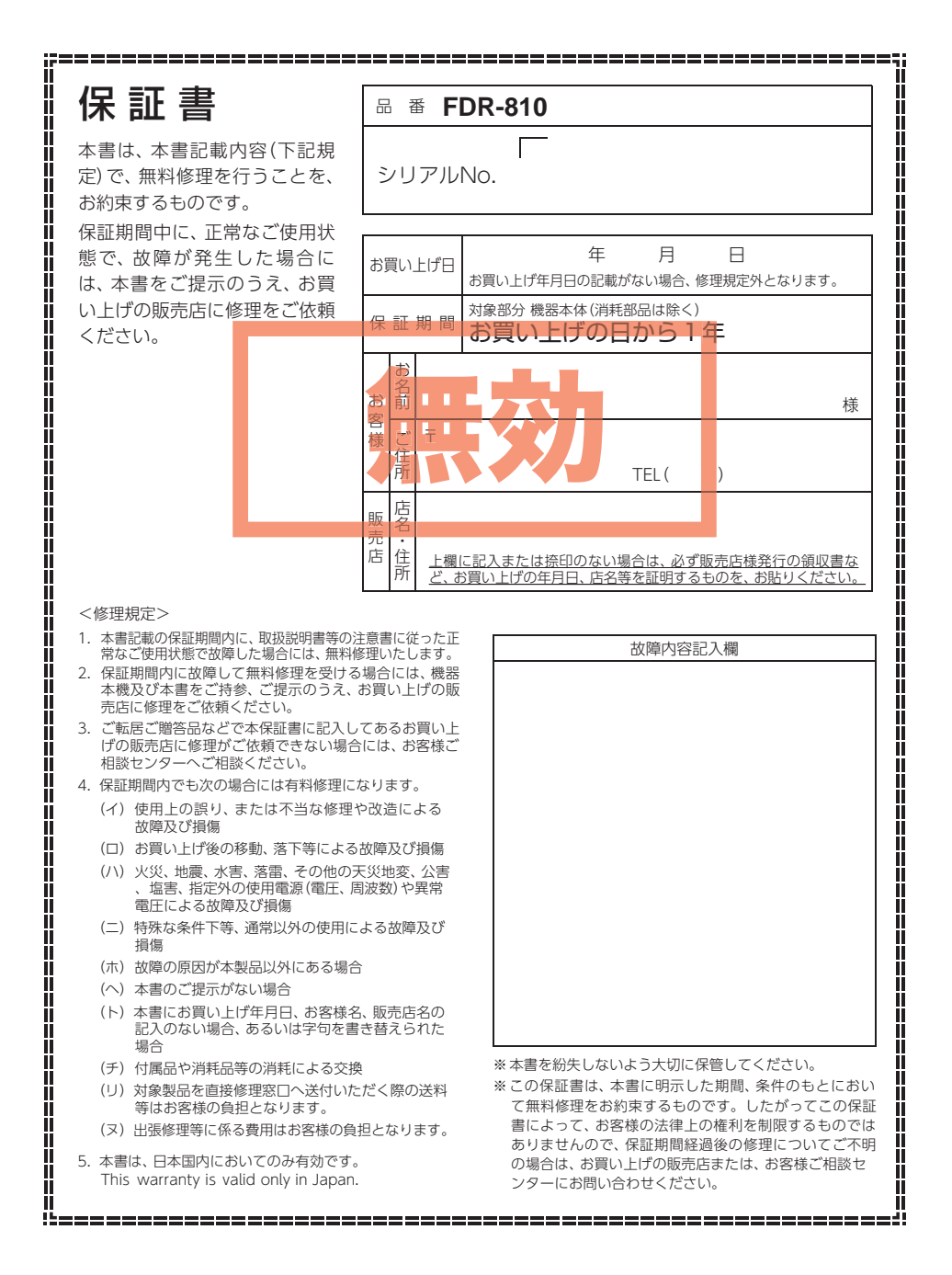

株式会社ユピテル 〒108-0075 東京都港区港南1-6-31 フォークリフトレコーダー

# FDR-810

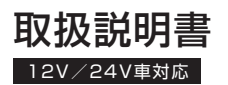

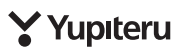

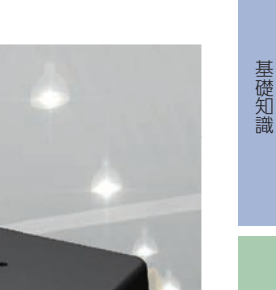

確認とご注意

このたびは、弊社製品のフォークリフトレコーダーをお買い上げいただきまして、まことにあり がとうございます。本機は、連続した録画記録や、万一の事故発生時に映像を最大60秒間記録 します。

# ⚠ 注意

- ・事故発生時は記録された録画ファイルが上書きされないように、必ず電源OFFしてからSD カードを抜いて保管してください。
- ・電源ONの状態でSDカードの抜き差しを行わないでください。SDカード破損の原因となります。必ず電源OFF後、10秒以上経ってからSDカードの抜き差しを行ってください。

その他

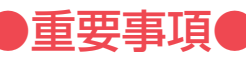

# 必ず<u>数カ月に一度</u>、本機でSDカードのフォー マットを行ってください。

# なぜSDカードのフォーマットが必要なのか…

SDカードはフォーマットせずに使い続けると、記録できない領域(=不良セク タ)が発生します。不良セクタには書き込みができないため、不良セクタが多 くなると記録時間が短くなり、「記録できない」、「必要な録画ファイルが上書 きされてしまう」といったことが起こる可能性があります。

数カ月に一度SDカードをフォーマット ( ☞ P.64) することで、正常に動作 することができますので必ず行ってください。

| 確認とご注意<br>安全上のご注意                                                                                   | 取り付けかた         19           1.防水周囲カメラの取り付け         21           2.センサユニットの取り付け         23           3.オプション防水周囲カメラの取り付け         25           4.オプションサブカメラの取り付け         26           5.本体の取り付け         28                                    |
|----------------------------------------------------------------------------------------------------|----------------------------------------------------------------------------------------------------|
| 各部の名称と働き                                                                                            | 専用ソフトのインストール 30                                                                                                    |
| 1. 付属品       10         2. 別売品       11         SDカードの装着/取り外し       12         12       12          | 動作テスト       31         1. 設置角度検出をする       31         2. 本機の準備       33         3. テスト記録の確認       35                                                                                                    |
| Ⅰ. SD 刀一トを本機へ装着する                                                                                   | 市田ハフト                                                                                                    |
| 2.50 カートを本成から取り外9                                                                                   | サ用ノノト                                                                                                    |
| 2. SDガードを本蔵から取り外す・・・・・13         録画について・・・・・・14         1. 常時録画・・・・・・・・・・・・・・・・・・・・・・・・・・・・・・・・・・・・ | 専用ソフトの使いかた ······ 37         1. 録画データの準備 ····· 37         2. 画面説明 ····· 38         3. 表示方法の種類 ···· 39         4. 表示エリアの操作 ···· 41                                                                                                    |
| 2. SDガードを本蔵から取り外す                                                                                   | 専用ソフトの使いかた       37         1. 録画データの準備       37         2. 画面説明       38         3. 表示方法の種類       39         4. 表示エリアの操作       41         記録した映像を再生する       44         1. 録画データを再生する(イベント記録)       44         2. 録画データを再生する(常時録画)       46 |

# 大切なデータはバックアップしましょう。

フォーマットを行うと、「SDカード内にある録画ファイル」も<u>全て削除されます</u>。必要に応じてパソコンにバックアップをしてからフォーマットすることをお勧めします。( P.48)

●SDカードは消耗品です。

フォーマットしてもエラー音( P.33)が鳴る場合は、SDカードの寿 命が考えられますので買換えをお勧めします。

# ●SDカードの買換えは純正品をお勧めします。

どのSDカードにも本機との相性問題があります。市販品のSD カードでは<u>最悪使用することができない場合</u>があります。純正品 でしたらその心配はありませんので安心してご利用いただけます。 お使いの機種と一緒にお買い上げの販売店、またはお近くの弊社取扱店 にSDカードをご注文ください。

| 2. 動國変換<br>3. 静止画変換 ·····                                                                                                    | ··· 49<br>··· 50                       |
|----------------------------------------------------------------------------------------------------|----------------------------------------|
| レポート表示する                                                                                                    | 51                                     |
| 1. レポートを表示(印刷)する(イベント記録)                                                                                                    | 51                                     |
| <ol> <li>レボートを表示(印刷)する(常時録画) …</li> <li>レポートを表示(印刷)する(層歴記録) …</li> </ol>                                                                                                    | 53<br>55                               |
|                                                                                                    | 57                                     |
|                                                                                                    | 57                                     |
| 履歴記録を見る                                                                                                    | 58                                     |
| 記中も亦声する                                                                                                    | ~~                                     |
| 改正で変更90                                                                                                    | 60                                     |
| <ul><li>設定で変更する</li><li>1. 記録設定</li></ul>                                                                                                    | 60<br>60                               |
| <ul> <li>設定 2 2 9 る</li> <li>1. 記録設定</li> <li>2. システム</li> </ul>                                                                                                    | 60<br>60<br>62                         |
| <ul> <li>設定 2 2 9 る</li> <li>1. 記録設定</li> <li>2. システム</li> <li>3. 衝撃感度設定</li> </ul>                                                                                                    | 60<br>60<br>62<br>63                   |
| <ol> <li>記録設定</li> <li>システム</li> <li>衝撃感度設定</li> <li>4. SDカードフォーマット・・・・・・・・・・・・・・・・・・・・・・・・・・・・・・・・・・・・</li></ol>                                                                                                    | 60<br>60<br>62<br>63<br>64             |
| <ol> <li>記録設定</li> <li>システム</li> <li>3. 衝撃感度設定</li> <li>4. SDカードフォーマット・・・・・・・・・・・・・・・・・・・・・・・・・・・・・・・・・・・・</li></ol>                                                                                                    | 60<br>60<br>62<br>63<br>64<br>66       |
| <ol> <li>記録設定</li> <li>システム</li> <li>・・         ・         ・         ・         ・         ・         ・         ・         ・         ・         ・         ・         ・         ・         ・         ・         ・         ・         ・         ・         ・         ・         ・         ・         ・         ・         ・         ・         ・         ・         ・         ・         ・         ・         ・         ・         ・         ・         ・         ・         ・         ・         ・         ・         ・         ・         ・         ・         ・         ・         ・         ・         ・         ・         ・         ・         ・          ・         ・         ・         ・         ・         ・         ・         ・         ・          ・         ・         ・         ・          ・         ・         ・          ・          ・          ・          ・          ・          ・           ・           ・            ・             ・                                     <td>60<br/>62<br/>63<br/>64<br/>66<br/>67</td></li></ol> | 60<br>62<br>63<br>64<br>66<br>67       |
| <ol> <li>記録設定</li> <li>システム</li> <li>動撃感度設定</li> <li>SDカードフォーマット</li> <li>録画データ削除</li> <li>記録設定データ初期化</li> <li>バックアップ</li> </ol>                                                                                                    | 60<br>62<br>63<br>64<br>66<br>67       |
| <ol> <li>記録設定</li> <li>システム</li> <li>動撃感度設定</li> <li>SDカードフォーマット・・・・・・・・・・・・・・・・・・・・・・・・・・・・・・・・・・・・</li></ol>                                                                                                    | 60<br>62<br>63<br>64<br>67<br>67<br>67 |

# その他

別売品の SDカードを使用する前に・・・…… 68

| SDカードの機種設定の確認/変更…  | 70  |
|--------------------|-----|
| 1. SDカードの機種設定を確認する | ·70 |
| 2. SDカードの機種設定を変更する | ·71 |
| 故障かな?と思ったら         | 72  |
| 仕様                 | 76  |
| 映像記録時間の目安          | 77  |
| 1. 録画時間            | ·77 |
| 2. イベント記録件数 ・・・・・  | ·77 |
| 2カメラ併用時のイベント記録時間…  | 78  |
| アフターサービス           | 79  |
| 保証書                | 長紙  |

# 安全上のご注意

ご使用の前に、この「安全上のご注意」をよくお読みのうえ、正しくお使いくだ さい。ここに記載された注意事項は、製品を正しくお使いいただき、使用する かたへの危害や損害を未然に防止するためのものです。安全に関する重大な内 容ですので、必ず守ってください。

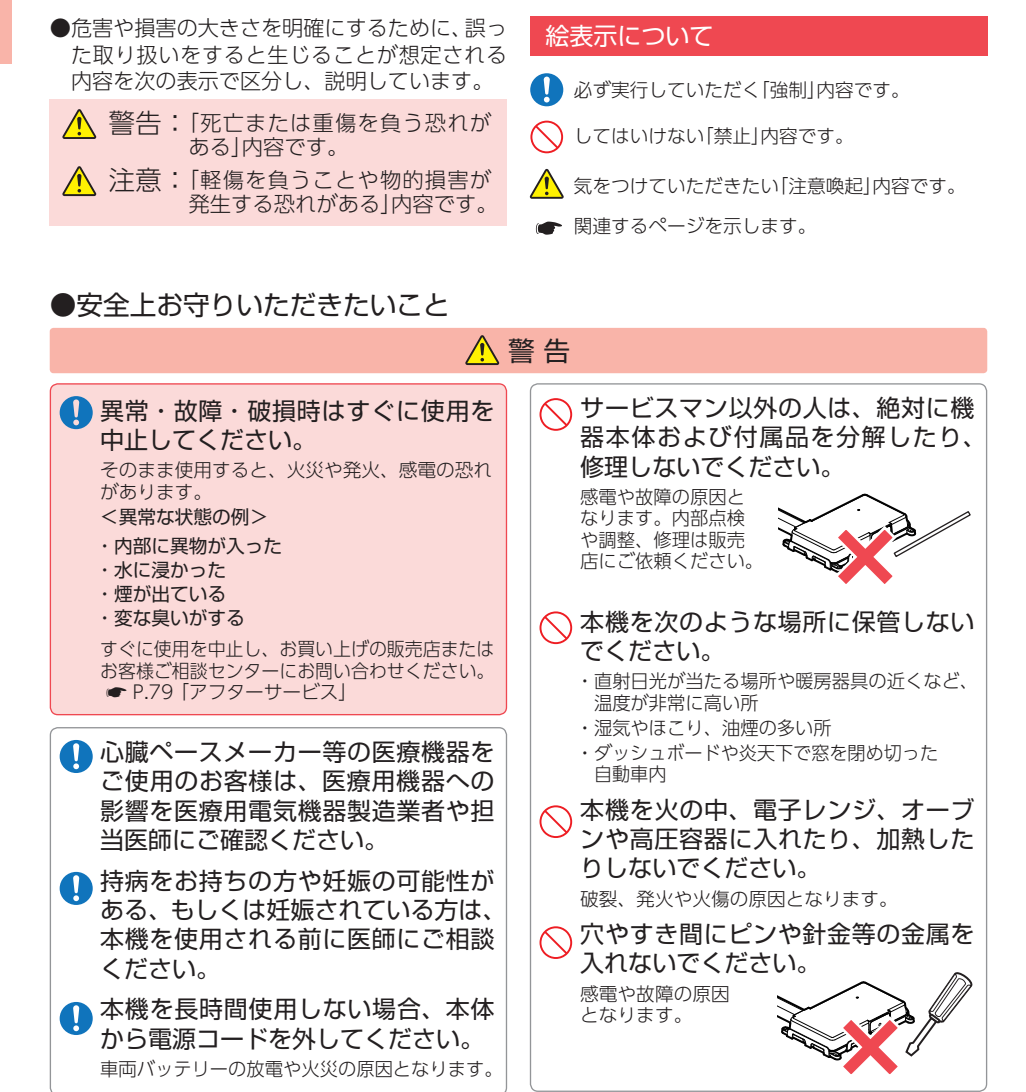

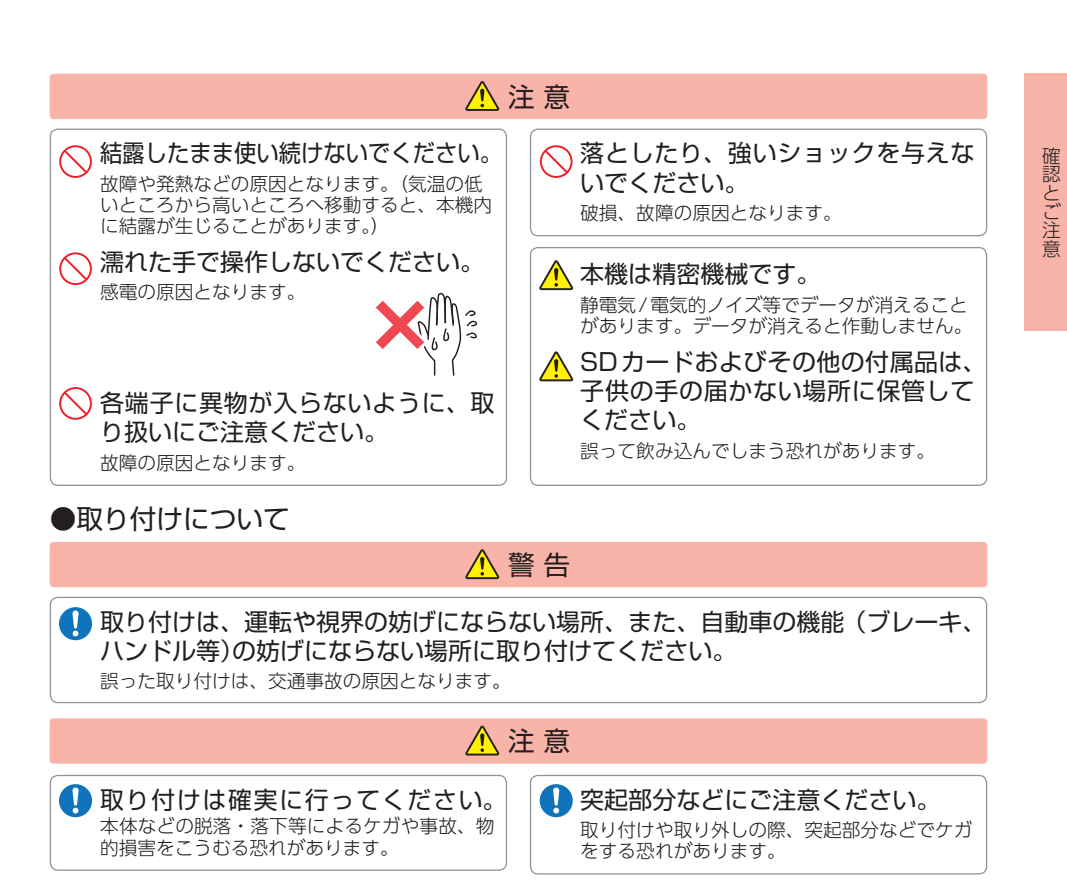

# ●電源コードについて

| <ul> <li>電源コードは確実に差し込んでください。</li> <li>接触不良を起こして火災の原因となります。</li> <li>お手入れの際は、電源コードを抜いてください。</li> <li>感電の原因となります。</li> <li>指定以外のヒューズは使用しないでください。</li> <li>指定以外のヒューズを使用すると異常過熱や発火の原因となります。ヒューズは必ず同一の定格のものと交換してください。</li> </ul> | <ul> <li>取り付け作業中はバッテリーのマイ<br/>ナス端子をはずしてください。<br/>バッテリーのマイナス端子をつないだまま作業<br/>をすると、ショートによる故障や感電、けがの<br/>原因となります。</li> <li>コードの接続は+-の極性をよく確<br/>かめて確実に行ってください。<br/>異常過熱や発火の原因となります。</li> <li>取り付け後は、車両の電装品が正常<br/>に動作するか確認してください。<br/>車両の電装品(ブレーキ、ライト、ウィンカー<br/>など)が正常に動作しない状態で使用すると、<br/>火災や感電、事故の原因になります。</li> </ul> |  |
|----------------------------------------------------------------------------------------------------|----------------------------------------------------------------------------------------------------|--|

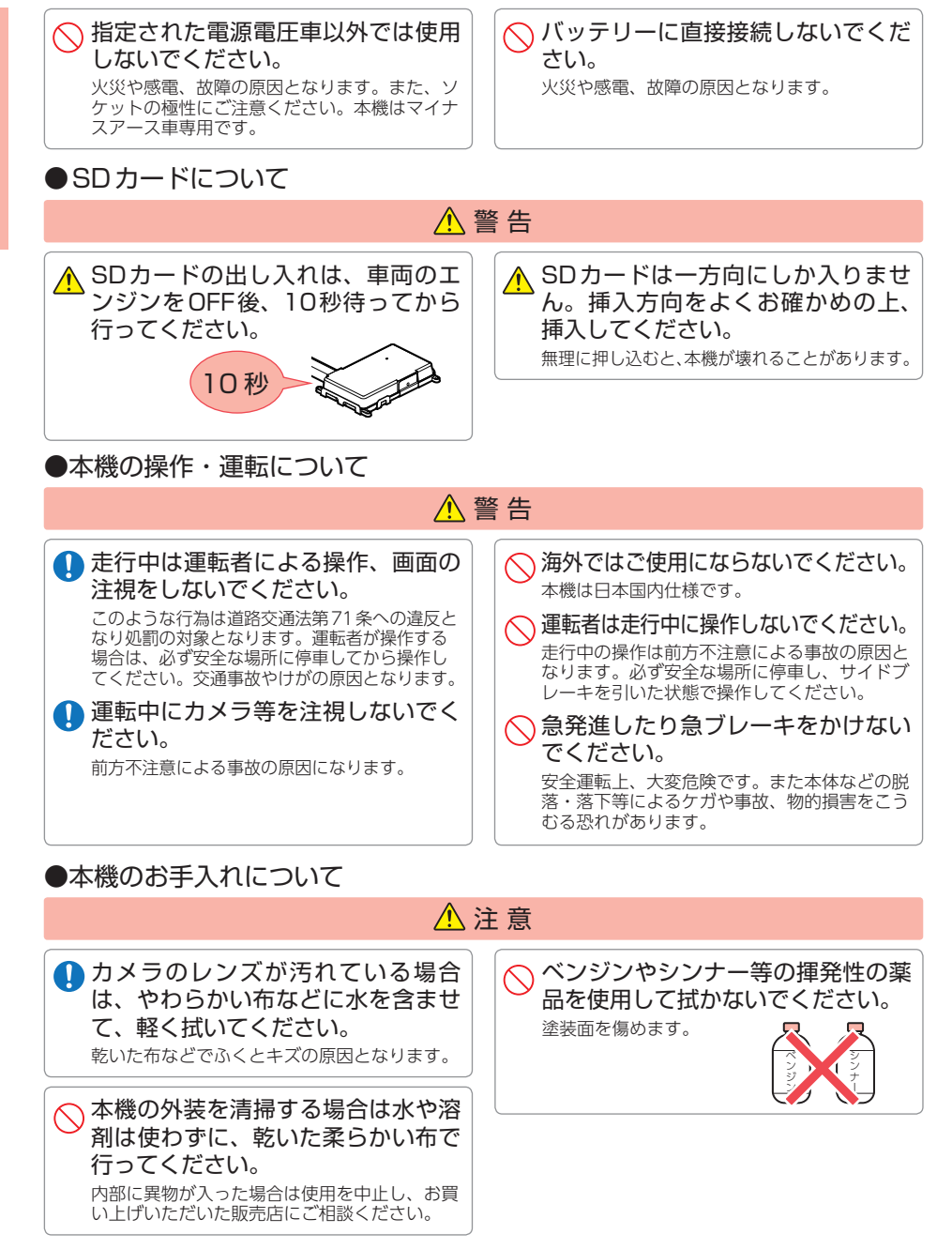

# 使用上のご注意

●本機を使用中の違反に関しては、一切の責任を負いかねます。日頃からの安全運転を お心がけください。

●本機を取り付けたことによる、車両や車載品の故障、事故等の付随的損害について、 当社は一切その責任を負いません。

- ・自然災害や火災、その他の事故、お客様の故意または過失、製品の改造等によって生じた損害に関して、 当社は一切の責任を負いません。
- 説明書に記載の使用方法およびその他の遵守すべき事項が守られないことで生じた損害に関し、当社は 一切の責任を負いません。
- ・本機の仕様および外観、アイコン、表示名、表示の内容は、実際と異なったり、改良のため予告なしに 変更する場合があります。
- ・本製品の取り付けによる車両の変色・変形(跡が残る)に関し、当社では補償いたしかねます。

#### ■ 録画についての注意

- ・本機は連続で映像を記録しますが、すべての状況に おいて映像の記録を保証するものではありません。
- ・本機は事故の証拠として、効力を保証するもので はありません。
- 本機の故障や本機使用によって生じた損害、および記録された映像やデータの消失、損傷、破損による損害については、弊社は一切その責任を負いません。
- 本機で録画した映像は、使用目的や使用方法に よっては、被写体のプライバシーなどの権利を侵 害する場合がありますが、弊社は一切責任を負い ません。
- ・本機の動作を確かめるための急ブレーキなど、危険な運転は絶対におやめください。
- ・LED式信号機は高速点滅しているので、点滅して 撮影される場合があります。
- ・LED 式信号機対策を行っているため、完全消灯状 態で撮影されることはありません。
- ・色の識別ができない場合があります。そのような場合は、前後の映像、周囲の車両状況から判断してください。それにより発生した損害については弊社は一切責任を負いません。
- ・録画条件により、録画のコマ数が変わる場合があ ります。
- ・運転者は走行中にカメラ等を注視したり、操作し ないでください。
- ・事故発生時は、録画データが上書きされないよう に必ずSDカードを保管してください。
- 本機は精密な電子部品で構成されており、下記のようなお取り扱いをすると、データが破損する恐れがあります。

※本体に静電気や電気ノイズが加わった場合。
※水に濡らしたり、強い衝撃を与えた場合。
※長期間使用しなかった場合。

# ■ 取り付けに関する注意

- 本機は取扱説明書に従って正しく取り付けてください。誤った取り付けは、道路運送車両法違反となるばかりか、交通事故やケガの原因となります。
- 本機の近くにGPS機能を持つ製品やVICS受信機 を設置しないでください。誤動作を起こす可能性 があります。
- テレビアンテナの近くで使用すると、テレビ受信
   感度の低下、ちらつき、ノイズの原因となる可能
   性があります。
- ・走行中に本機が落下しないように市販品のコード クリップなどで固定し、取り付けてください。

#### ■ 撮影された映像について

本機は広角レンズを使用しているため、映像の一部にゆがみや、影が生じることがあります。これは、広角レンズの特性であり、異常ではありません。

#### ■ 電源コードに関する注意

- ・ヒューズケーブルは、必ず付属品をご使用ください。
- ・ヒューズケーブルのヒューズが切れた場合は、市販品の新しいヒューズ(2A)と交換してください。また、交換してもすぐにヒューズが切れる場合は、すぐに使用を中止して、お買い上げの販売店、またはお客様ご相談センターに修理をご依頼ください。
- ・ヒューズ交換の際は、部品の紛失に注意してください。

# ■ SDカードに関する注意

- ・SD カードは必ず付属品か別売品を使用してくだ さい。市販品のSD カードを使用すると、正常に 録画できない場合があります。
- ・SDカードリーダーライターは、使用のSDカー ド容量に応じたものを使用してください。容量に 対応していないSDカードリーダーライターを使 用すると、データの破損等により、読み込みや書 き込みが、できなくなる可能性があります。別売 品のSDカード(OP-SD64、OP-SD128)をお使 いのときは、リーダーライターがSDXCメモリー カードに対応しているかご確認ください。対応し ていないリーダーライターに接続すると、SDXC メモリーカード本来の容量で使用できなくなるこ とがあります。
- ・SD カードの取り出しは、必ず電源が切れている 状態で行ってください。 本機の動作中にSD カードの取り出しや挿入を行 うと、SD カードの破損やデータの消失など、誤 動作を起こす場合があります。
- ・SD カードはNAND 型フラッシュメモリとコントローラから構成されており、不良セクタが発生する場合があります。不良セクタにはデータが書き込まれませんが、データの記録が繰り返されると、不良セクタの位置が判断できなくなり、見かけ上の記録可能領域が減少します。不良セクタを修復し安定してご使用いただくため、数ヶ月に一度、専用ソフトでの[SD カードフォーマット]を行うことをお勧めします。
- ・SD カードは消耗品ですので、定期的に新品への 交換をお勧めします。長期間ご使用になると、不 良セクタの多発などにより正常に記録できなくな る場合やSD カードエラーになり使用できない場 合があります。
- ・SD カードの消耗に起因する故障または損傷については、弊社は一切の責任を負いません。
- ・重要な記録データは、パソコンに保存やDVD な ど別媒体での保管をお勧めします。
- ・本機をご使用中にデータが消失した場合でも、 データ等の保証について、弊社は一切その責任を 負いません。

## 使用前の注意

- ① P.30を参照し、専用ソフトをパソコンに インストールして起動してください。
- ②専用ソフトのファイルメニュー [ ツール ] → [ 記 録設定] から各種の設定を確認し、[OK] をクリッ クしてください。

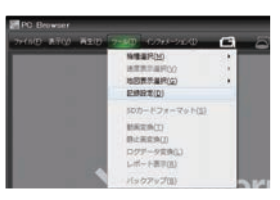

### ■ 他社製品との組み合わせに関する注意

 ・他社製品との組み合わせについては、動作検証等を 行っておりませんのでその動作については保障する ことができません。あらかじめご了承ください。

本機は、正しい取り付けを行うとIP56規格に準拠します。 IPとはIEC(国際電気標準会議)規格で 定められた防水や防塵に対する規格です。

第一特性数字5…粉塵が内部に侵入することを防止。また若干の侵入があっても正常の動作を 阻害することがない。

第二特性数字6…あらゆる方向からの強い噴流水によっても、有害な影響を受けない。 ※ 完全防水ではありません。

# 各部の名称と働き

■本体(メインユニット(IP56準拠))

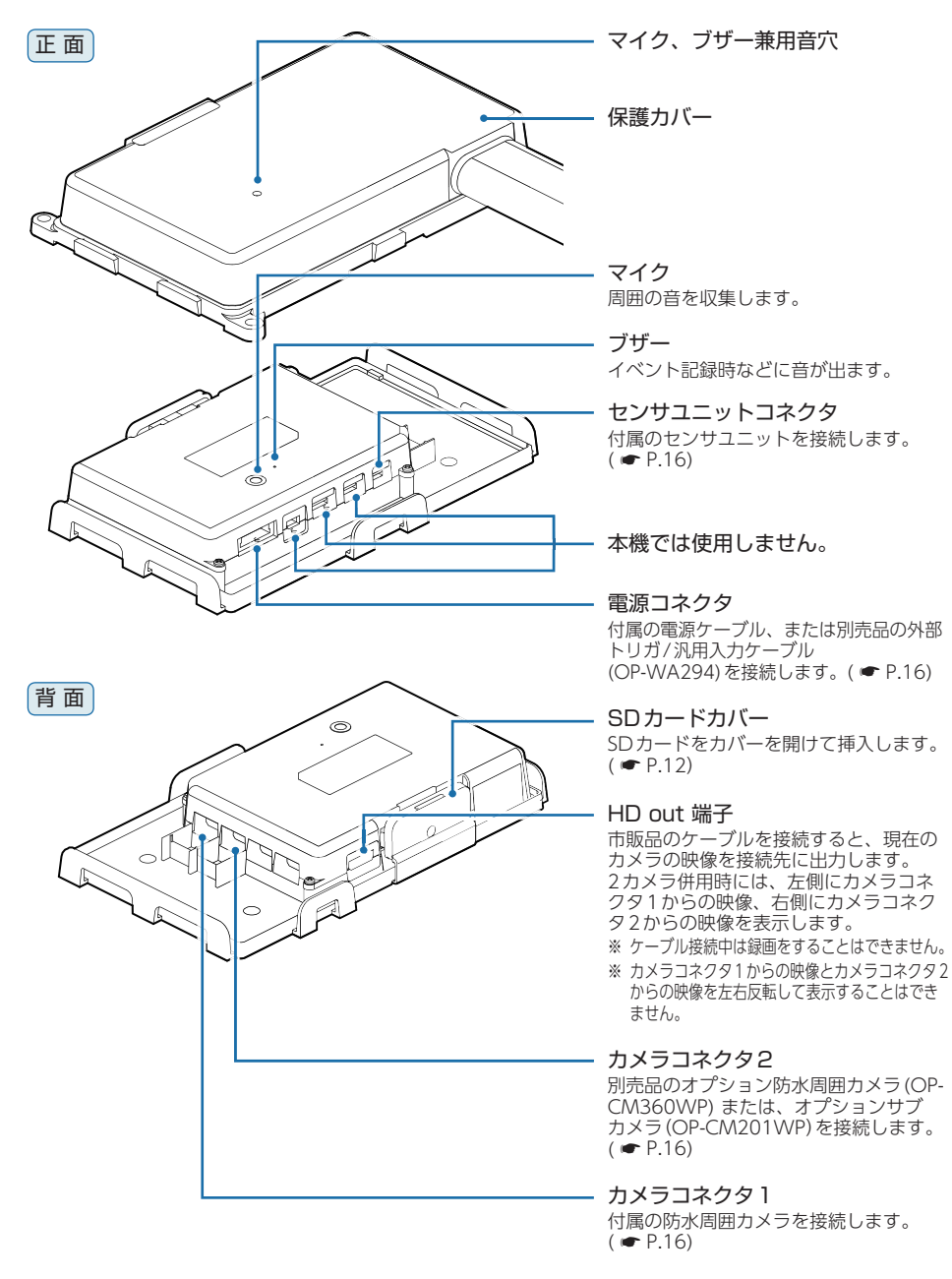

# 1. 付属品

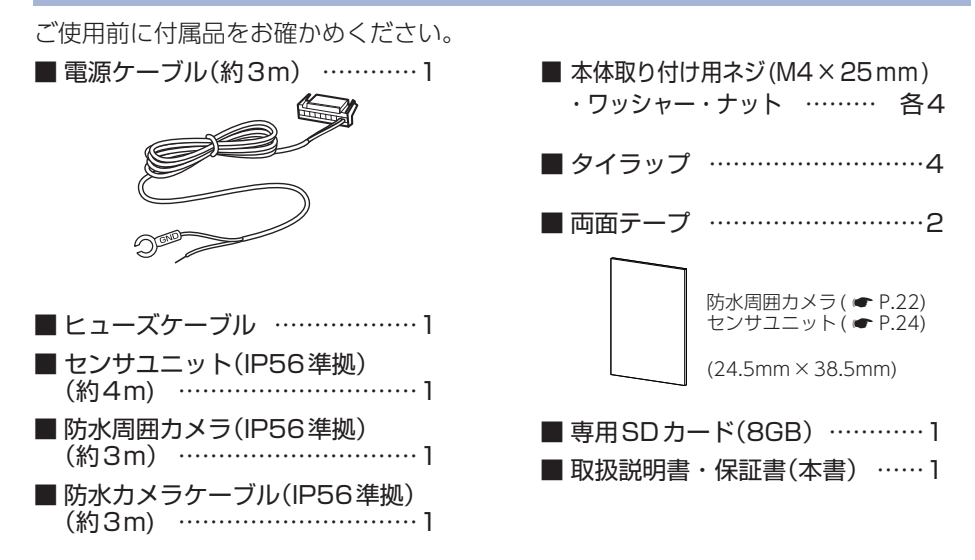

・本機には、お買い上げの日から1年間の製品保証がついています。
 ただし、SDカード、両面テープなどの消耗品は保証の対象となりません。
 ・本機の故障による代替品の貸出は弊社では一切行っておりません。

・SDカードは消耗品であり、定期的に新品に交換することをお勧めします。 ・SDカードの性質上、書込み可能回数など製品寿命があります。

※付属品・別売品の追加購入につきましては、お買い上げの販売店にご注文ください。

# 2. 別売品

| ■ 専用SDカード(16GB) | OP-SD16  | 6,600円  |
|-----------------|----------|---------|
| ■ 専用SDカード(32GB) | 0P-SD32  | 11,000円 |
| ■ 専用SDカード(64GB) | 0P-SD64  | 19,800円 |
| ■専用SDカード(128GB) | OP-SD128 | 39,600円 |

※付属品、または別売品のSDカード以外は使用しないでください。

# ■オプション防水周囲カメラ(IP56準拠)(約3m) OP-CM360WP 33,000円

| 本体1                    |  |
|------------------------|--|
| 両面テープ・・・・・1            |  |
| 防水カメラケーブル(約3m) ······1 |  |

付属品と同等の防水周囲カメラです。1台で前後 左右360°全周囲撮影できます。 オプション防水周囲カメラを接続することで 2カメラの同時記録が可能です。( ← P.21)

| オプションサブカメラ(IP56準拠) | OP-CM201WP | 22,000円 |
|--------------------|------------|---------|
| 本体1                |            |         |
| 両面テープ・・・・・1        |            |         |
| カメラケーブル (約3m)1     |            |         |

オプションサブカメラを接続することで2カメラの同時記録が可能です。( ← P.26)

■ 外部トリガ/汎用入力ケーブル OP-WA294 4,400円 接続することで汎用入力情報を記録できます。(● P.16)

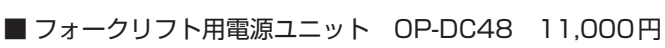

| 本体            | •1 |
|---------------|----|
| ヒューズケーブル・・・・・ | ·1 |

31V-76Vから12Vに変圧できます。

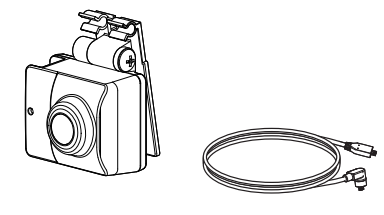

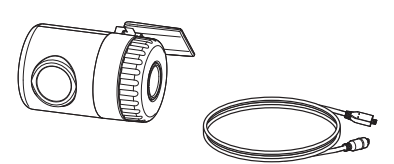

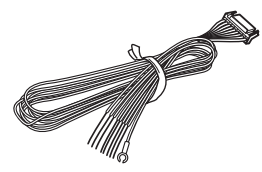

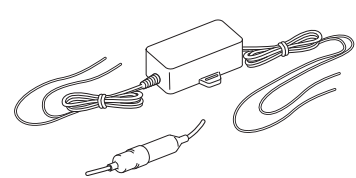

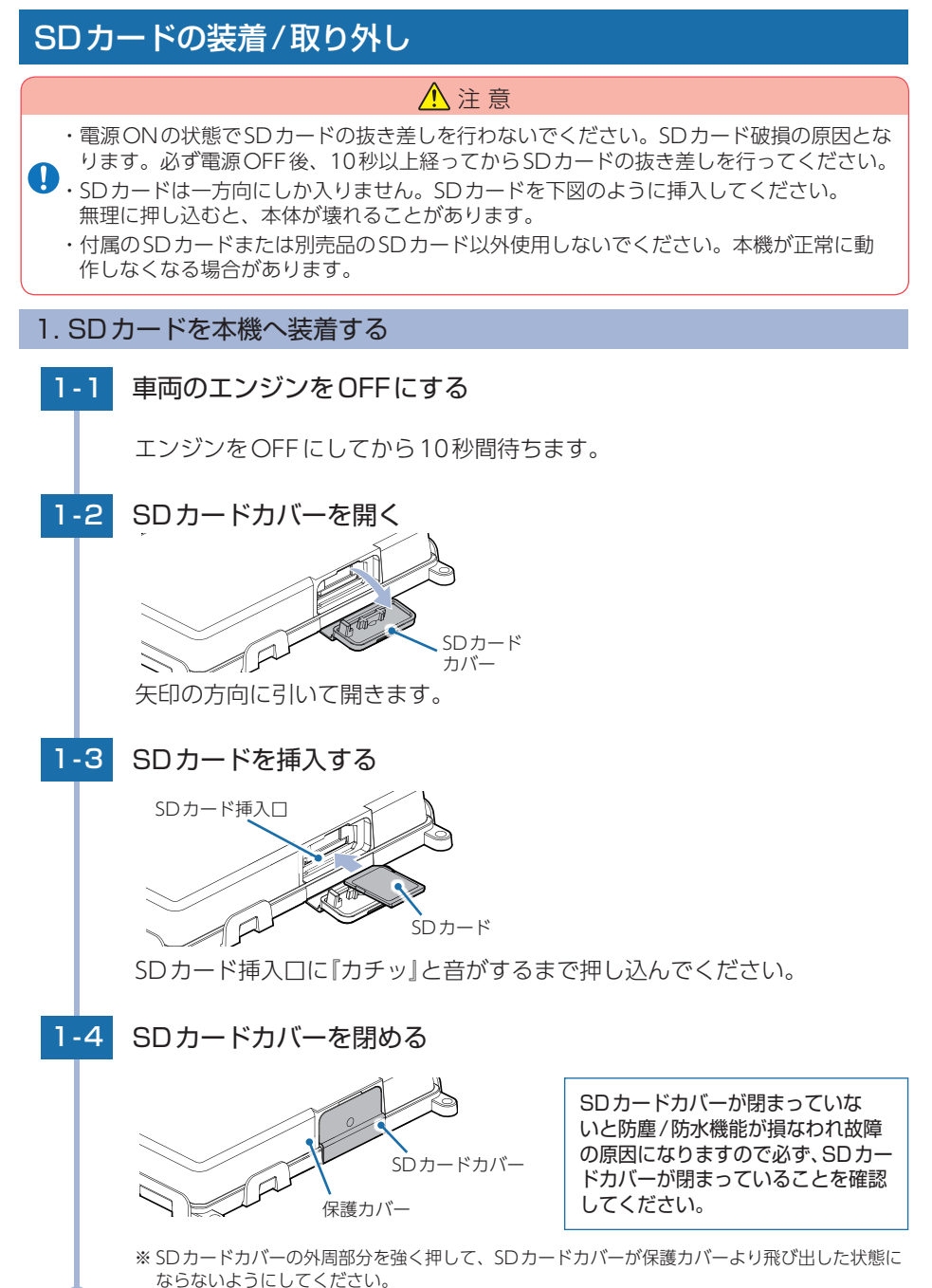

12

**SDプロテクトスイッチについて** SDカードには、プロテクト(書き込み禁止)機能 が付いています。使用時には、必ずプロテクト スイッチをOFFにしてください。

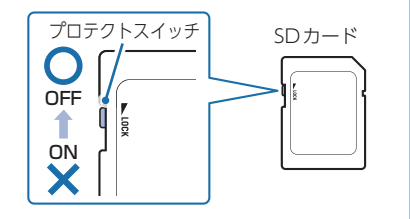

# 2. SDカードを本機から取り外す

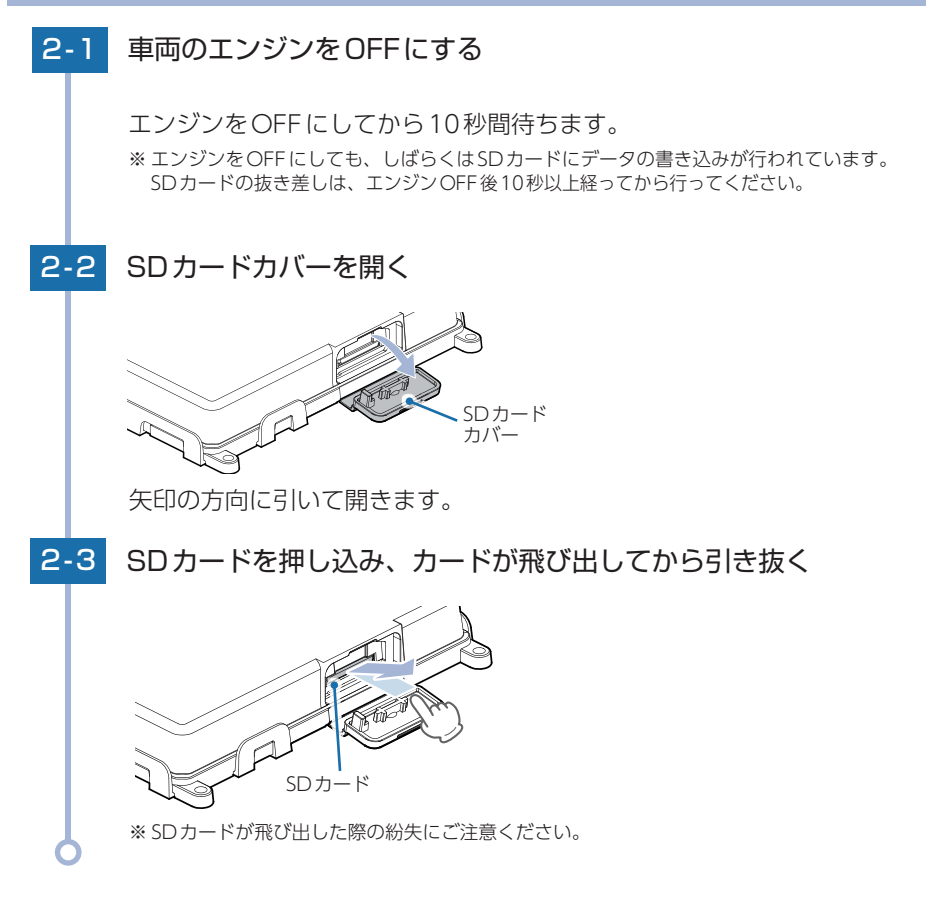

# 録画について

録画方法は、[常時録画]、[イベント記録]、[常時+イベント]があります。 専用ソフトを使って、録画方法を選択することができます。(● P.60) ※初期値は[常時+イベント]に設定されています。

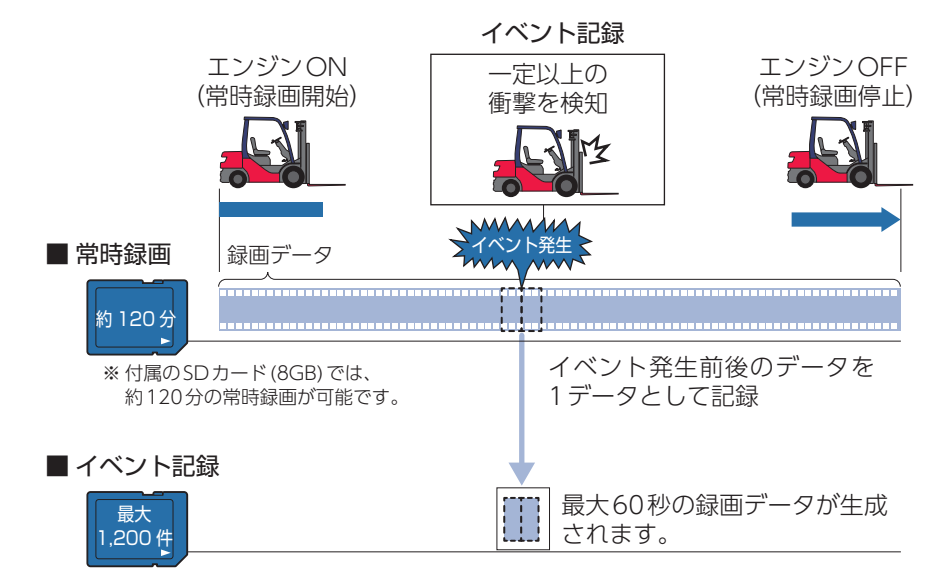

※付属のSDカード(8GB)では、最大1,200件のイベント記録が可能です。

### 1. 常時録画

エンジン始動 (ACC ON) からエンジン停止 (ACC OFF) までの映像をSDカードに常時 録画します。記録したい時間に合わせて、設定を変更してください。( 🖝 P.60)

#### ·録画可能時間

初期値(30 コマ/秒、1080P(1920 × 1080))で、付属のSDカード(8GB)に約120分の常時 録画が可能です。SDカードの容量によって録画可能時間は異なります。( ☞ P.77「映像 記録時間の目安」)

#### ・上書きモード

初期値では、上書きモードが[ON]のため、120分以降も上書きして録画します。上書き動作は設定によって異なります。( ☞ P.60 [上書きモード])

# 2. イベント記録(Gセンサー記録とジャイロセンサー記録)

イベント記録にはGセンサー記録とジャイロセンサー記録があります。 イベント記録時はビープ音が鳴り、記録が行われます。

※ 前後時間比率は、記録設定によって変更することができます。( ← P.60)
 ※ 記録時の警報ブザーは設定でOFFにすることができます。( ← P.62)
 ※ 録画コマ数を[2コマ/分]、[1コマ/分]、[12コマ/時]、[6コマ/時]に設定した場合、イベント記録コマ数は[1コマ/秒]になります。( ← P.60)

#### ・録画データ構成

1データあたり最大60秒(イベント発生前50秒とイベント発生後10秒)で生成します。

#### ·最大記録件数

初期値(前後10秒(20秒))で、付属のSDカード(8GB)に360件のイベント記録が可能です。SD カードの容量によって最大記録件数は異なります。( P.77「イベント記録件数」)

・上書きモード

#### ■イベント記録(Gセンサー記録・ジャイロセンサー記録)

センサユニットのGセンサー・ジャイロセンサーが一定の衝撃を検知した場合には [イベント記録]として前後の映像をSDカードに記録します。

一定以上の衝撃を検知

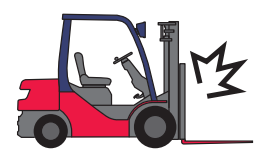

 トリガ(映像を記録するきっかけ)の種類 衝撃(Gセンサー)
 急発進/急ブレーキ(Gセンサー)
 急ハンドル(Gセンサー)
 急旋回(ジャイロセンサー)

※衝撃が複数あった場合や、衝撃と急発進が重なって発生した場合は「衝撃,など」と記録されます。

# 3. マルチトリガーについて

本機では、イベント記録中に新たな衝撃が加わった場合、2回目以降の衝撃も連続して 記録可能です。

※マルチトリガー検知後は、設定されている時間(例:8秒間)記録します。

■ 例:イベント記録時間の設定が12秒/8秒の場合

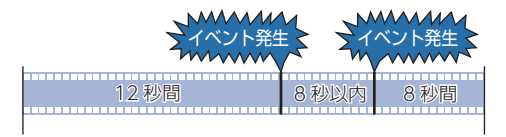

衝撃検知前

衝撃検知後

# 4. 上書きモードについて

上書きモードを[OFF]にすると、各録画方法のデータ容量が上限に達した場合、 「ピーピーピーピー」と4回ビープ音が鳴り、その録画方法での録画を停止します。 (● P.60)

# 本体への接続方法

#### 接続作業の前に…

作業中のショート事故防止のため、接続前に必ず車両のバッテリーのマイナス端子を外してく ださい。

※ ラジオ、オーディオなどを搭載した車両では、バッテリーの端子を外すと、メモリーの内容が消えてしま うことがあります。端子を外す前に、必ずメモリー内容を控えてください。

# 1. 接続方法

- ・下図のようにそれぞれ正しく接続してください。
- ・電源コード(赤)は、必ずエンジンキーのアクセサリー ON/OFF 操作と連動して電源がON/OFF する配線に接続してください。
- ・アースコード(黒)は、グランドアースに接続してください。
- ・走行中の振動などで配線が外れないようにしっかりと接続してください。
- ・別売品の「外部トリガ/汎用入力ケーブル (OP-WA294)」を接続する場合、トリガ出力にACC など、電源や別の出力信号を接続しないでください。 トリガ出力:オープンコレクタで最大10mA

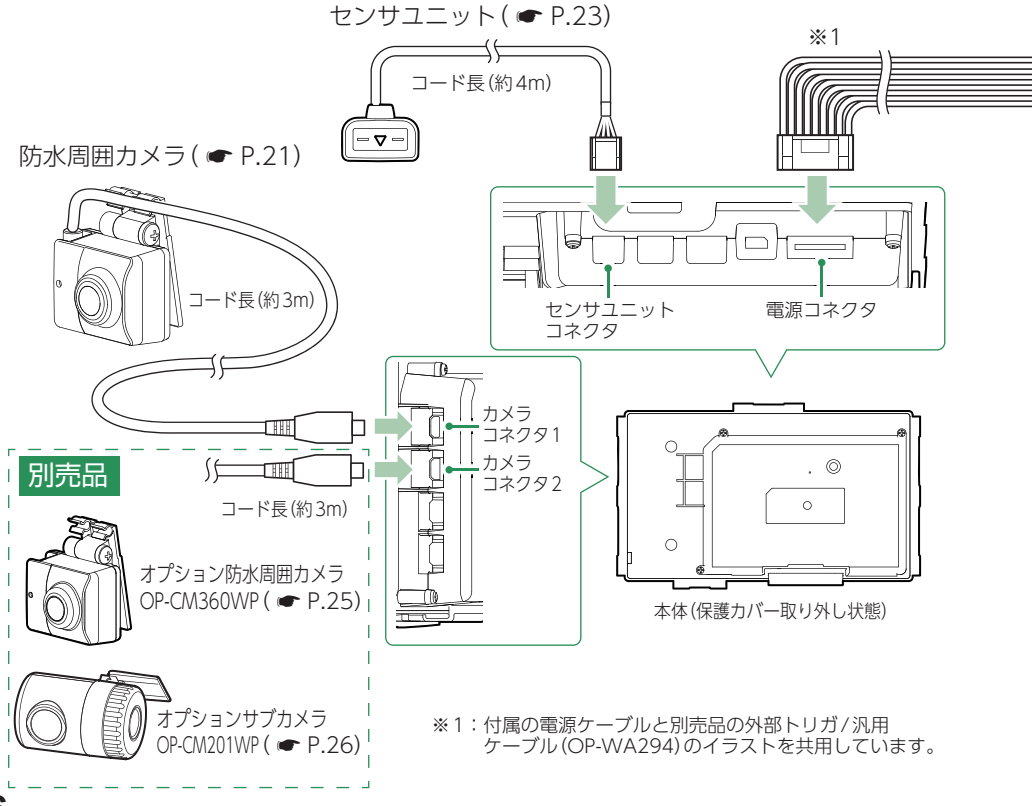

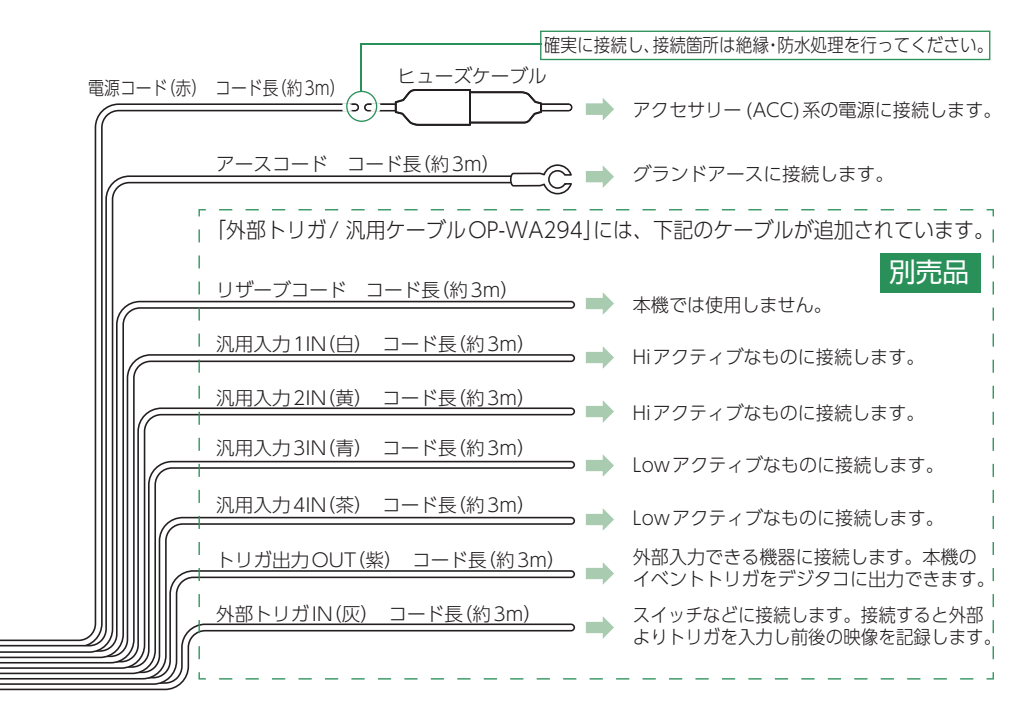

■ 別売品の「外部トリガ/汎用ケーブル」を接続する場合、下記の論理回路を接続します。

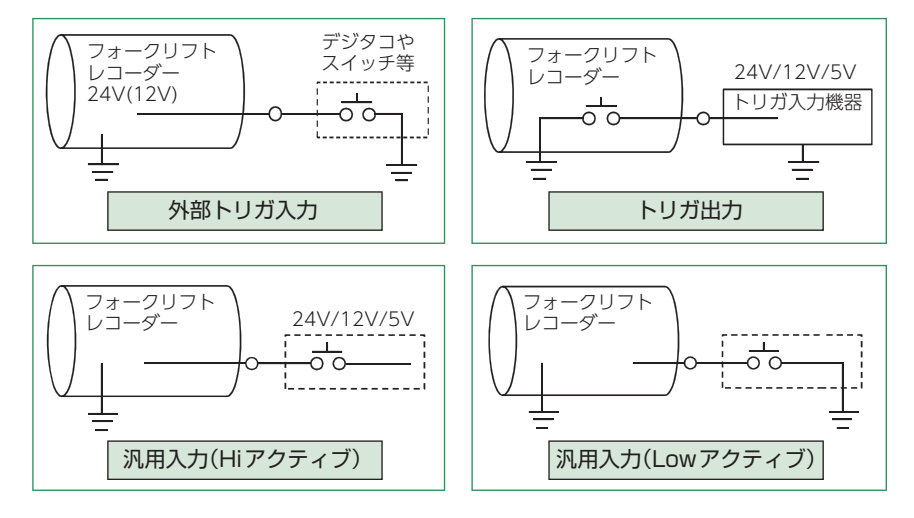

バックアップ機能について

重大事故などで、衝撃を検知後に電源が断たれた場合、バックアップ機能により、録画中の映像の破損を防いで保存します。

# 2. ヒューズの交換について

接続状態でエンジンをかけても、機器の電源が入らない場合は、ヒューズケーブルの ヒューズ(2A)が切れている可能性があります。

- ・接続コード類が外れていないかを確認してください。
- ・下記の手順でヒューズを取り出し、ヒューズが切れていないかを確認してください。
- ・ヒューズが切れている場合は、市販品のヒューズと交換してください。

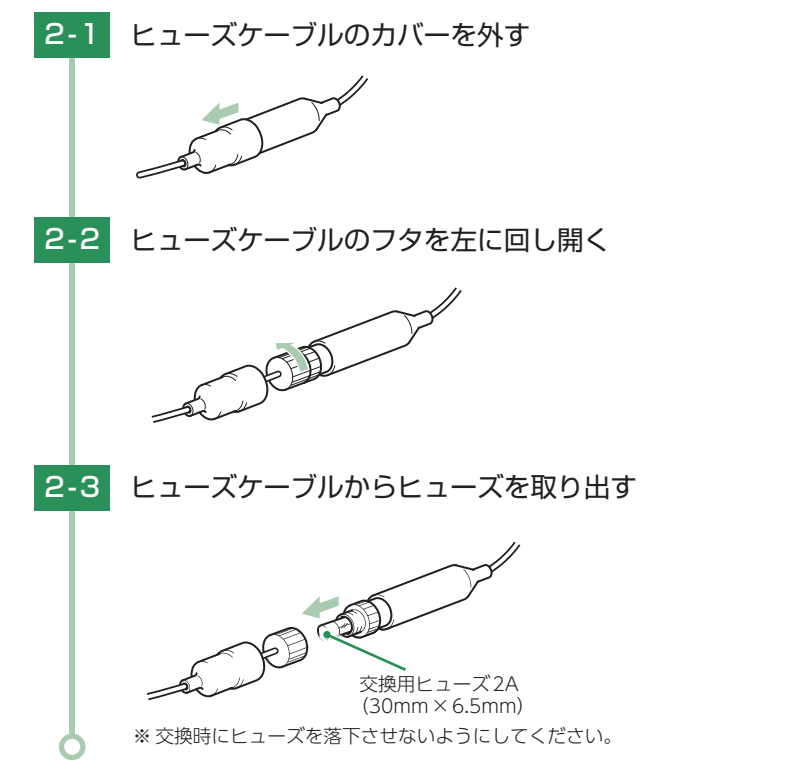

# ■ ヒューズケーブルが長い場合は…

車両に合わせて切断することができます。また、付属の電源ケーブル、別売品の外部 トリガ/汎用入力ケーブル (OP-WA294) も同様に切断することができます。 ※ カメラケーブルは切断しないでください。

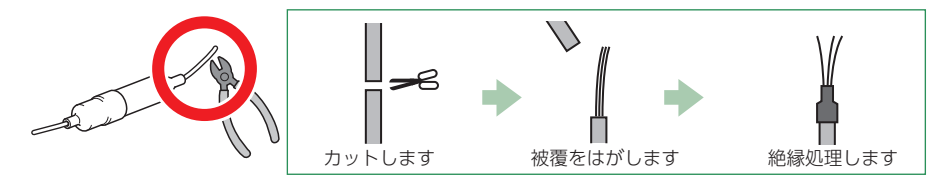

# 取り付けかた

取り付けの注意をご確認いただき、本機を車両に取り付けてください。

# 取り付けの注意

- ・両面テープは所定の位置に、しっかり取り付けてください。
- ・視界の妨げにならないように取り付けてください。
- ・ルームミラー等の操作に干渉しない場所へ取り付けてください。
- ・車両の操作や動作の妨げにならない場所に取り付けてください。
- ・本機の近くにGPS機能を持つ製品を設置しないでください。誤動作を起こす可能性があります。
- ・密閉された場所など温度が上がりやすい位置への取り付けはしないでください。
- ・取り付け前に、取り付け位置でケーブルなどが接続できる位置か確認してから行ってください。

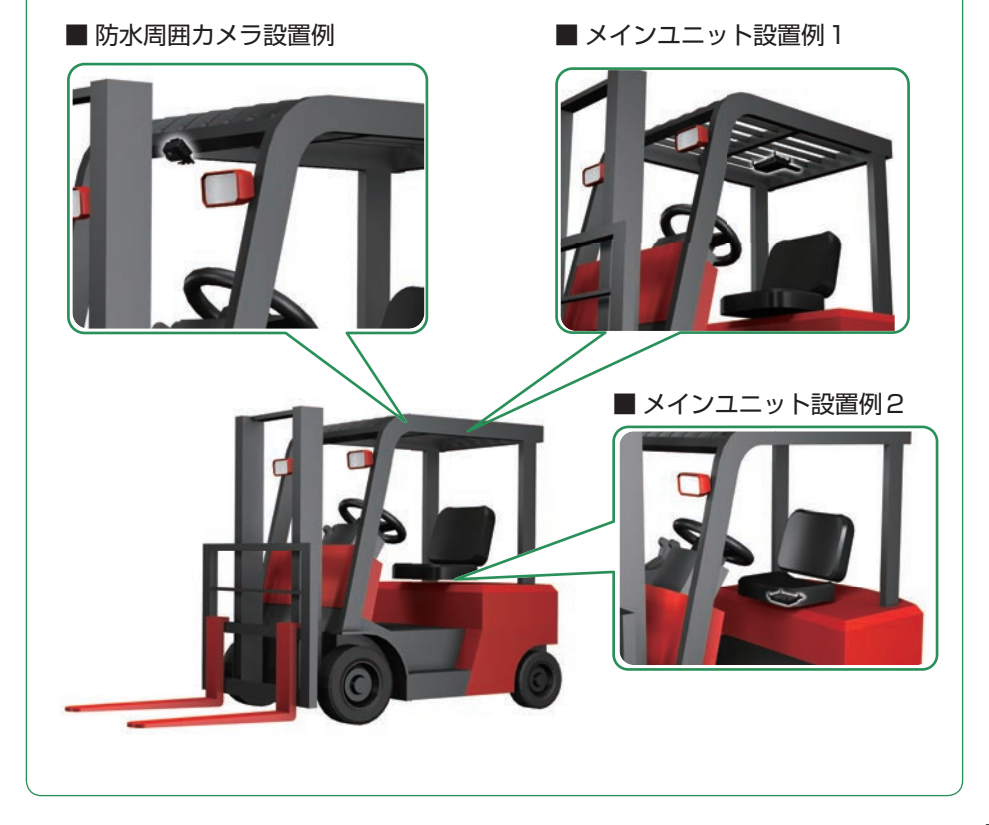

# 取り付けの注意

防水周囲カメラ ①付属 ②別売品 オプションサブカメラ (OP-CM201WP) ③別売品 オプション防水周囲カメラ (OP-CM360WP)

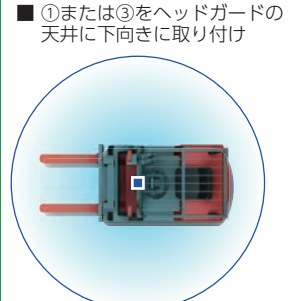

■ ①または③をヘッドガードの柱 または天井に前向きに取り付け

> ①または③のカメラひとつで、 前後左右360°全周囲撮影でき るので運転者が見ている方 向に対しての状況が一日でわ かります。全体を把握すること で危険予知の想定ができ、重大 な事故にならないための教育 に使用することができます。 また、縦方向の状況がわかるの で、フォークリフトの先の状況 とフォークリフトの下の状況 を確認することで、どのような 危険が潜んでいるか検証する こともできます。

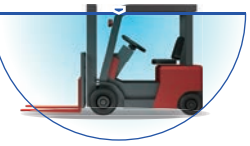

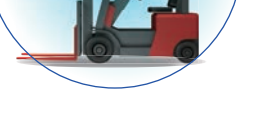

■ ①をヘッドガードの天井に前向き、②を後ろ 向きに取付

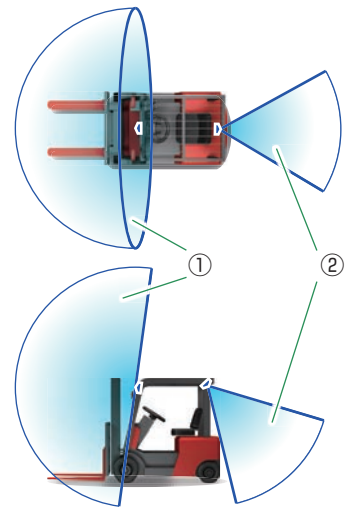

■ ① をヘッドガードの天井に前向き、③ を後ろ向きに取付

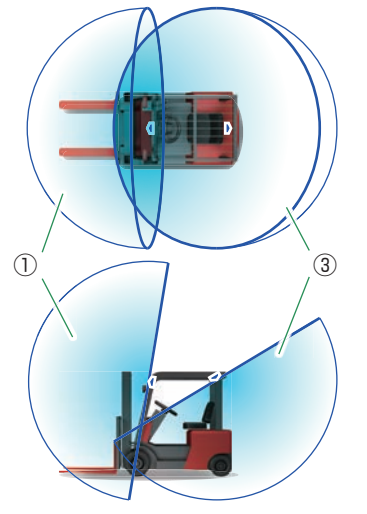

# 1. 防水周囲カメラの取り付け

取り付け場所の角度に合わせてカメラの角度を自由に調整できます。 あらかじめブラケットや、取り付け面の汚れや脂分をよく落としたあと慎重に取り付け、 車両外から貼り付け面にムラが無いことを確認してください。

### ■ 例:ヘッドガードの天井に取り付ける場合

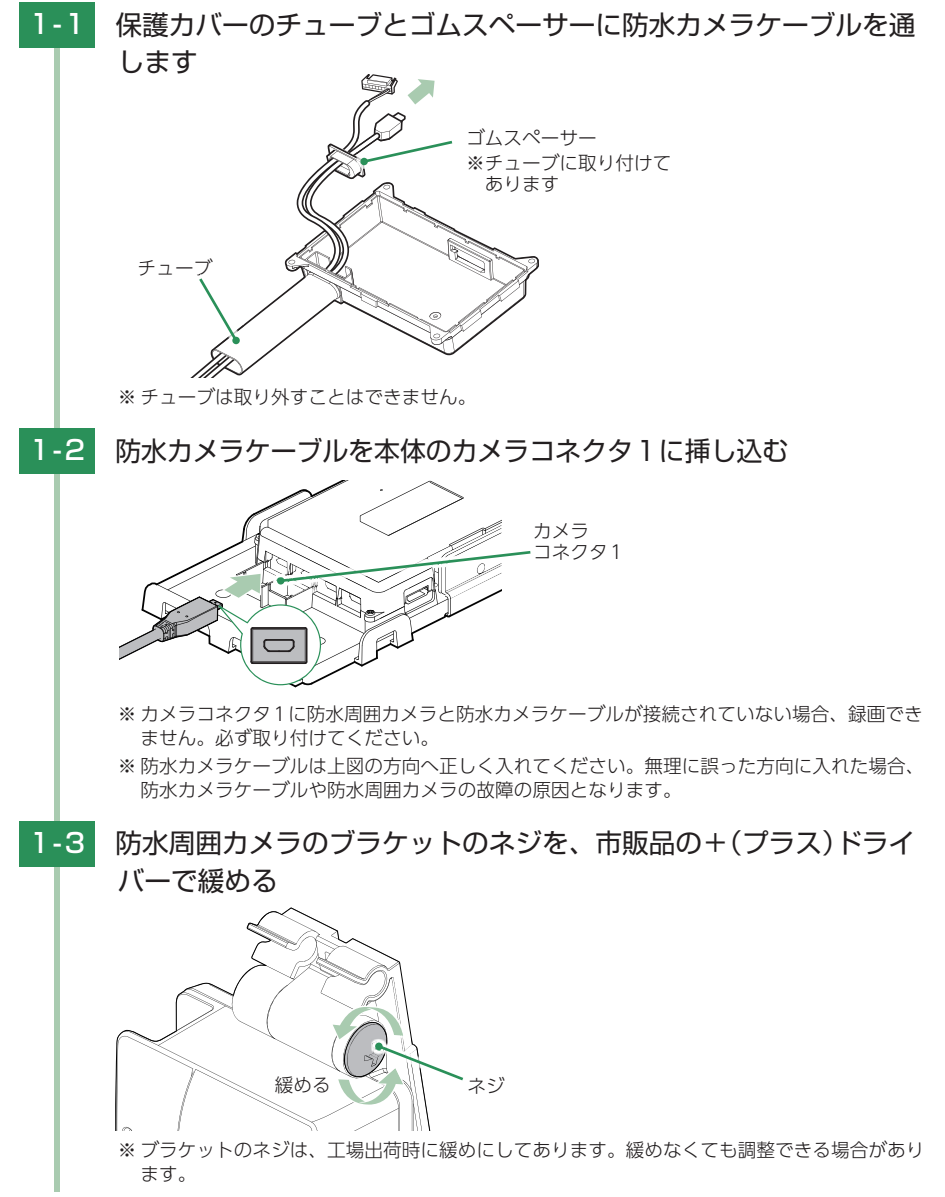

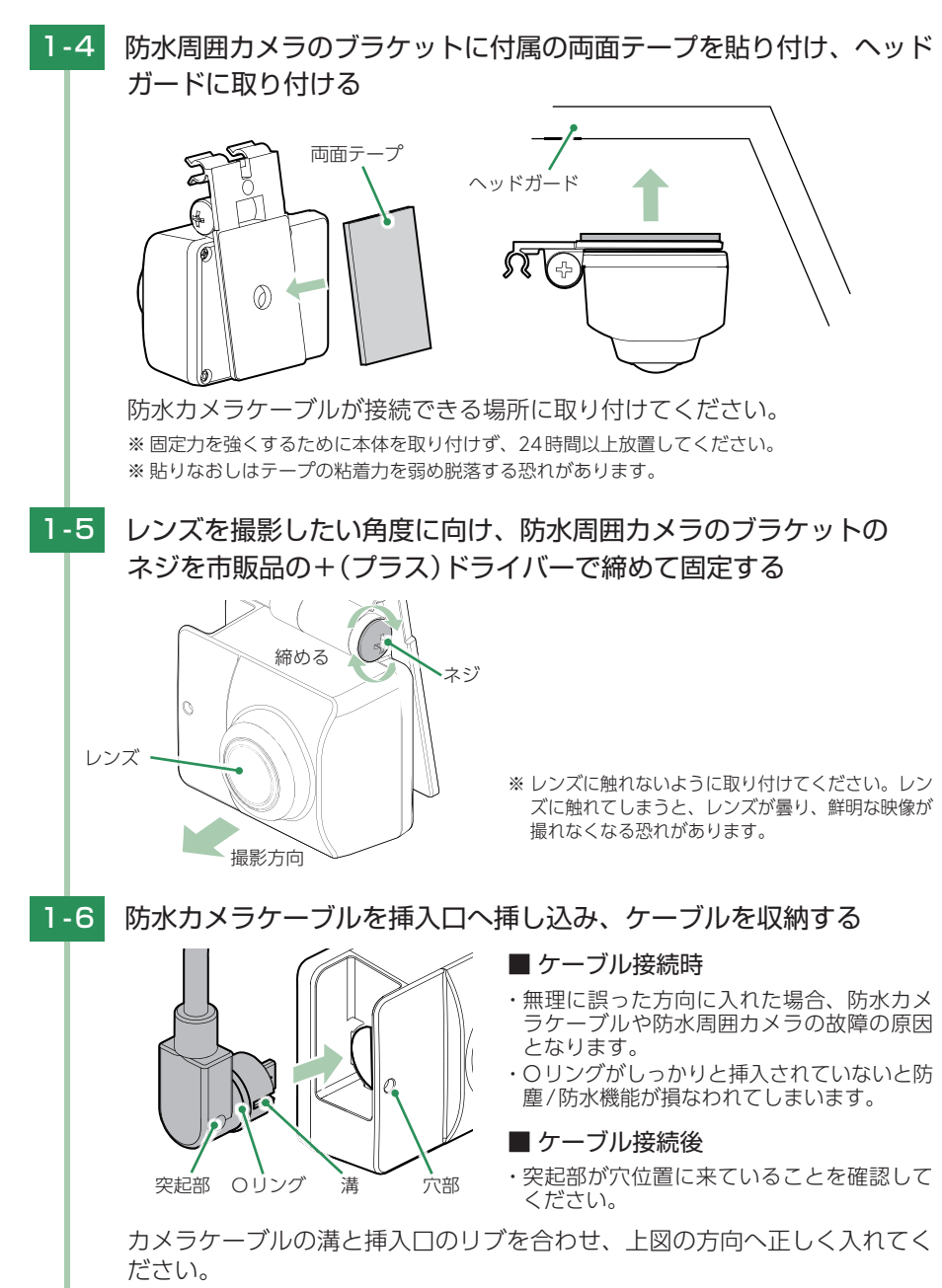

※本機は設定したカメラの接続状態を認識しているため、正しく接続されていないと、エラー音 が鳴り録画が開始されません。

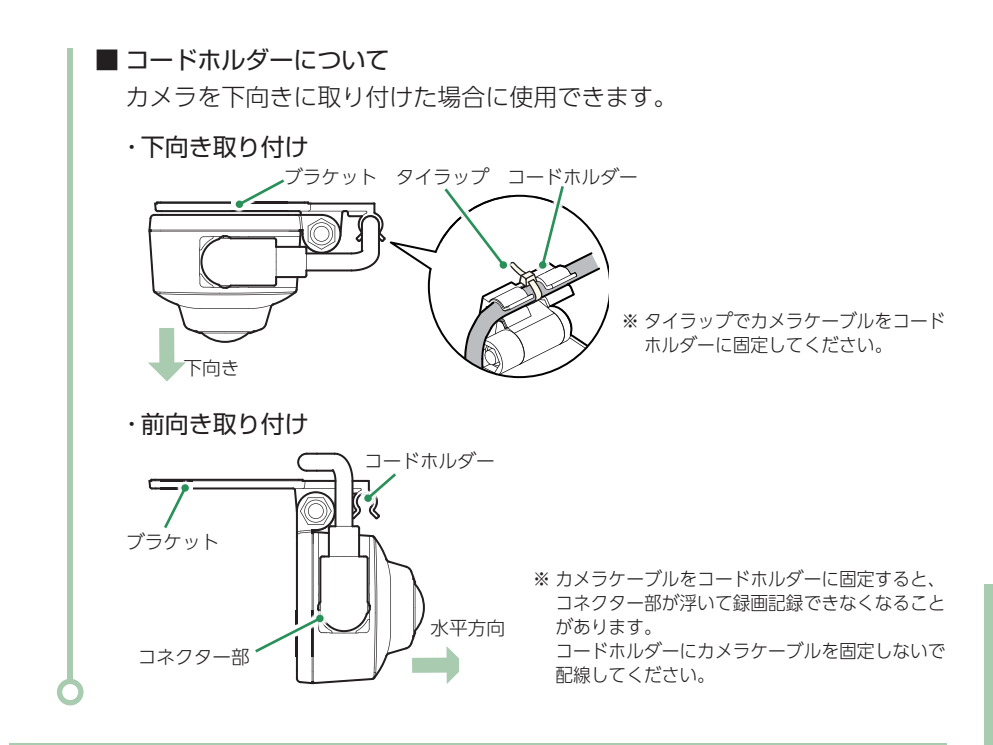

# 2. センサユニットの取り付け

センサユニットを初めて取り付けたときや、設置場所を変更した場合は設置角度検出 (●P.64)を必ず行ってください。

※ 走行中の振動が伝わるフレーム部などに取り付けてください。 ※ 手や足などが当たらない場所に取り付けてください。

#### ■ 例:運転席のシート下に取り付ける場合

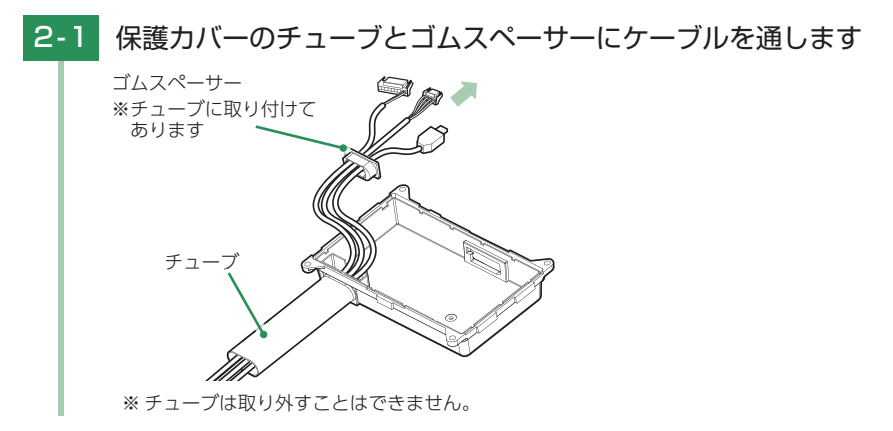

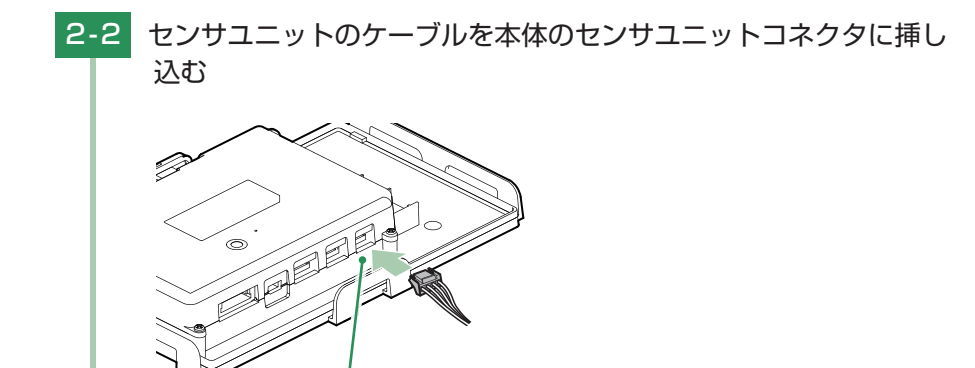

※ センサユニットは上図の方向へ正しく入れてください。無理に誤った方向に入れた場合、セン サユニットや本体の故障の原因となります。

2-3 本体のマーク(▲)を車両の前方向に向け、運転席のシート下の金属 部など車両の直接振動する場所に取り付ける

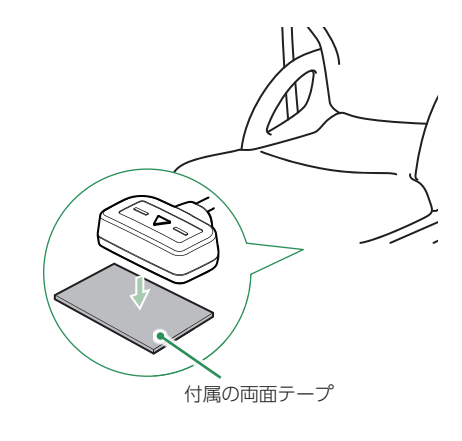

センサユニットコネクタ

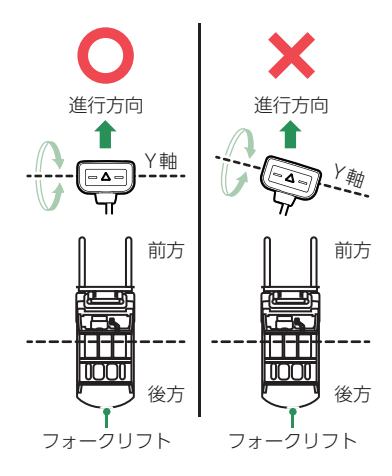

※ 車両とセンサのY軸を合わせてください。 Y軸があっていれば、Y軸基準に約80°ま で回転させても問題ありません。

# 3. オプション防水周囲カメラの取り付け

オプション防水周囲カメラ(OP-CM360WP)は別売品となります。別途ご購入いただくことで、2カメラの同時記録が可能です。

※ サブカメラの設定を変更しないと撮影ができません。( ☞ P.60「サブカメラ」)

※サブカメラの設定を[無効]にした場合、オプション防水周囲カメラは取り外してください。

※ 別売品のオプションサブカメラ (OP-CM201WP) と同時使用はできません。

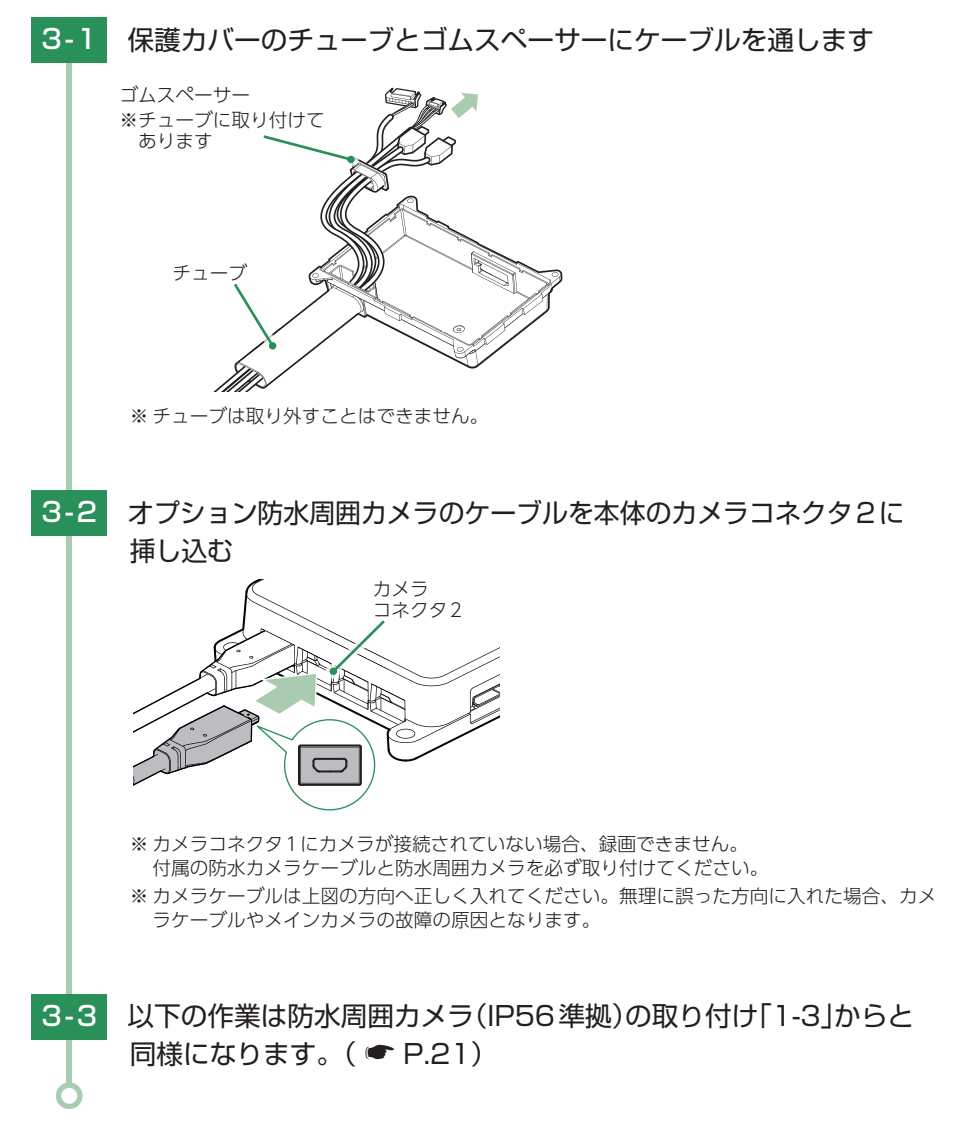

# 4. オプションサブカメラの取り付け

オプションサブカメラ(OP-CM201WP)は別売品となります。別途ご購入いただくこ とで、2カメラの同時記録が可能です。 ※サブカメラの設定を変更しないと撮影ができません。(● P.60[サブカメラ]) ※サブカメラの設定を[無効]にした場合、オプションサブカメラは取り外してください。 ※別売品のオプション防水周囲カメラ(OP-CM360WP)と同時使用はできません。

## ■ 例:ヘッドガードの柱に取り付ける場合

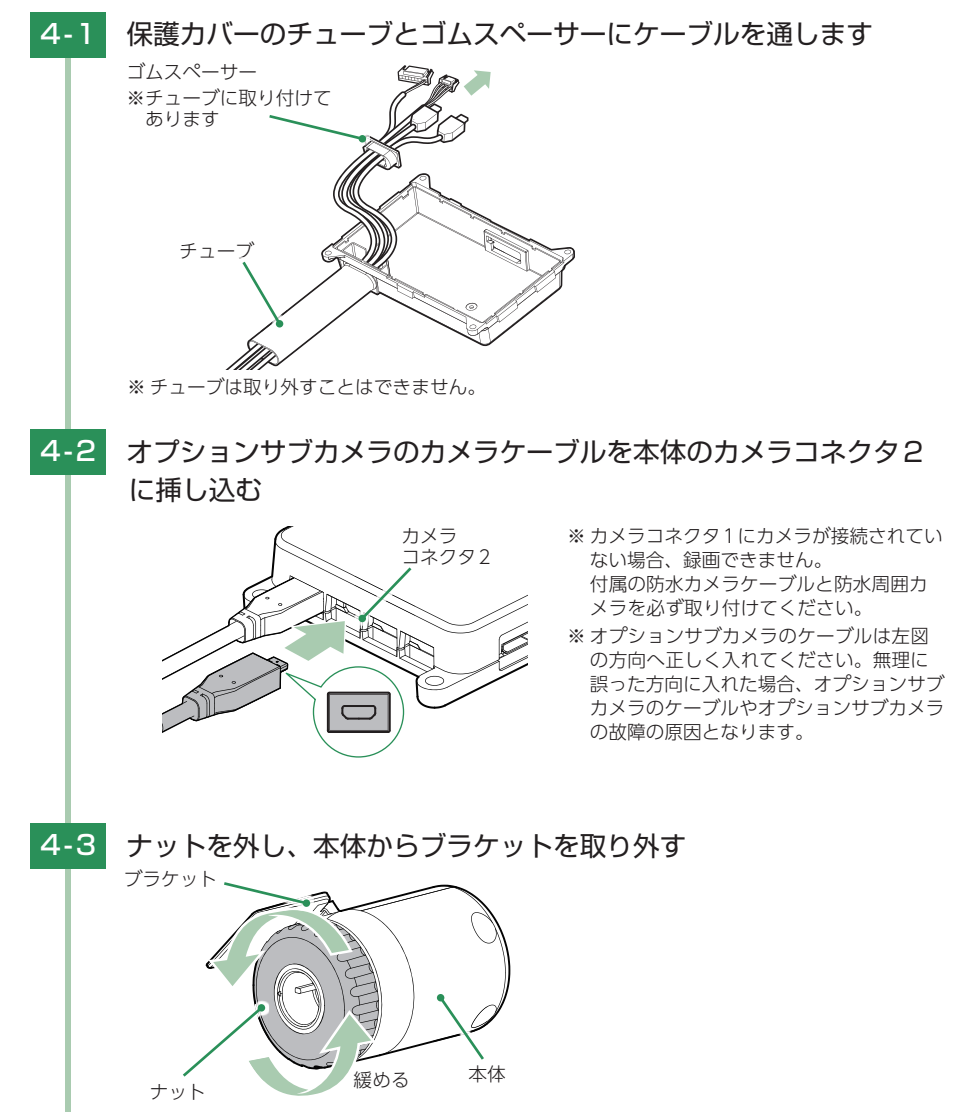

4-4 ブラケットに付属の両面テープを貼り付け、ヘッドガードに取り付ける

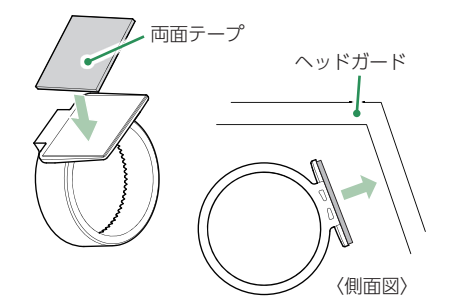

ブラケットにオプションサブカメラを装着したときに、オプションサブ カメラのケーブルが接続できる場所に接続してください。 ※ 固定力を強くするために本体を取り付けず、24時間以上放置してください。 ※ 貼りなおしはテープの粘着力を弱め脱落する恐れがあります。

# 4-5 ブラケットに本体を装着し、レンズを撮影したい角度に向け、ナット を締めて固定する。

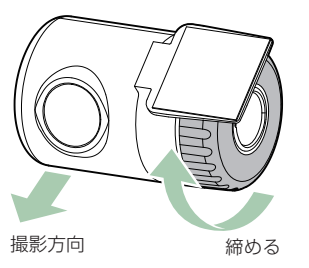

※ カメラレンズに触れないように取り付けて ください。レンズに触れてしまうと、レン ズが曇り、鮮明な映像が撮れなくなる恐れ があります。

4-6

カメラケーブルを、カメラケーブル挿入口へ挿し込む

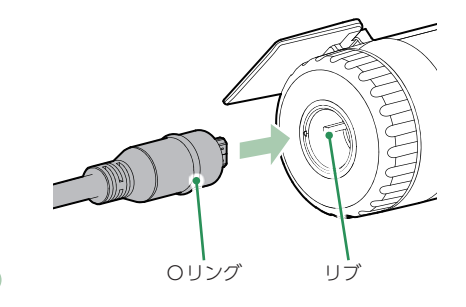

- カメラケーブルの溝と、挿入口の リブを合わせ、下図の方向へ正し く入れてください。
- ※ 無理に誤った方向に入れた場合、カメラ ケーブルやメインカメラの故障の原因とな ります。
- ※ Oリングがしっかりと挿入されていないと防 塵/防水機能が損なわれてしまいます。

# 5. 本体の取り付け

使用するケーブルをすべて取り付けてから本体の取り付けを行ってください。 ※万一脱落すると危険です。ブレーキペダルやアクセルペダルの上には、絶対に設置しないでください。 ※市販品の両面テープなどを使用する場合は、必ず水平な面の上に設置してください。

※本機は防水仕様となっていますが、ケーブルを伝って雨などが侵入する恐れがあるため、保護カバーのチュー ブは下向きにするなど、水が入らない方向で取り付けてください。また、水がかかる恐れがあるところに取り 付ける場合は、保護カバーのチューブの端をテープなどで巻いて、水の浸入を防いでください。

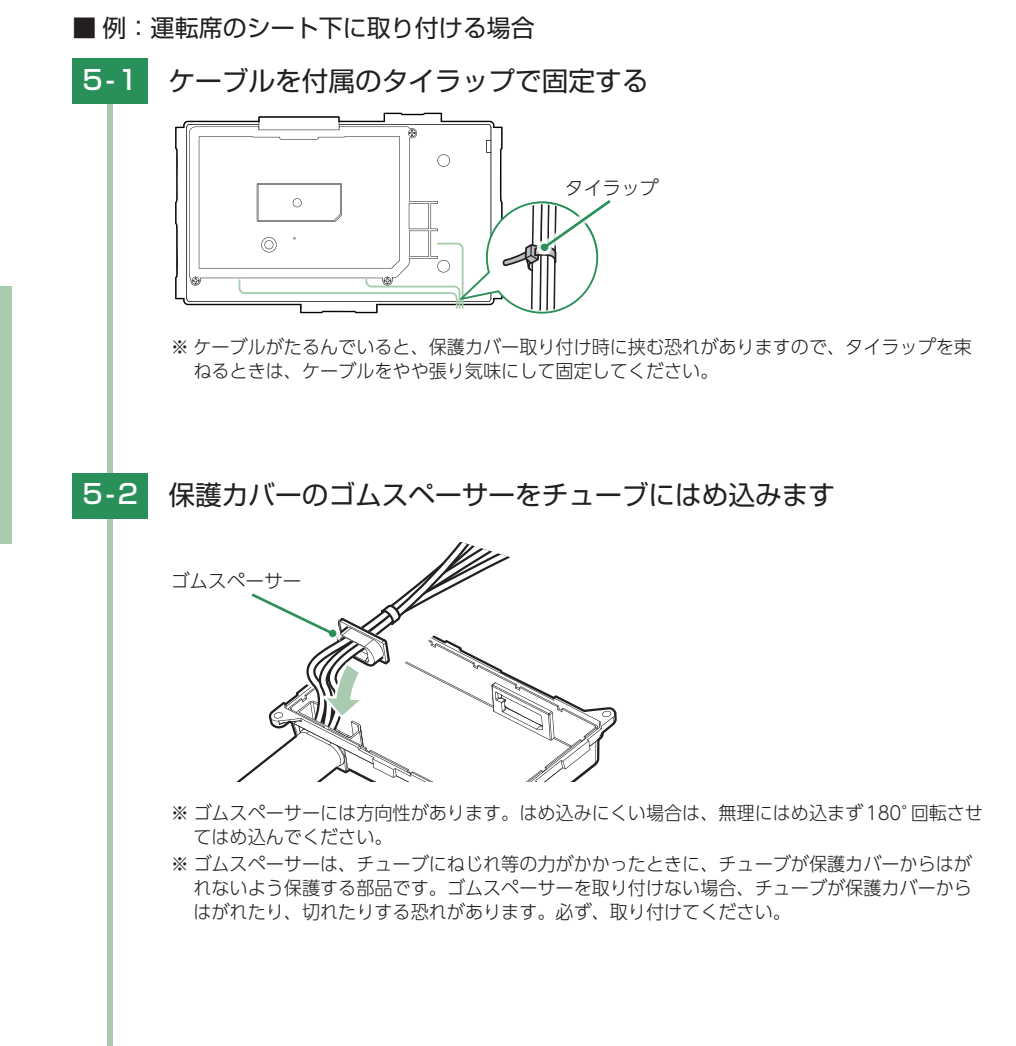

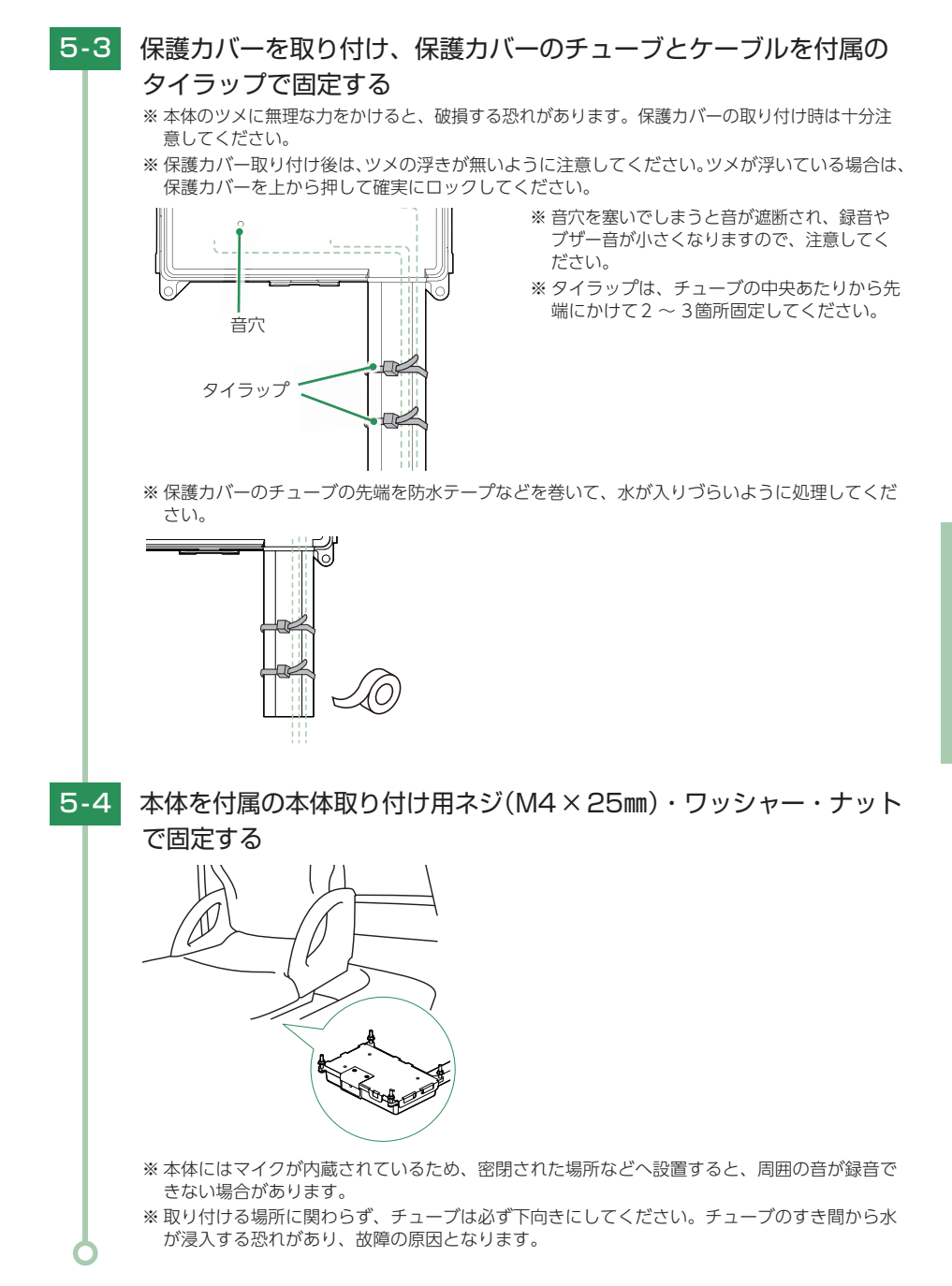

# 専用ソフトのインストール

本機で記録した映像は、専用ソフトを使い、パソコンで見ることができます。 下記の仕様を満たしたパソコンで再生することができます。

■ 画像処理機能を動作させる場合 OS: Microsoft Windows 10、8、7 CPU: Core i5相当、3.0GHz以上 メモリ: 8GB 以上 DirectX9.0c以降のバージョン

(2021年4月現在)

※対応OSや動作環境に関する最新情報は、ホームページをご確認ください。

- ※本体とパソコンを、直接USBケーブルなどで接続しないでください。本体からSDカードを取り出して、SDカード をパソコンと接続してください。
- ※ 推奨環境のすべてのパソコンについて動作を保証するものではありません。
- ※ 再生するファイルの種類によっては処理能力が高いパソコンが必要になります。お使いになるパソコン環境によっては 正しく再生されなかったり、正しく動作しない場合があります。あらかじめご了承ください。
- ※ CPUやメモリが動作環境に満たない場合、再生時の動作が遅くなることがあります。
- ※専用ソフトの画面サイズは1024 × 768 ピクセル固定です。
- ※ コントロールパネル内のディスプレイの設定が[100%]になっていないと起動することができません。
- ※本機の記録解像度は、最大200万画素ですが、専用ソフトで表示する場合は、画像処理で減少します。

# 1. 専用ソフトをインストール

弊社ホームページより専用ソフトをダウンロードし、インストールを行ってください。 ※インストール方法は、弊社ホームページをご確認ください。https://www.yupiteru.co.jp/ ※誤って専用ソフトを削除した場合、またはOS やシステムのアップデートにより正常に動作し なくなった場合は、弊社ホームページより最新の専用ソフトをダウンロードしてください。

# 動作テスト

本機はSDカードの設定を読み込み、動作します。ご使用になる前に、必ず下 記の手順で動作テストを行ってください。テストを行わない場合、正常に動作 しないことがあります。

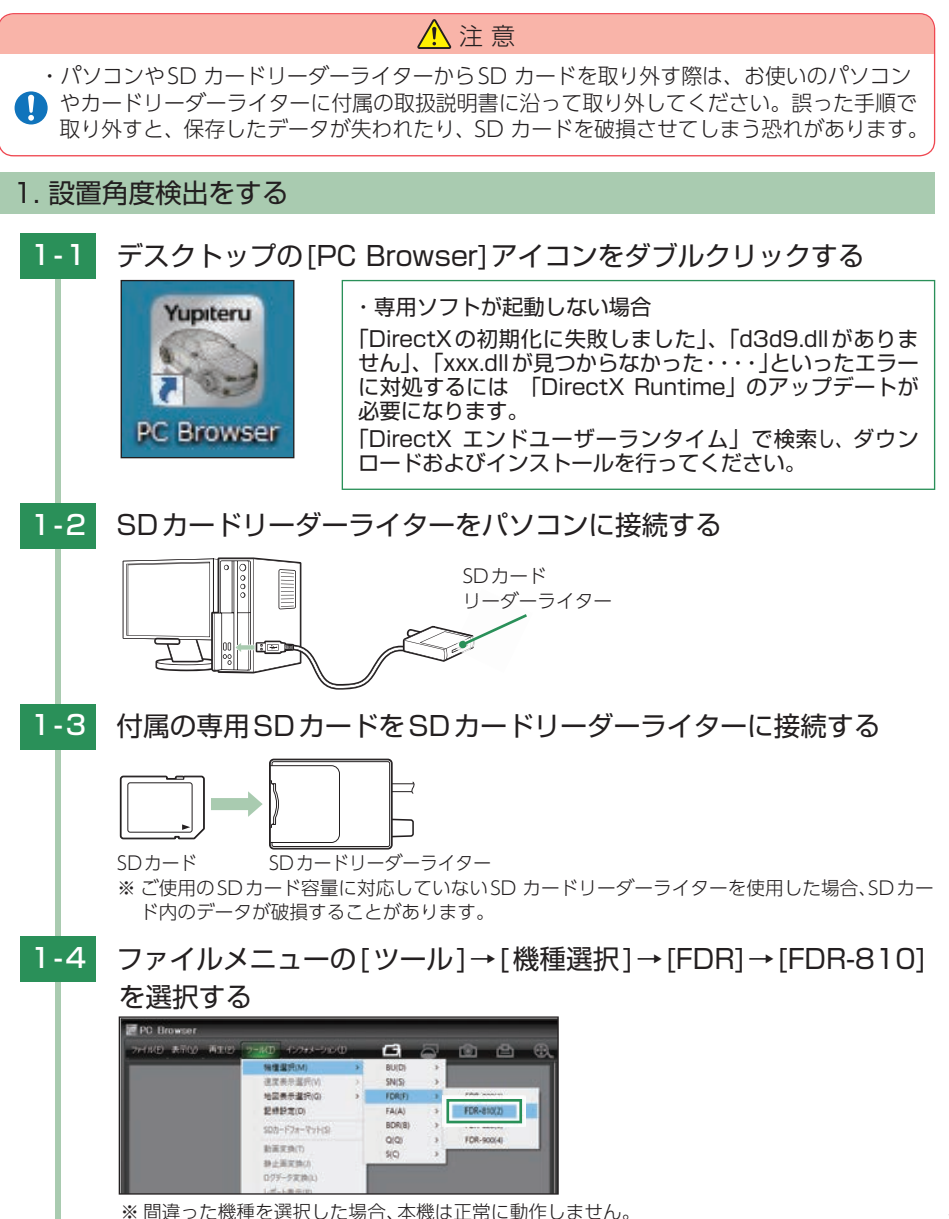

設置と準備

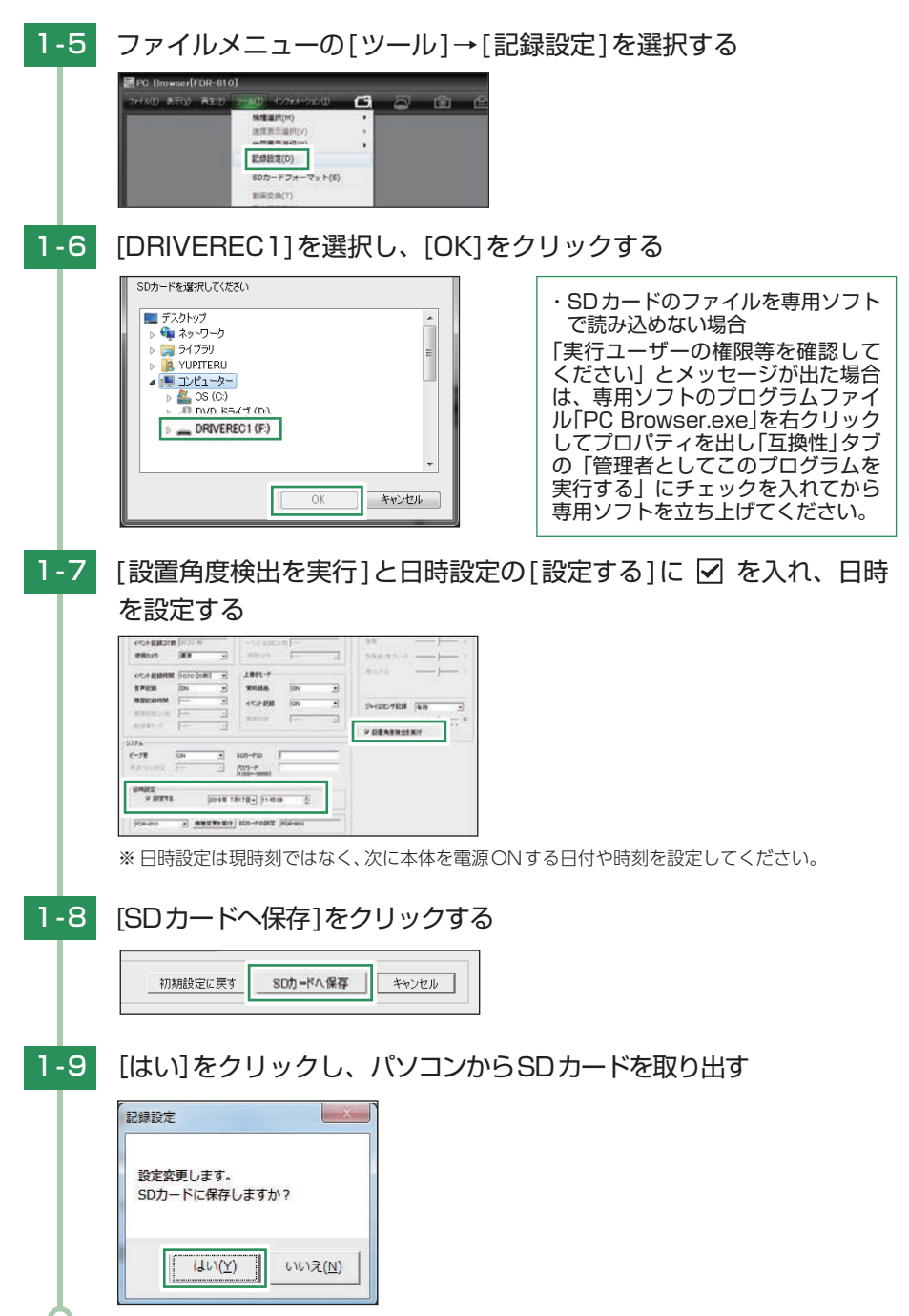

# 2. 本機の準備

設置角度検出を行いますので、フォークリフトを平らな場所へ移動させてから実施してください。

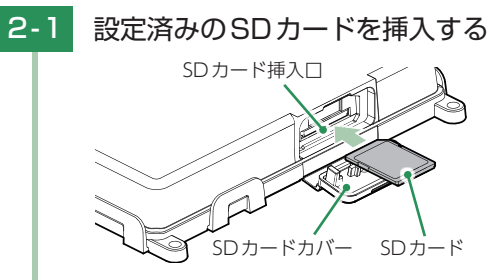

SDカードを挿入するときは…
 P.12 [SDカードの装着/取り外し]

SDカードカバーが閉まっていな いと防塵/防水機能が損なわれ故障 の原因になりますので必ず、SDカー ドカバーが閉まっていることを確認 してください。

# 2-2

# 車両のエンジンをONする

本機に電源が供給されると、録画が開始されます。

※ エンジンをONすると、設置角度検出を行いますので約10秒間車両を移動させないでください。 ※ 本機から『ピー』と鳴る場合は、SDカードの挿入を確認してください。

| ■エフーの症状と刈処流 |
|-------------|
|-------------|

| 警告音                          | 症状・対処法                                                                                                    |
|------------------------------|----------------------------------------------------------------------------------------------------|
| 『ピー』<br>と5秒間鳴る               | <ul> <li>・カメラコネクタ1にカメラが正しく接続されていない。</li> <li>(1カメラ使用時)</li> <li>防水周囲カメラを正しく接続してください。(● P.21)</li> <li>・SDカードが挿入されていない。</li> <li>付属のSDカードまたは、別売品のSDカードを挿入してください。</li> </ul>                                                                                             |
| 『ピーピーピー<br>ピーピー』<br>と鳴り停止する  | <ul> <li>・付属のSDカードのプロテクトスイッチがON(書込み禁止)になっている。</li> <li>車両のエンジンをOFFにし、10秒以上経ってから付属のSDカードを抜き取り、プロテクトスイッチをOFFにしてから再度挿入してください。</li> <li>(● P.13)</li> <li>・本機専用以外のSDカードが挿入されている。</li> <li>車両のエンジンをOFFにし、10秒以上経ってから付属のSDカードを抜き取り、付属のSDカードもしくは別売品のSDカードを挿入してください。</li> </ul> |
| 「ブブブブブ…」<br>と3秒間鳴り<br>停止する*1 | <ul> <li>・センサユニットが本体に接続されていない。</li> <li>センサユニットを本体に接続してください。(● P.23)</li> <li>※専用ソフトの設定が[Gセンサ記録:[無効]、ジャイロセンサ記録:[無効]]になっている場合、センサユニットが接続されていなくても警告音は鳴りません。</li> </ul>                                                                                                   |
| 「ブブブブブ…」<br>と2秒間鳴り<br>停止する*1 | <ul> <li>・カメラコネクタ1または、カメラコネクタ2にカメラが正しく<br/>接続されていない。(2カメラ併用時)</li> <li>防水周囲カメラ、オプション周囲防水カメラまたは、オプションサブ<br/>カメラを正しく接続してください。(●P.21、25、26)</li> <li>※専用ソフトの設定が「サブカメラ:[無効]]になっている場合、カメラコ<br/>ネクタ2にカメラが接続されていなくても警告音は鳴りません。</li> </ul>                                     |

※1:断続音のため、『ブルブルブル』と聞こえる場合もあります。

準備が終了したら…

本機の準備が終了したら、テストとして映像を記録します。

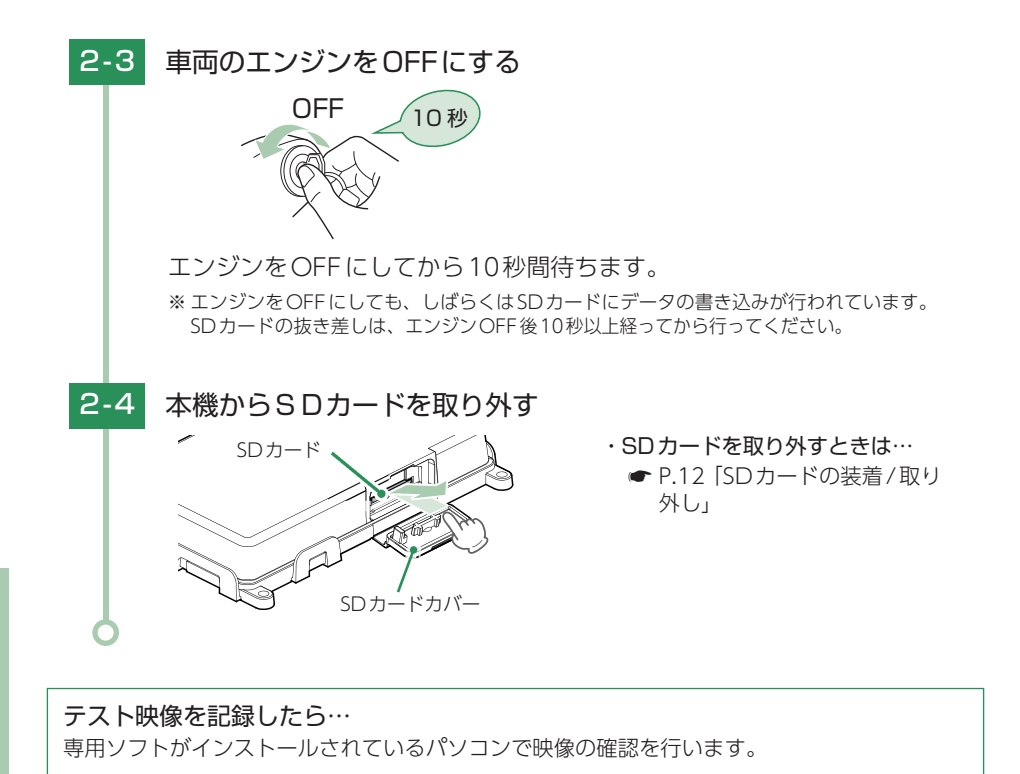

# 3. テスト記録の確認 3-1 SDカードリーダーライターをパソコンに接続する SDカード リーダーライター 00 3-2 付属のSDカードをSDカードリーダーライターに接続する SDカード SDカードリーダーライター ※ご使用のSDカード容量に対応していないSDカードリーダーライターを使用した場合、SDカー ド内のデータが破損することがあります。 3-3 デスクトップの[PC Browser]アイコンをダブルクリックする Yupiteru PC Browser 3-4 🖆 (フォルダ)をクリックする ファイル(E) 表示(V) 再生(P) ツール(I) インフォメーション(I) G
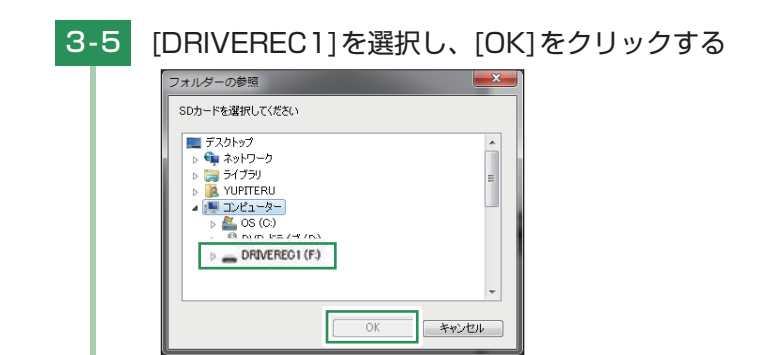

※ [ファイル]をクリックし[データフォルダを指定]から、 [DRIVEREC1]を選択しても同じ画面 表示になります。

見たい録画データ名に 🔽 を入れ、 [読み込み]をクリックする

3-6

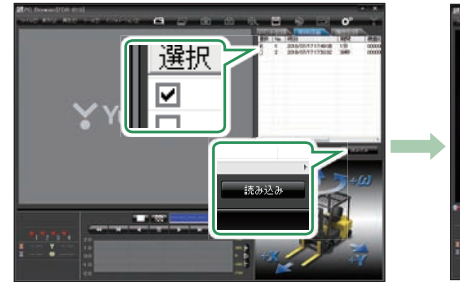

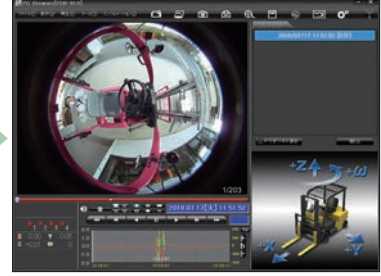

※複数のデータを選択できます。

※ [すべてを選択]をクリックすると、記録されているデータすべてに ✔ が表示されます。 ※ LED式信号機は点滅して撮影される場合や色の識別ができない場合があります。そのような場合は、前後の映像、周辺の車両状況から判断してください。

### テスト記録を確認したら…

テスト記録に問題が無ければ、[記録設定] ( P.60) をお好みの設定に変更して、SDカードを本機に戻してご使用を開始してください。 問題がある場合は、取り付けや設定を確認して再度動作テストを実行してください。

### SDカードは数ヵ月に一度フォーマットが必要です。

SD カードは、データの記録が繰り返されると、録画可能時間が減少したり、データの読み込みや書き込みに時間がかかったりします。安定してお使いいただくために、数カ月に一度、専用ソフトでSD カードのフォーマットを行うことをお勧めします。( ☞ P.64 [SDカードフォーマット])

# 専用ソフトの使いかた

1. 録画データの準備

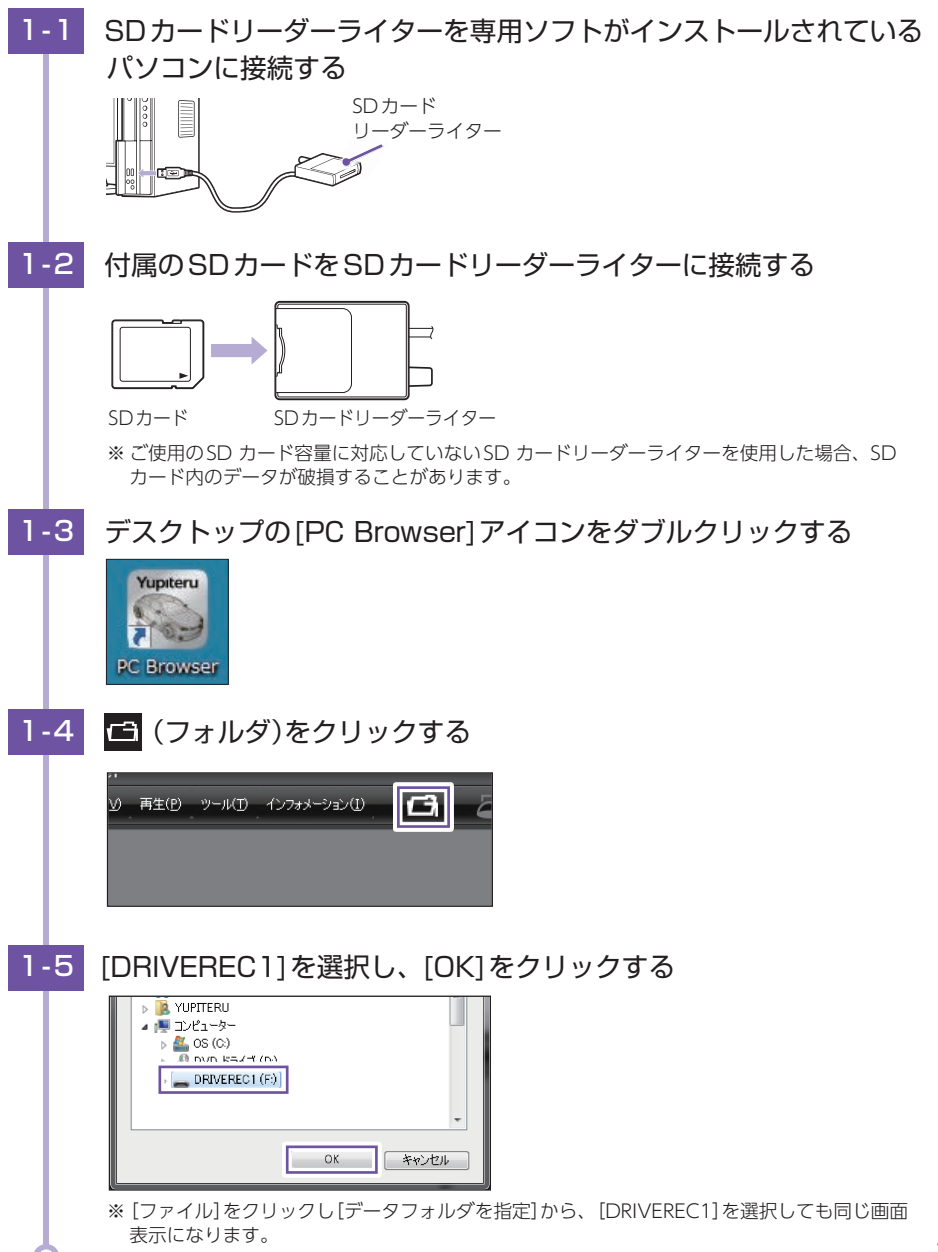

### 2. 画面説明 E PG B (1) m e t. . . . . a 8 o -10 2 - 60) 3 1/203 (4) (5) 9 6 $\overline{\mathcal{I}}$ 8

| No. | 表示名     | 表示の意味                                                                     |
|-----|---------|---------------------------------------------------------------------------|
|     |         | 🔁 フォルダを指定します。                                                             |
|     |         | 🗢 周囲カメラ表示を変更できます。( 🖝 P.39)                                                |
|     |         | ⑥ 静止画に変換します。( ☞ P.50)                                                     |
|     |         | 😬 印刷をします。( 🖝 P.57)                                                        |
| 1   | メニューバー  | 🕄 動画変換します。( 🖝 P.49)                                                       |
|     |         | 🔟 データのバックアップをします。( 🖝 P.48)                                                |
|     |         | 🛇 本機では使用しません。                                                             |
|     |         | 🖾 レポート表示します。( 🖝 P.51)                                                     |
|     |         | 💞 記録設定の変更をします。( 🖝 P.60)                                                   |
| 2   | 表示エリア   | 選択したデータの映像を表示します。                                                         |
|     |         | ( ● P.41   表示エリアの探作])                                                     |
|     | 音量/表示切替 | 音量の調節/魚眼表示、拡大フラット表示、パノラマ表示、<br> リング型表示、ドーム型表示の切替。( ☞ P.39)                |
| 3   | ボタン     | サブカメラ操作(オプション防水周囲カメラ、オプションサブカメラ<br>接続設定時)                                 |
| 4   | 汎用入力表示  | 増設信号の入力状態を表示します。<br>(外部トリガ/汎用入力ケーブル接続時)                                   |
| (5) | 加速度表示   | 記録されている衝撃(加速度)の値を、前後(X方向:赤色)、左右(Y方<br>向:黄緑色)、上下(Z方向:青色)、回転(ω方向:黄色)で表示します。 |
| 6   | 再生ボタン   | 再生や、早送りなどの操作を行います。                                                        |

専用ソフト

| 7    | 加速度センサー<br>グラフ表示     | 加速度センサーグラフを表示します。                                    |
|------|----------------------|------------------------------------------------------|
| 8    | NIGHT(ナイト)<br>モードボタン | 映像を明るく表示します。 <mark>N</mark> :ON、 <mark>N</mark> :OFF |
| 9    | 日付·時刻                | 映像を記録した日付と時間を表示します。                                  |
| (10) | プレイリスト一覧             | 選択されているデータを表示します。                                    |

# 3. 表示方法の種類

ボタンをクリックすると周囲カメラ表示方法選択画面が表示され、表示方法を選択することができます。また、表示切替ボタン( ター・ )をクリックすることでも表示方法を変更できます。

※メニューバーから変更する場合は、[表示]→[周囲カメラ]から選択してください。

※ 周囲カメラの表示変更は、付属の防水周囲カメラまたは、別売品のオプション防水周囲カメラ (OP-CM360WP) で撮影されたデータにのみ対応しており、オプションサブカメラ (OP-CM201WP) で撮影され たデータについては意図した通りの周囲カメラ表示はできません。

### ■ 周囲カメラ表示変更画面

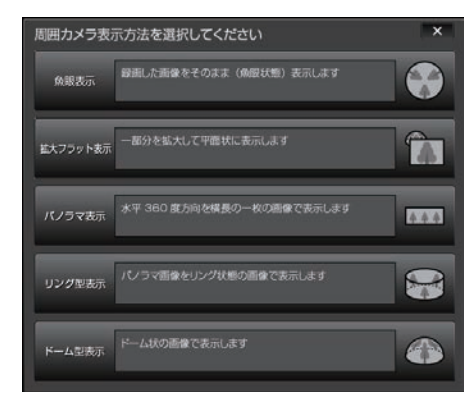

・魚眼表示(
 (
 (
 (
 (
 (
 (
 (
 (
 (
 (
 (
 (
 (
 (
 (
 (
 (
 (
 (
 (
 (
 (
 (
 (
 (
 (
 (
 (
 (
 (
 (
 (
 (
 (
 (
 (
 (
 (
 (
 (
 (
 (
 (
 (
 (
 (
 (
 (
 (
 (
 (
 (
 (
 (
 (
 (
 (
 (
 (
 (
 (
 (
 (
 (
 (
 (
 (
 (
 (
 (
 (
 (
 (
 (
 (
 (
 (
 (
 (
 (
 (
 (
 (
 (
 (
 (
 (
 (
 (
 (
 (
 (
 (
 (
 (
 (
 (
 (
 (
 (
 (
 (
 (
 (
 (
 (
 (
 (
 (
 (
 (
 (
 (
 (
 (
 (
 (
 (
 (
 (
 (
 (
 (
 (
 (
 (
 (
 (
 (
 (
 (
 (
 (
 (
 (

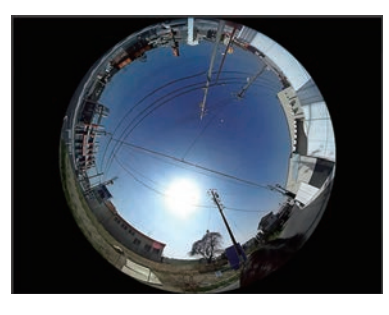

・拡大フラット表示(
 一部を拡大して平面状に表示します。

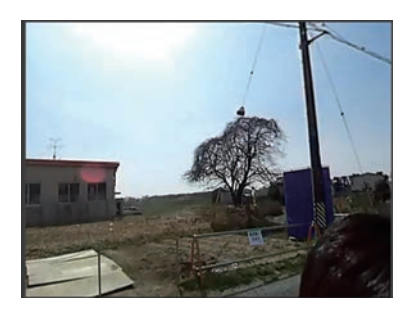

・パノラマ表示(
 パーコー)
 水平 360 度方向を横長の一枚の画像で
 表示します。

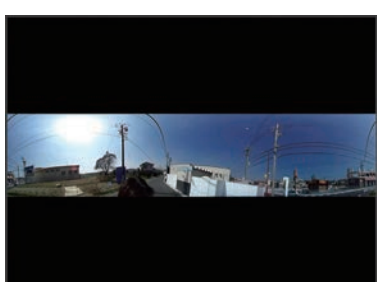

 ・リング型表示(
 ・リング型表示( パノラマ画像をリング状の画像で表示 します。

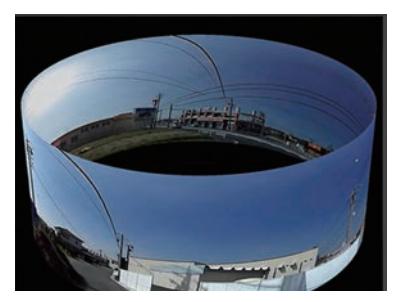

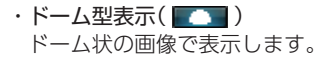

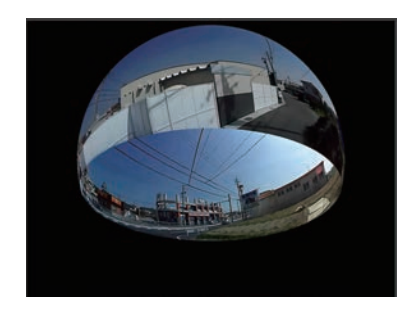

■ 1 画面表示 / 複数カメラ別画面表示

示を切り替えます。

[表示] → [画面表示] から [1 画面表示] [複数カメラ別画面表示]をクリックしても同様の動作とな ります。

※ サブカメラ (オプション防水周囲カメラ、オプションサブカメラ) で録画を行っていない場合、「複数カメ ラ別画面表示1は選択できません。

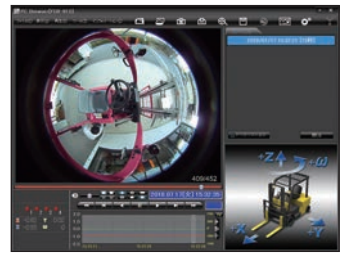

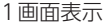

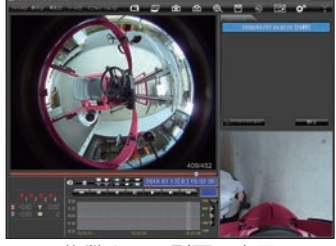

複数カメラ別画面表示

### 16分割表示/複数カメラ表示

メニューバーの [表示] → [画面表示] から [16分割表示] [複数カメラ表示] をクリックして画面 表示を切り替えます。

複数カメラ表示にした場合、表示切替ボタン(※1)が変わります。 と、「1 画面表示」と「複数カメラ表示」を切り替え、 再牛場所を移動できます。

※ サブカメラ (オプション防水周囲カメラ、オプションサブカメラ) で録画を行っていない場合、「複数カメ ラ表示1は選択できません。

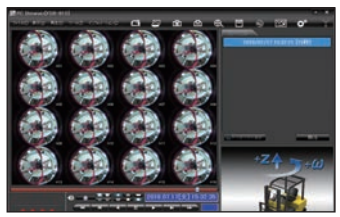

<16分割表示>

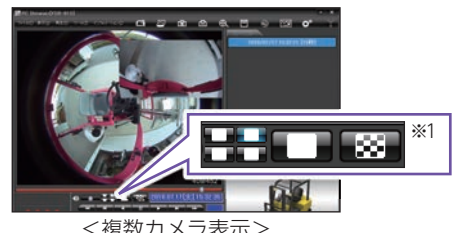

<複数カメラ表示>

# 4. 表示エリアの操作

表示エリアでは下記の操作が行えます。

■ 画像表示エリアメニュー

マウスの右クリックで[画面表示エリアのメニュー]を表示します。

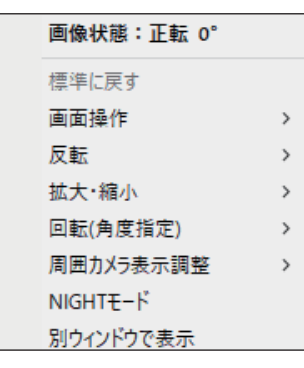

画像の回転角度を表示します。

・標準に戻す

・画像状態

拡大した画像や回転・反転した画像を初期表示に戻 します。

### ・画面操作

画像の範囲拡大、移動、回転の操作ができます。

〈範囲拡大〉

範囲拡大に 🗹 を入れ、範囲を指定することで、拡大表示します。 マウスの左ボタンで拡大したい部分をドラッグします。

点線部分が範囲選択部分です。

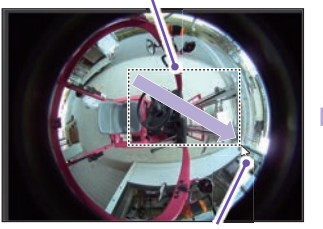

マウスポインター

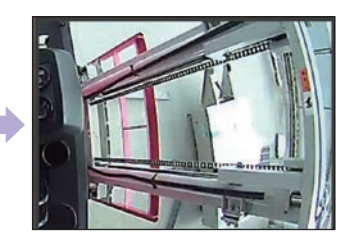

〈移動〉

移動に 🗹 を入れ、拡大表示した画像の表示位置を移動します。 マウスの左ボタンをドラッグし、表示させたい部分まで移動します。

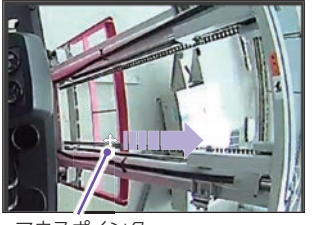

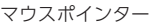

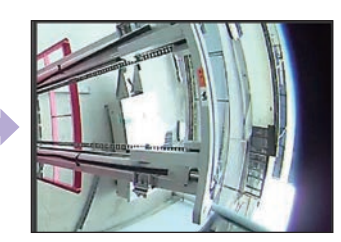

※ 拡大表示していな い場合、[画面移動] はできません。

### 〈回転〉

回転に ☑ を入れ、画像を回転します。 マウスの左ボタンをドラッグし、回転します。

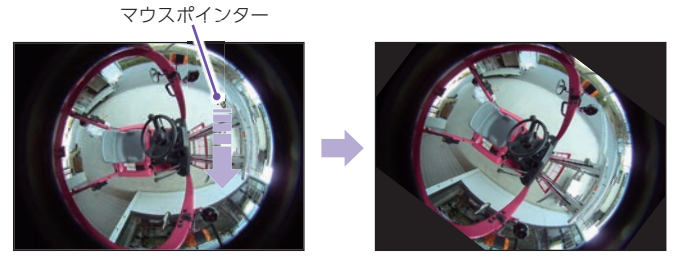

表示を元に戻す場合は、右クリックで「画像表示エリアメニュー」を表示させ、[標準に戻す] を選択します。

### ・反転

[左右反転]をクリックすると、画像を左右に反転します。 [上下反転]をクリックすると、画像を上下に反転します。

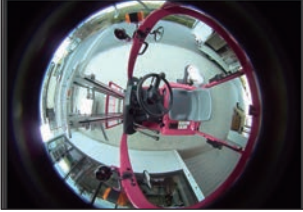

左右反転

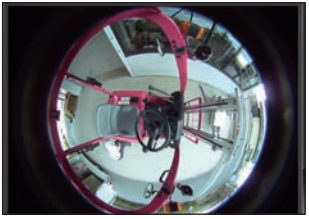

上下反転

### ・拡大・縮小

[拡大]をクリックすると、表示画像の中央を基準に画像を200%拡大します。 [縮小]をクリックすると、表示画面の中央を基準に画像を50%縮小します。

### ・回転(角度指定)

[時計回り]をクリックし、角度を入力すると画像が時計回りに回転します。 [反時計回り]をクリックし、角度を入力すると画像が反時計回りに回転します。

### ・周囲カメラ表示調整

[標準に戻す]をクリックすると周囲カメラで表示する範囲の 中心・大きさを初期値に戻します。 [移動]をクリックし、マウス左ボタンをドラッグして周囲カ メラで表示する範囲の円の中心(+)を変更します。 ※ 円の範囲は変わりません

[大きさ]をクリックし、マウスの左ボタンをドラッグして周 囲カメラで表示する円の範囲を変更します。 ※ 円の中心は変わりません

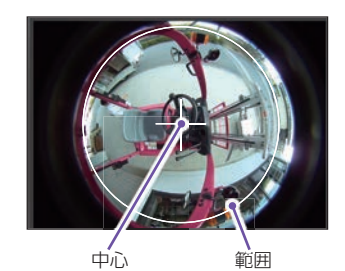

専用ソフト

### ・NIGHTモード

映像を明るく表示します。

・別ウインドウで表示

表示エリアの映像をブラウザとは別に表示します。

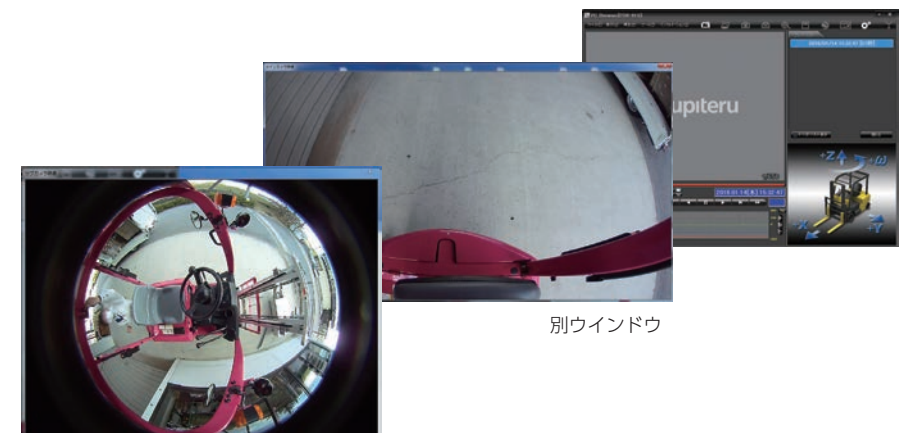

| 画像状態:正転 0° |   |     |  |
|------------|---|-----|--|
| 標準に戻す      |   |     |  |
| 再生         | > | 再生  |  |
| 画面操作       | > | 早送り |  |
| 反転         | > | 次コマ |  |
| 拡大·縮小      | > | 逆再生 |  |
| 回転(角度指定)   | > | 前コマ |  |
| 周囲カメラ      | > | 早戻し |  |
| NIGHTモード   |   | 停止  |  |
| ウィンドウを閉じる  |   |     |  |

### ・再生

別ウインドウ内で右クリックすると、映像の 再生・停止などを操作することができます。

# 記録した映像を再生する

1. 録画データを再生する(イベント記録)

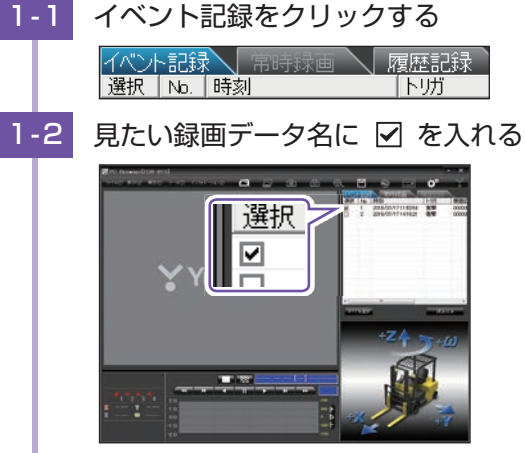

※ 複数のデータを選択できます。 ※ [すべてを選択]をクリックすると、記録されているデータすべてに ▼ が表示されます。

# 1-3 [読み込み]をクリックする

選択した録画データが読み込まれ表示されます。 ※複数のデータを選択した場合は、プレイリスト最上段の映像が表示されます。 ※[ファイル]をクリックし[読み込み]から[イベント]をクリックしても同じ画面表示になります。 ※一度に読み込むデータ数を多くすると、データ名を表示するのに時間がかかる場合があります。

# 1-4 再生する

▶ ボタンをクリックすると再生します。

■映像の再生や早戻しなどを行うときは、各ボタンをクリックしてください。

|     | K   |     | П  |    | M   | <b>&gt;&gt;</b> |
|-----|-----|-----|----|----|-----|-----------------|
| 早戻し | 前コマ | 逆再生 | 停止 | 再生 | 次コマ | 早送り             |

・[再生]をクリックし、[再生]、[早送り]、[次コマ]、[逆再生]、[前コマ]、[早戻し]、[停止] をクリックすると、クリックした動作を行います。

# ■ ■ ■ ● や ■ ■ ボタンを複数回クリックすることで、再生スピードを変更できます。

- ・ を1回クリックすると2倍速、2回クリックすると4倍速、3回クリックすると 8倍速、4回クリックすると16倍速で[早送り]または[早戻し]できます。

加速度センサー表示は ポタンをクリックすると加速度センサースケールが拡大、 ボタンをクリックすると加速度センサースケールが縮小します。
 ボタンをクリックすると標準のスケールになります。

- ・[表示] → [加速度センサースケール] から [拡大] [標準] [縮小1] [縮小2] を選択、操作をしても同様の動作となります。
- ・エリア内をクリックすると、クリックしたところにカーソルが移動します。再生を開始したいところでクリックし、再生ボタンで確認ができます。

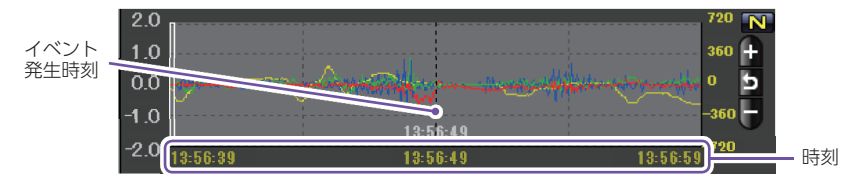

加速度センサーグラフは、記録したデータを加速度(縦軸)と時間(横軸)でグラフ表示します。

### ■ 汎用入力情報

- ・別売品の外部トリガ/汎用入力ケーブル (OP-WA294)を接続することで、汎用入力情報を 記録できます。( ☞ P.16)
- ・信号が入力されると入力された番号が点灯します。

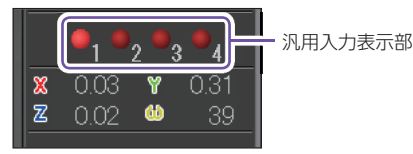

イベント記録のデータ名について 衝撃を検知した日付、時間がデータ名となります。

<u>2018</u> / <u>07</u> / <u>17</u> <u>11</u>: <u>53</u>: <u>54</u> <u>衝</u> 撃</u> 年 月 日 時 分 秒 トリガ(映像を記録するきっかけ) ●トリガ 衝撃を検知して記録した場合は「衝撃」「急発進/ 急ブレーキ」「急ハンドル」「急旋回」と表示さ れます。

※トリガ表示は、走行状態によって実際の衝撃種類と異なって表示される場合があります。

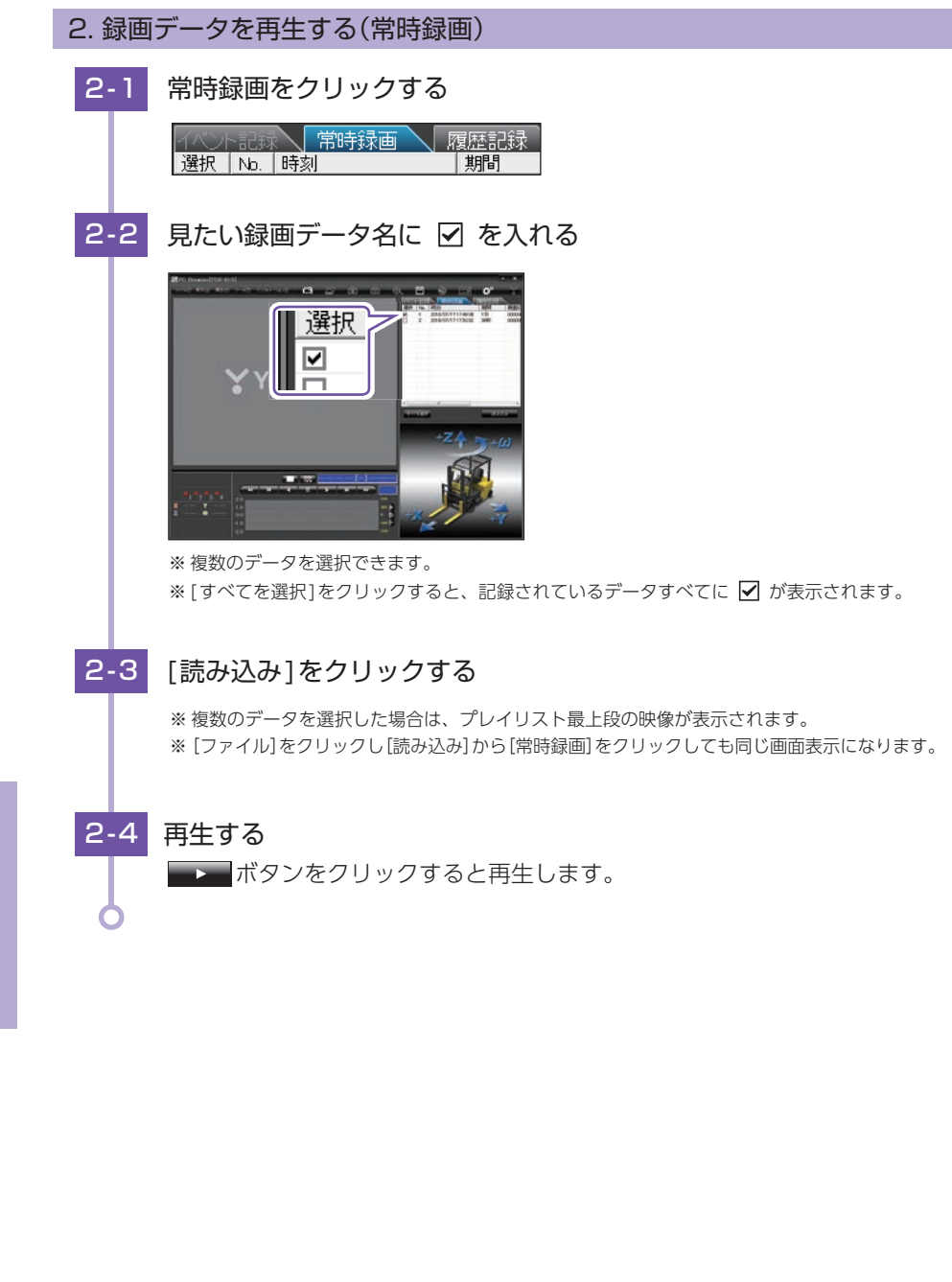

### ■ 画面表示について

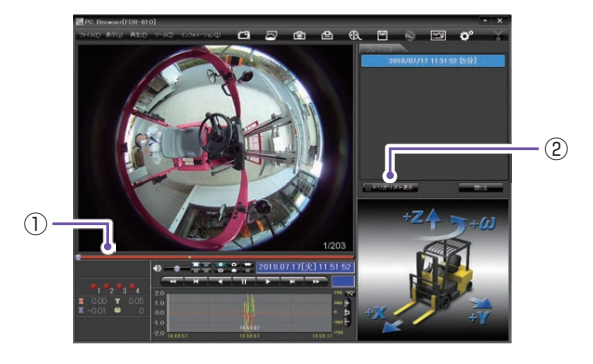

| No | 表示名             | 表示の意味                                      |
|----|-----------------|--------------------------------------------|
| 1  | タイムライン          | 映像のタイムラインとカーソルです。黄色の縦線は、イベント位置を表し<br>ています。 |
| 2  | トリガリスト<br>表示ボタン | 常時録画中のイベント位置(衝撃検知位置)を表示します。                |

### ■ つまみをスライドさせ — ボタンをクリックすると、その場所から再生できます。

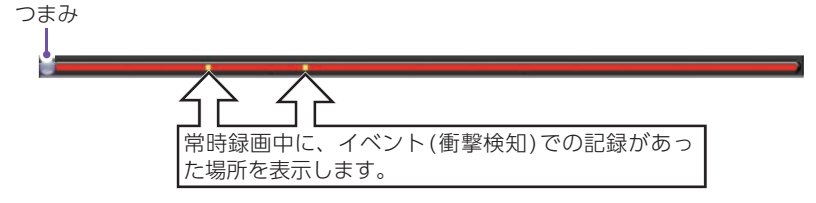

トリカリスト表示
 ボタンをクリックするとイベントのリスト表示に切り替えることができます。

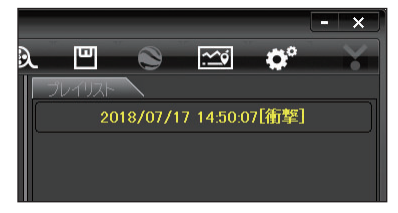

リストの項目をクリックすると、記録したイベ ントまでジャンプし、映像を再生することがで きます。

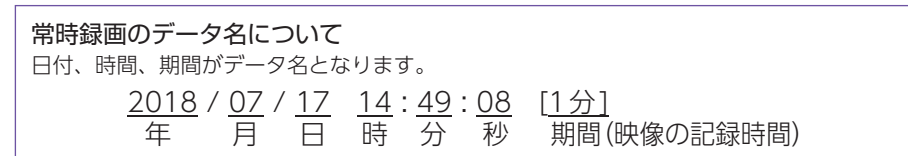

# 記録した映像を保存する

SDカード内の映像は必要に応じて、パソコンなどにバックアップしてください。

1. 🛄 バックアップ

SDカードに記録されているデータをパソコンなどにバックアップできます。

※ バックアップしても記録した映像は削除されません。映像を削除するときは、録画データ 削除 ( ← P.66)を行ってください。

# 1-1 データ名の一覧より、保存したい録画データ名に ▼を入れ、[読み 込み]をクリックする

1-2

凹 (バックアップ)をクリックする

| 19675/2618-1459-838<br>1962/11717-144557 (888) | /bothdenamenta    | 1677538560000000 |
|------------------------------------------------|-------------------|------------------|
|                                                |                   |                  |
|                                                |                   |                  |
|                                                |                   |                  |
|                                                |                   |                  |
| nredam (C+                                     | Constraint Street | r_±t/60764       |

※ [ツール]をクリックし[バックアップ]をクリックしても同じ画面表示になります。
 ※ [全てバックアップ]に 
 を入れるとSDカードに記録されているすべての映像がバックアップの対象となります。

# 1-3 保存先を指定し、[スタート]をクリックする

バックアップ用に作成したフォルダを指定します。

# 1-4 保存が完了すると、「完了しました」と表示される

終了するときは、[OK]をクリックします。 ※ PC Browserタイプで保存した場合フォルダ内に「バックアップ年月日\_バックアップ時刻」の フォルダが作成され、その中に「データ年月日」データ時刻.bak」ファイルが作成されます。

# 2. 🕄 動画変換

記録されたデータをAVI形式の動画に変換して保存できます。 ※周囲カメラ表示方法が「リング型表示」または「ドーム型表示」の場合は、「魚眼表示」と同じ表示で変換されます。

### 動画変換した映像をみる

動画変換して保存したファイルはMicrosoft Media Player Ver12.0以上で再生できます。

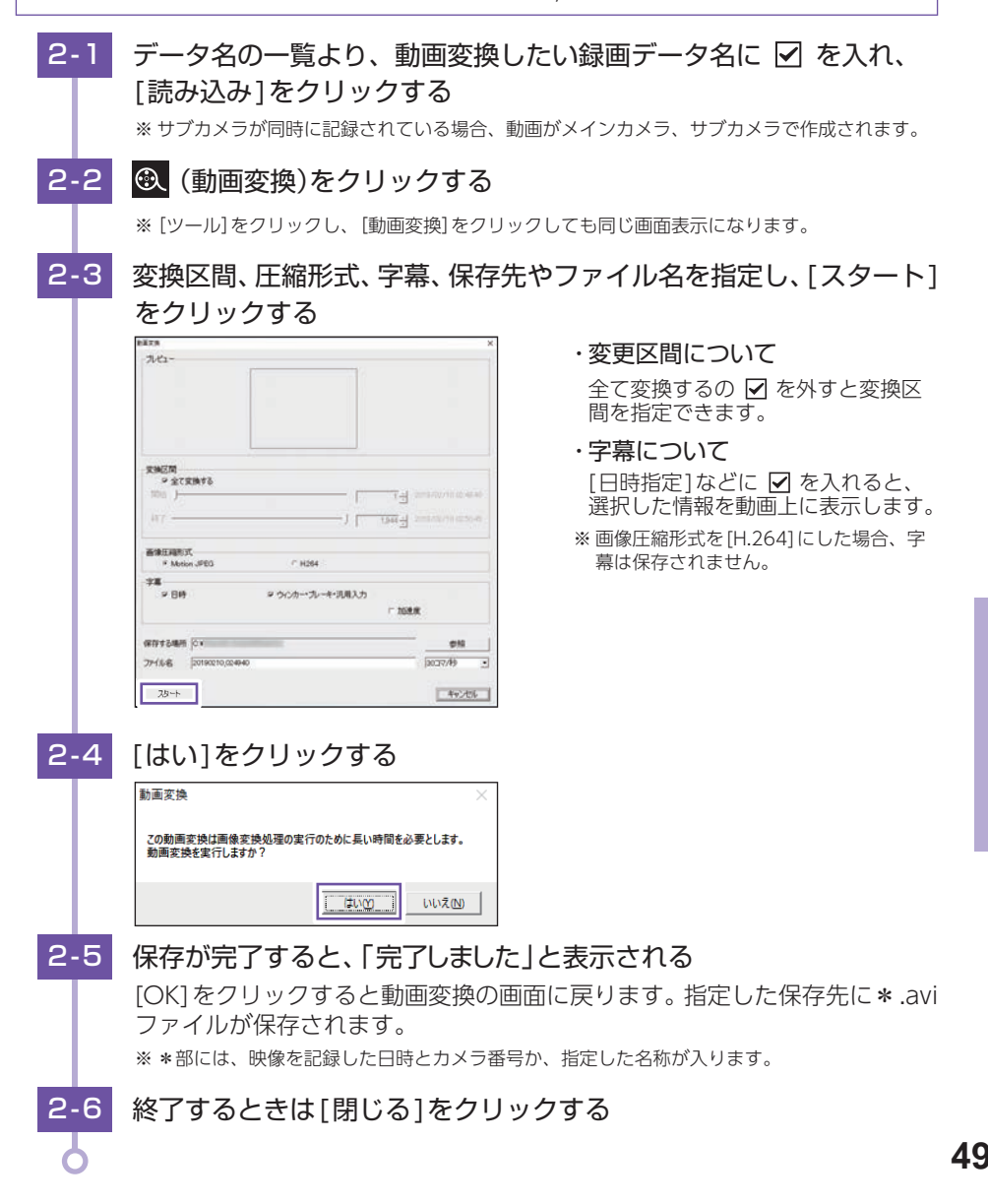

# 3. 🕥 静止画変換

表示エリアに表示されている映像をJPEG形式の静止画に変換して保存できます。保存 先を指定し、[表示中の静止画すべて]または[コマ数指定]を選択します。 \*\* 周囲カメラ表示方法が[リング型表示]または[ドーム型表示]の場合は、[魚眼表示]と同じ表示で変換されます。

### 静止画変換した映像をみる

静止画変換しJPEG形式で保存した画像はWindowsの標準ソフトで見ることができます。

3-1 データ名の一覧より、静止画変換したい録画データ名に ✓ を入れ、
 [読み込み]をクリックする

3-2 🙆 (静止画変換)をクリックする

※[ツール]をクリックし、[静止画変換]をクリックしても同じ画面表示になります。

3-3 [表示中の静止画すべて]、または[コマ数指定]を選択し、お好みの 保存先を指定し、[スタート]をクリックする

| 保存する場所                                                                                                    | a |
|----------------------------------------------------------------------------------------------------|---|
| IC Without Provide the Control of Control of |   |
| ※表示中の静止面すべて<br>(コマ数指型)選択(た静止面から)                                                                                                    |   |
| 1 1 10007/19                                                                                                    |   |

 ※ 選択できる最大コマ数は、記録設定の録画コマ 数( ● P.60)が反映されます。
 ※ 静止画枚数は秒×コマ数になります。 ・表示中の静止画像すべて

1 画面表示で静止画変換を行った場合 は1枚、16分割表示から静止画変換 を行った場合は、表示されている16 画面の映像すべてを静止画に変換でき ます。

コマ数指定(選択した静止画から)
 表示エリアの映像から範囲指定した時間分をコマ数指定した数で分割し、静止画を作ることができます。
 <秒間>
 範囲指定された、表示エリアの映像の長さ(秒)を表示しています。
 <コマ/秒>
 1秒間を何コマで分割するかを設定します。

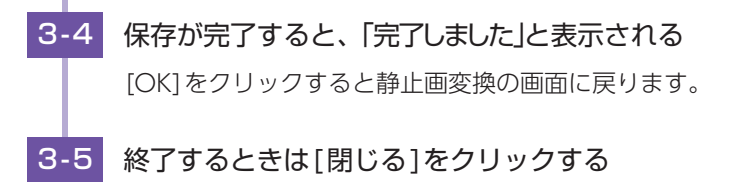

専用ソフト

# レポート表示する

レポートを作成し表示することができ、またレポートを印刷することもできます。 ※ 一度に複数のレポートは表示できません。

# 1. 🖾 レポートを表示(印刷)する(イベント記録)

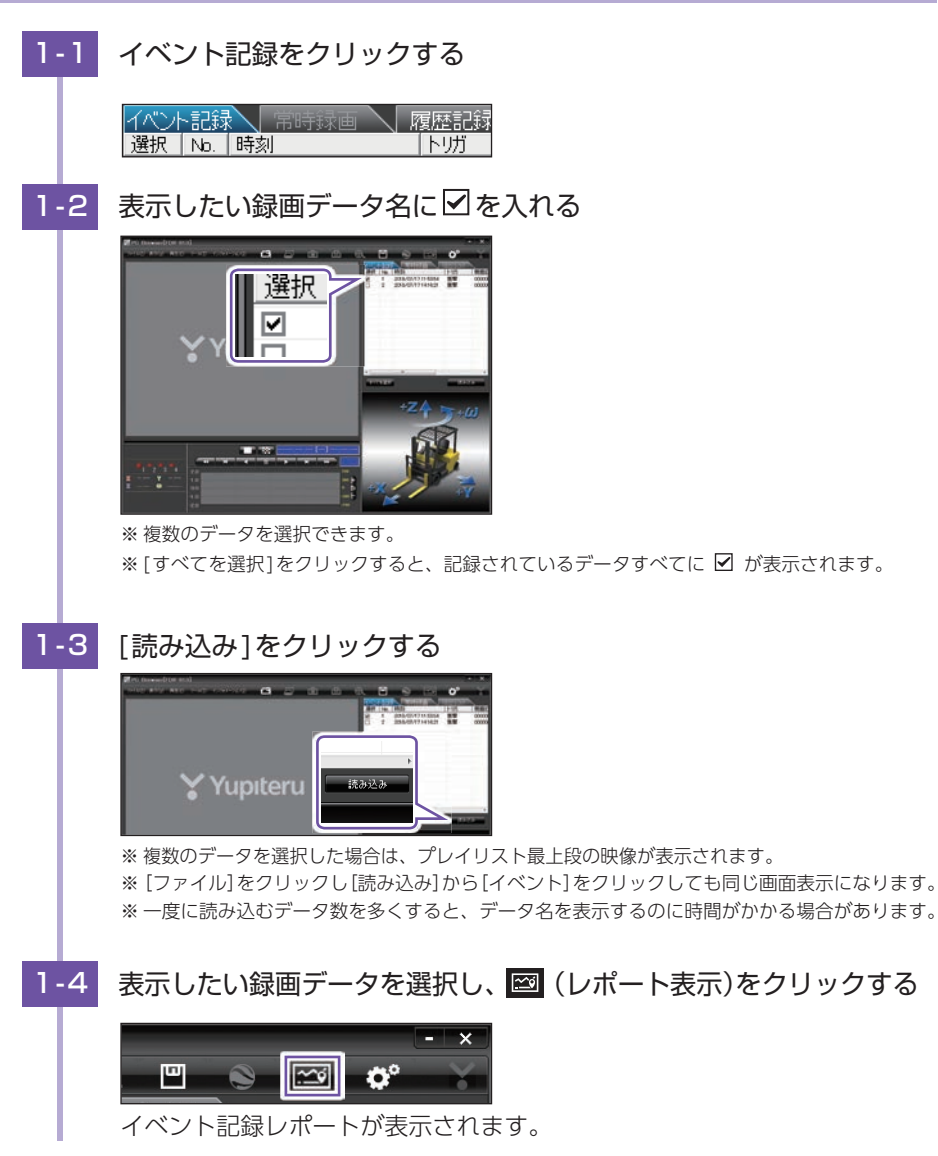

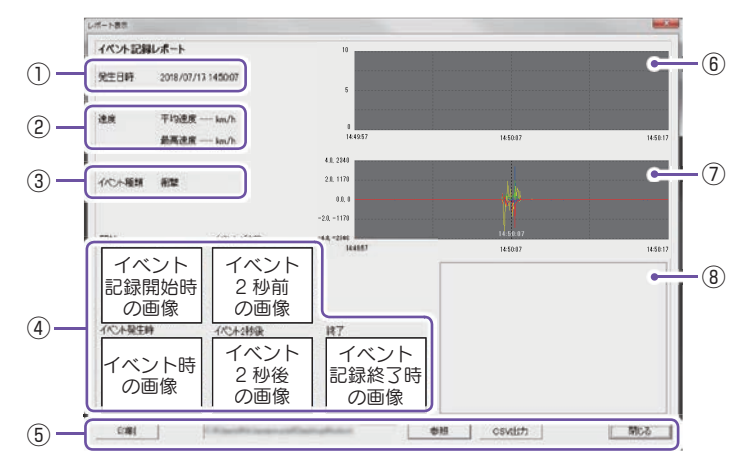

| No.            | 表示   | 示名    | 表示の意味                             |
|----------------|------|-------|-----------------------------------|
| 1              | 発生   | 日時    | イベント発生日時を表示します。                   |
| 2              | 速度   |       | 本機では表示しません。                       |
| 3              | イベン  | 'ト種類  | イベントの種類を表示します。                    |
| <b>(4)</b>     | 面像   |       | 録画データの開始/終了時、イベント発生時とその前後2秒       |
|                |      |       | の画像を表示します。                        |
|                |      | 印刷    | 印刷プレビューを表示します。                    |
| (F)            | ボクン  | 参照    | CSV データの出力先を設定します。                |
| 0              | 1192 | CSV出力 | CSV データを出力します。                    |
|                |      | 閉じる   | レポート表示を閉じます。                      |
| 6              | 速度:  | グラフ   | 本機では表示しません。                       |
| $\overline{O}$ | 加速度  | グラフ   | 加速度グラフを表示します。(縦軸は加速度、横軸は時間を示します。) |
| 8              | 地    | .図    | 本機では表示しません。                       |

1-5

# 印刷する場合は、[印刷]ボタンをクリックする

■ 印刷プレビュー表示例

| EDBI       | プルタ設定                                   | 備考記入   | (開ける |  |  |
|------------|-----------------------------------------|--------|------|--|--|
| イベント記録レポート |                                         |        |      |  |  |
| 免生日日       | 2018/07/17                              | 145007 |      |  |  |
| 速度(km      | //ii) 平均速度 -<br>最高速度 -                  | km/h   |      |  |  |
| イベント目      | (1) (1) (1) (1) (1) (1) (1) (1) (1) (1) | 2      |      |  |  |

・ボタンの機能

| ボタン        | 表示の意味         |
|------------|---------------|
| 印刷         | 印刷します。        |
| プリンタ<br>設定 | プリンタを設定します。   |
| 備考記入       | 備考欄に記入できます。   |
| 閉じる        | 印刷プレビューを閉じます。 |

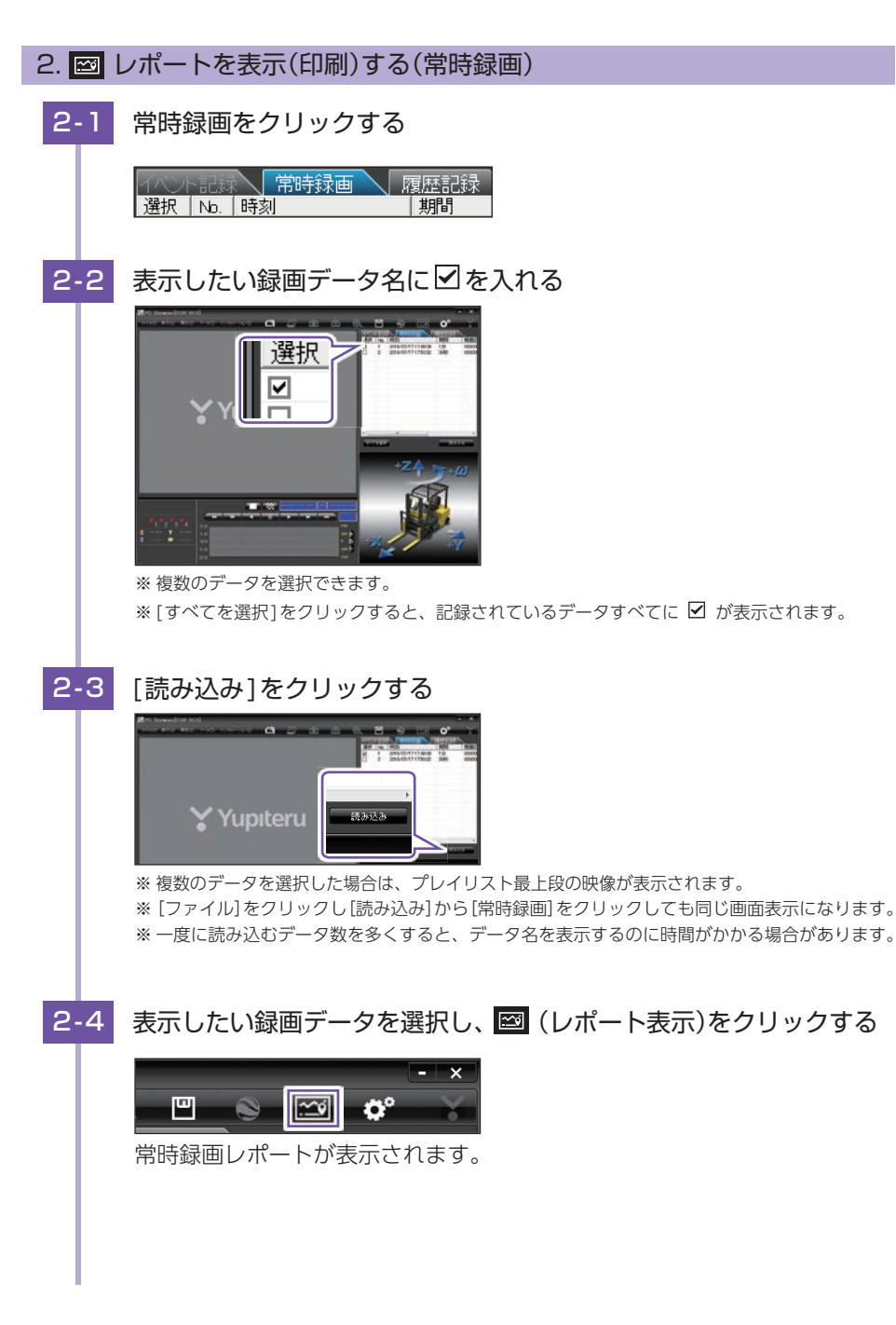

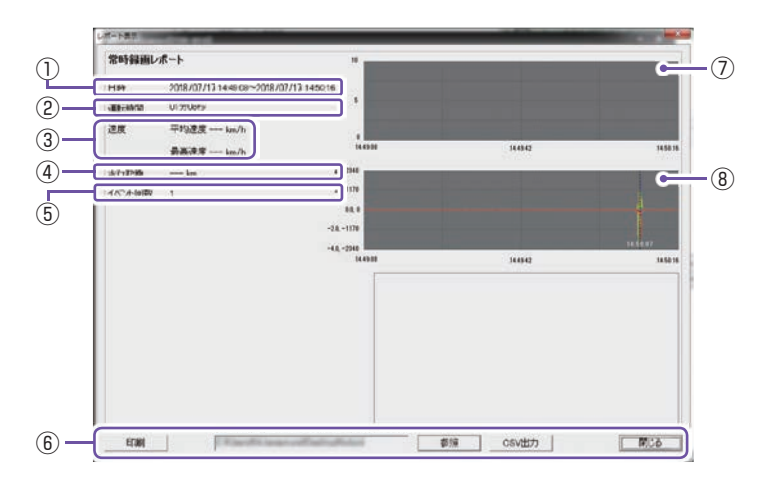

| No.        | 퀸      | 辰示名         | 表示の意味                |
|------------|--------|-------------|----------------------|
| 1          |        | 日時          | 録画データの日時を表示します。      |
| 2          | 運      | 転時間         | 運転時間を表示します。          |
| 3          |        | 速度          | 本機では表示しません。          |
| (4)        | 走      | 行距離         | 本機では表示しません。          |
| (5)        | イベ     | ント回数        | イベント回数を表示します。        |
|            |        | 印刷          | 印刷プレビューを表示します。       |
| 6          | ボタン    | 参照          | CSV データの出力先を設定します。   |
| 0          | ホッノ    | CSV出力       | CSV データを出力します。       |
|            |        | 閉じる         | レポート表示を閉じます。         |
| $\bigcirc$ | 速度     | <b>ミグラフ</b> | 本機では表示しません。          |
| (8)        | 加速     | 度グラフ        | 加速度グラフを表示します。        |
| •          | 711/22 |             | (縦軸は加速度、横軸は時間を示します。) |
| 9          |        | 地図          | 本機では表示しません。          |

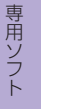

# 2-5 印刷する場合は、[印刷]ボタンをクリックする

■ 印刷プレビュー表示例

| EU(B) | プリンタ設定      | 備考記入               | 閉じる             |
|-------|-------------|--------------------|-----------------|
| 常時録画  | レポート        |                    |                 |
| 619   | 2018/0      | 7/17 14 49 08~2018 | /07/17 14:50:16 |
| 送邮件(  | II 015205   | 42                 |                 |
| 建度0-  | v/b] 平均速    | 度km/h              |                 |
|       | <b>新工</b> 律 | IE kms/h           |                 |

プレビュー画面が表示されます。

・ボタンの機能

| ボタン        | 表示の意味         |
|------------|---------------|
| 印刷         | 印刷します。        |
| プリンタ<br>設定 | プリンタを設定します。   |
| 備考記入       | 備考欄に記入できます。   |
| 閉じる        | 印刷プレビューを閉じます。 |

# 3. 🖾 レポートを表示(印刷)する(履歴記録)

※ 初期値では[---]に設定されているため、履歴記録はしません。履歴記録を行う場合は、履歴記録時間の設定を [---]以外に変更してください。( ☞ P.60)

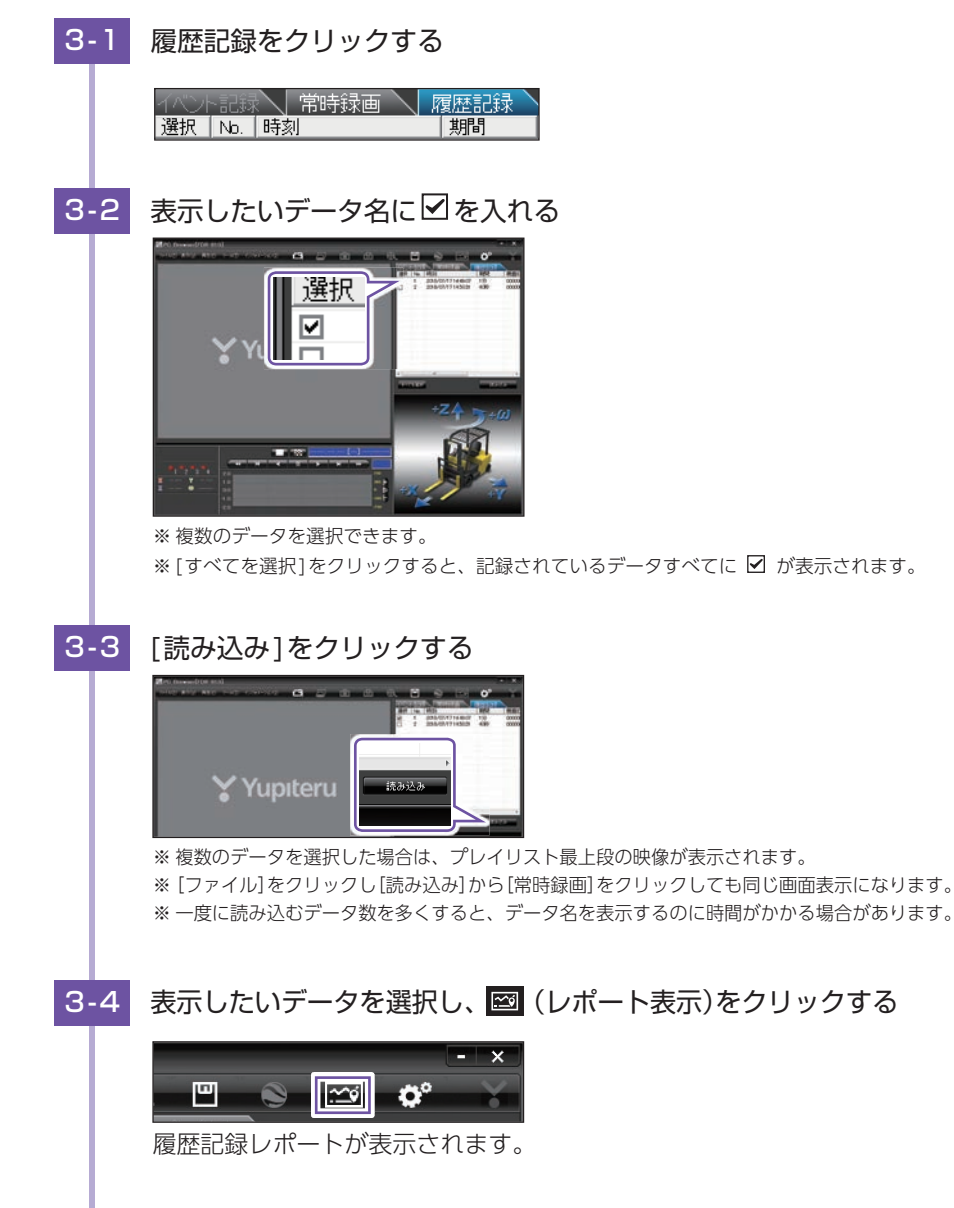

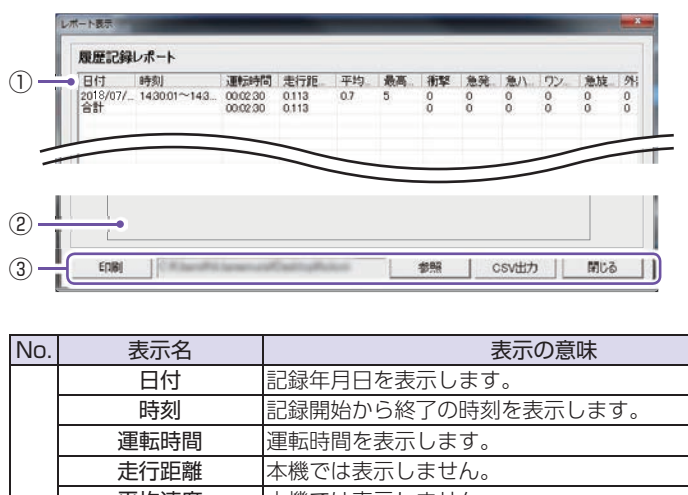

|            |                      | 日付      | 記録年月日を表示します。              |
|------------|----------------------|---------|---------------------------|
|            |                      | 時刻      | 記録開始から終了の時刻を表示します。        |
|            | j                    | 重転時間    | 運転時間を表示します。               |
|            | Ţ                    | した距離    | 本機では表示しません。               |
|            | 1                    | P均速度    | 本機では表示しません。               |
|            | ШЩ                   | 最高速度    | 本機では表示しません。               |
| $\bigcirc$ |                      | 衝撃      | 「衝撃」イベントの回数を表示します。        |
| U          | 急発進                  | [/急ブレーキ | 「急発進/急ブレーキ」イベントの回数を表示します。 |
|            | 急                    | ハンドル    | 「急ハンドル」イベントの回数を表示します。     |
|            | ワンタッチ                |         | 本機では表示しません。               |
|            | 急旋回                  |         | 「急旋回」イベントの回数を表示します。       |
|            | 外部トリガ2 <sup>*1</sup> |         | [外部トリガ]イベントの回数を表示します。     |
|            |                      |         | イベント回数の合計を表示します。          |
|            | 山致                   |         | その他のイベントも含みます。            |
| 2          |                      | 地図      | 本機では表示しません。               |
|            |                      | 印刷      | 印刷プレビューを表示します。            |
| 0          | ボタン                  | 参照      | CSVデータの出力先を設定します。         |
| 9          |                      | CSV出力   | CSVデータを出力します。             |
|            |                      | 閉じる     | レポート表示を閉じます。              |

※ 1:別売品の「外部トリガ/汎用入力ケーブル ( P.11)」の外部トリガを接続している場合 にイベントの回数を表示します。

# 3-5 印刷する場合は、[印刷]ボタンをクリックする

|  | 印刷 | プレ | バコ | 一表示例 |
|--|----|----|----|------|
|--|----|----|----|------|

| EU | 61  | プリンタ | 宠定         | 備1    | 纪入  |           | 閉 | 6 |
|----|-----|------|------------|-------|-----|-----------|---|---|
| 瞑睛 | 和印刷 | レポート |            |       |     | _         |   |   |
| 18 | 100 | 1611 | 3.7358(sec | 11 11 | 1 0 | the space | 8 | Ĩ |

・ボタンの機能

| ボタン        | 表示の意味         |
|------------|---------------|
| 印刷         | 印刷します。        |
| プリンタ<br>設定 | プリンタを設定します。   |
| 備考記入       | 備考欄に記入できます。   |
| 閉じる        | 印刷プレビューを閉じます。 |

# 記録した映像を印刷する

### 1. 記録した映像を印刷する

表示されている映像を印刷することができます。

データ名の一覧より、印刷したい録画データ名に 🗹 を入れ、[読み 1-1 込み1をクリックする ※表示エリアの操作( ← P.41)で映像を回転させると、回転した状態の映像を印刷できます。 1-2 🕒 印刷をクリックする ※ [ファイル]をクリックし、[印刷]をクリックしても同じ画面表示になります。 1-3 [表示中の静止画すべて]または[コマ数指定]を選択する ・表示中の静止画すべて 100 表示エリアの映像を印刷します。16 プルタ名 分割で表示されているときは、表示さ れている16枚の印刷を行います。 ○ 表示中の静止画すべて ○コマ数指定(選択した静止画から) ・コマ数指定 30コマ/秒 - 秒間 表示エリアの映像から範囲指定した時 間分を、コマ数指定した数で分割して キャンセル 確認 印刷します。 ※ 選択できる最大コマ数は、記録設定の録画コマ数(● P.60)が反映されます。 ※印刷枚数は秒×コマ数になります。 1-4 [確認]をクリックする ・印刷 20:5 100 72/982 印刷枚数を選択します。[OK] を クリックすると印刷を行います。 ・プリンタ設定 印刷するプリンタの設定を行います。 Transfer (1999) (1997) ・1コマ表示 1枚に1コマの映像データを表示します。 ・4コマ表示 1枚に4コマの映像データを表示します。 終了するときは「閉じる]をクリックする 1-5

# 履歴記録を見る

### 1. 履歴記録を見る

本機の電源が入っている間に設定した時間分( ☞ P.60)の履歴(ログデータ)をSD カードに保存します。

- ※ 初期値では[---]に設定されているため、履歴記録はしません。履歴記録を行う場合は、履歴記録時間の設定を[---] 以外に変更してください。( ← P.60)
- ※合計時間が設定した時間を超えた場合は、古いデータから順に上書きされます。

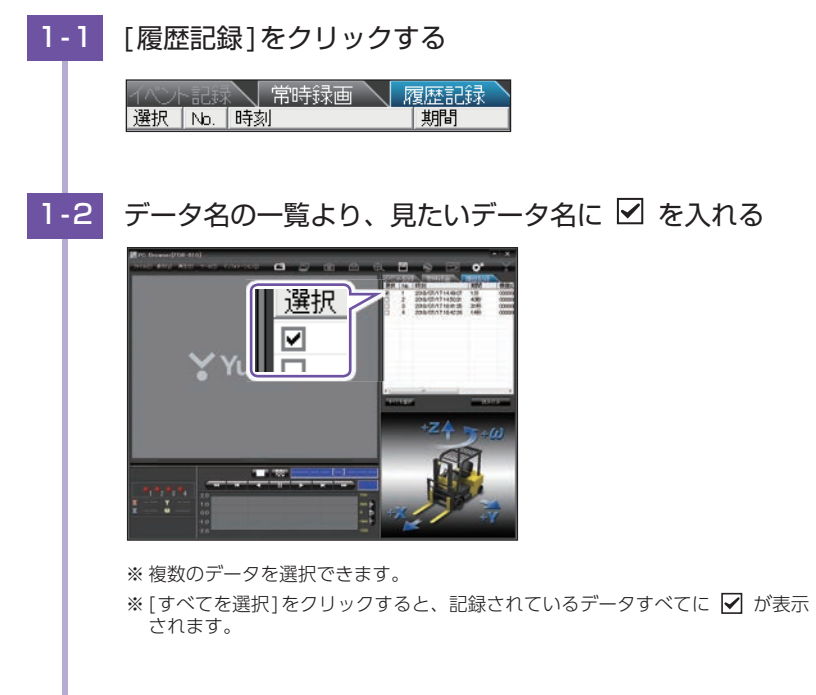

# 1-3 [読み込み]をクリックする

# 画面表示について ① 「「「」」」」 ① 「」」」 ① 「」」」 ② 「」」」 ③ 「」」」 ③ 「」」」 ③ 「」」」 ③ 「」」」 ③ 「」」」 ○ 「」」」 ○ 「」」 ○ 「」」 ○ 「」」 ○ 「」」 ○ 「」」 ○ 「」」 ○ 「」」 ○ 「」」 ○ 「」」 ○ 「」」 ○ 「」」 ○ 「」」 ○ 「」」 ○ 「」」 ○ 「」」 ○ 「」」 ○ 「」」 ○ 「」」 ○ 「」」 ○ 「」」 ○ 「」」 ○ 「」」 ○ 「」」 ○ 「」」 ○ 「」」 ○ 「」」 ○ 「」」 ○ 「」」 ○ 「」」 ○ 「」」 ○ 「」」 ○ 「」」 <l

| No | 表示名              | 表示の意味                  |
|----|------------------|------------------------|
| 1  | 検索               | 加速度の値を設定し、検索することができます。 |
| 2  | データ情報(記録開始時刻、時刻) | 映像の記録日などの情報を表示できます。    |

### ■ 検索

履歴の中から設定した値を越える衝撃(加速度)の映像を検索でき、データとして 表示します。

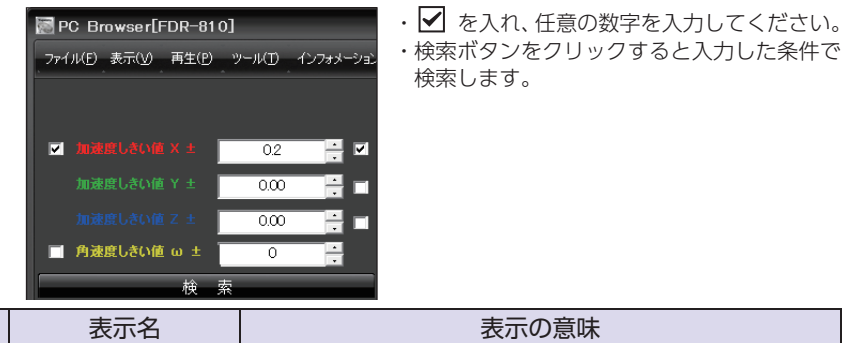

| No | 表示名       | 表示の意味              |
|----|-----------|--------------------|
| 1  | 加速度しきい値X± | 検索したい前後方向の値を設定します。 |
| 2  | 加速度しきい値Y± | 検索したい左右方向の値を設定します。 |
| 3  | 加速度しきい値Ζ± | 検索したい上下方向の値を設定します。 |
| 4  | 角速度しきい値ω± | 検索したい回転方向の値を設定します。 |

# ■ データ情報

読み込まれたデータ名の記録開始時刻、表示している周囲の時刻を表示します。

| 記錄開始時刻 | 2018-07-17 | 14:49:07 |
|--------|------------|----------|
| 本体時刻   | 2018.07.17 | 14:49:07 |

・本体時刻

データ情報や録画データ名等には、本体 に内蔵されている時計の時間が用いられ ます。

# 設定を変更する

# 設定を変更する前に、「使用機種(●P.63)」の「SDカードの設定」が「FDR-810」 になっているかを確認してください。

※間違った機種選択をした場合、本機は正常に動作しません。

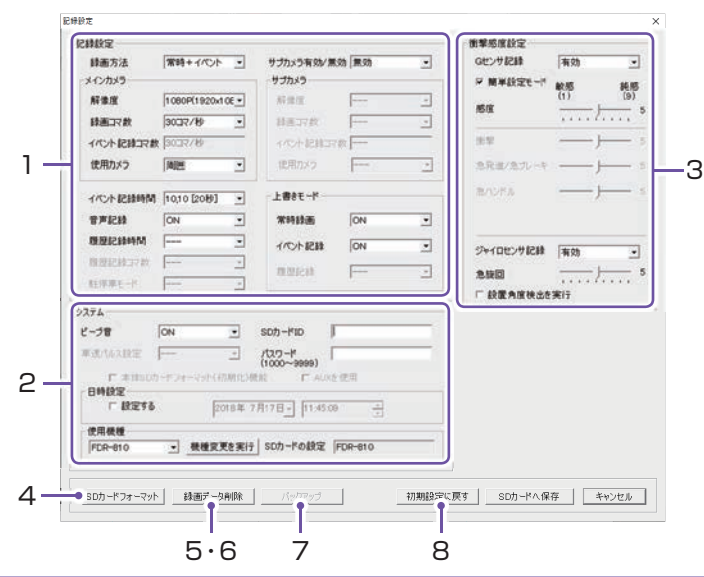

設定変更を行う場合は必ずSDカードをSDカードリーダーライターに接続してご使用ください。 設定内容はSDカードに保存されます。

SDカードを本機に戻し、本機の電源がONすると設定内容が読み込まれ本機に反映されます。

# 1. ° 記録設定

○ (記録設定)をクリックすると、各種の設定変更やSDカードの初期化や録画データの バックアップ、SDカードからの録画データの削除を行うことができます。 ※ [ツール]をクリックし[記録設定]をクリックしても同じ画面表示になります。

# ■ 録画方法

録画する方法を[常時録画][イベント記録][常時+イベント]から選択できます。 ※ 初期値は[常時+イベント]に設定されています。

| 常時録画      | エンジン始動時からエンジン停止直前までの映像をSDカードに記録します。<br>(30コマ/秒、1080P(1920×1080))で、付属のSDカード(8GB)に<br>約120分の常時録画が可能です。<br>※ [常時録画]に設定した場合、イベント記録の映像は記録されません。ただし、イベ<br>ント検出されたことは、常時録画の録画データ内にトリガとして記録されます。 |
|-----------|----------------------------------------------------------------------------------------------------|
| イベント記録    | 衝撃を検知した場合に映像を記録します。                                                                                                    |
| 常時+イベント*1 | 常時録画を行いながら衝撃を検知した場合、映像を別のデータで記録し<br>ます。                                                                                                    |

※1:メインカメラを「解像度:[1080P(1920×1080)]、録画コマ数:[30コマ/秒]」に設定し、サブカメラを[[有効]、解像度:[1080P(1920×1080)]」に設定した場合、録画方法の[常時+イベント]は選択できません。
 ※1:「イベント記録コマ数」が表示されます。

### 記録形式変更時の注意

すでにSDカードに記録した録画データがあり、現在の設定から別の記録形式へ変更する場合 ([常時録画] から [イベント記録] への変更など) は、SDカードに記録されている録画データを 削除し、新たに変更した設定内容で記録を行います。

設定を変更する場合は、SDカードに記録している録画データをパソコンなどにバックアップ してください。( P.48)

削除した録画データは、元に戻せませんのでご注意ください。

### ■ 解像度

記録する映像の解像度を選択できます。

※初期値は[1080P(1920×1080)]に設定されています。

解像度

1080P(1920×1080)、1080P(1440×1080)、720P(1280×720)、 VGA(640×480)

### ■ 録画コマ数

記録する映像のコマ数を選択できます。

※初期値は[30コマ/秒]に設定されています。

| 録画コマ数 | 30,15,10,5,1コマ/秒、2,1コマ/分、12,6コマ | 7/時 <sup>※1</sup> |
|-------|---------------------------------|-------------------|
|-------|---------------------------------|-------------------|

※1:メインカメラの録画コマ数を[2コマ/分]、[1コマ/分]、[12コマ/時]、[6コマ/時]に 設定した場合、イベント記録コマ数は[1コマ/秒]になります。

### ■ 使用カメラ

使用しているカメラを[標準][周囲]から選択できます。 ※初期値は[周囲]に設定されています。

| 標準 | 別売品のオプションサブカメラ (OP-CM201WP) を接続時に設定します。                |
|----|--------------------------------------------------------|
| 周囲 | 付属の防水周囲カメラ、別売品のオプション防水周囲カメラ(OP-<br>CM360WP)を接続時に設定します。 |

### ■ イベント記録時間

イベント記録時間を設定します。

衝撃検知前の時間(秒)と衝撃検知後の時間(秒)の組み合わせを選択できます。

※初期値は[10,10 [20秒]]に設定されています。

※ サブカメラを[有効]にした場合、メインカメラの解像度・録画コマ数によっては、選択できない項目が あります。詳細は ← P.78を参照してください。

|        | 60秒(30,30)(40,20)(50,10)、50秒(30,20)(25,25)(40,10) |
|--------|---------------------------------------------------|
| イハノト記録 | 40秒(20,20)(25,15)(30,10)、30秒(18,12)(20,10)(25,5)  |
| 内目     | 20秒(10,10)(12,8)(15,5)                            |

■ 音声記録

音声も記録する場合に [ON] にします。 ※ 初期値は [ON] に設定されています。

### ■ 履歴記録時間

24時間、168時間、480時間のログ(加速度/時間)を記録します。 ---(OFF)では履歴記録は行いません。 ※初期値は[---]に設定されています。

### ■ 履歴記録コマ数

1秒間に記録する履歴記録のコマ数を[1コマ/秒][2コマ/秒]から選択できます。 ※初期値は[1コマ/秒]に設定されています。

### ■ サブカメラ有効/無効

別売品のオプション防水カメラ (OP-CM360WP)、オプションサブカメラ (OP-CM201WP) を接続し、録画を行う場合に[有効]にします。解像度・録画コマ数はメインカメラ以下で選 択できます。

※初期値は[無効]に設定されています。

### ■ 上書きモード

SDカードの空き容量が不足したときの映像や履歴の保存方法を選択できます。 [ON]または[OFF]から選択します。

| ΟN  | SDカードの容量がいっぱいになると古いデータから順に書き換わります。 |
|-----|------------------------------------|
| OFF | 容量がいっぱいになると映像は保存されません。             |

※初期値はすべての録画方法で[ON]に設定されています。

# 2. システム

### ■ ビープ音

イベント記録時のビープ音のON/OFF を設定できます。 ※ 初期値は [ON] に設定されています。

### ■SDカードID

SDカードIDを設定できます。SDカードIDと本機IDをログに書き込むことでSDカードと本機の管理に役立てることができます。

### ■ パスワード

設定を変更できないように、パスワードを設定できます。(1000 ~ 9999 の4 桁)

### ■ 日時設定

□に ✓ を入れ、日付や時刻を設定できます。

※本機の電源ONするとSDカードから読み込み、日時を修正します。 現在時刻ではなく、次に本体を電源ONする日付や時刻を想定して設定してください。 また、時刻がずれる場合がありますので定期的に行ってください。

### ■ 使用機種

使用する機種を選択できます。

※操作手順は、 ● P.71 [SDカードの機種設定を変更する]を参照してください。

### 3. 衝撃感度設定

### ■Gヤンサ記録

Gセンサー記録の[有効]、[無効]を切り替えます。( P.15 「イベント記録」)

※初期値は「有効」に設定されています。

- ※ [有効]にした場合、[常時録画]に設定していても、衝撃検出を行い、常時録画の録画データにトリガの みマークします。
- ※[無効]にした場合、すべての録画方法において、Gセンサー記録を行いません。

### ■ 簡単設定モード

衝撃感度を選択できます。

敏感(1)~鈍感(9)までの9段階から設定できます。工場出荷時は[5]に設定されています。

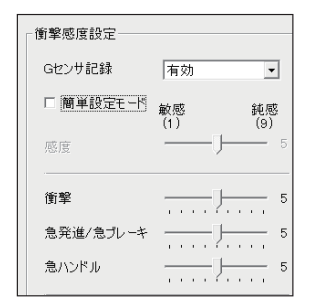

| 感度レベル  | 動作・使用条件                       |
|--------|-------------------------------|
| 1 (敏感) | 急ハンドルや急ブレーキ等、危険運転<br>も記録したい場合 |
|        | 標準設定(基本的に事故のみを記録)             |
| 9(鈍感)  | 通常運転時に反応してしまう場合               |
|        |                               |

※ 車両や運転によって異なる場合がありますので、月安としてお 考えください。

簡単設定モードの 🖌 を外すと衝撃、急発進 / 急ブレーキ、急ハンドルの各感度を敏感 ~鈍感までの9段階から個別に設定できます。

### ■ ジャイロセンサ記録

ジャイロセンサー記録の「有効」、「無効」を切り替えます。(● P.15 「イベント記録」)

※初期値は[有効]に設定されています。

. . . . . . . . .

- ※ [有効]にした場合、[常時録画]に設定していても、衝撃検出を行い、常時録画の録画データにトリガのみマー クします。
- ※[無効]にした場合、すべての録画方法において、ジャイロセンサー記録を行いません。

衝撃感度を選択できます。 敏感(1)~鈍感(9)までの9段階から設定できます。工場出荷時は[5]に設定されています。 ジャイロセンサ記録 有効 -- 5 急旋回

各設定を終えたら[OK]をクリックします。 「現在の設定を保存しますか」と表示されますので、[OK]をクリックしてください。

- ・加速や減速、路面の凹凸などに反応(本機から『ピー』と鳴る)しすぎる場合は、感度を鈍感 側にしてください。
- ・感度を敏感側にした場合、急加速や急ブレーキ、急ハンドルなどに反応しやすくなります。
- ・動作確認のための公道での危険な運転は、行わないでください。

### ■ 設置角度検出を実行

センサユニットを初めて取り付けたときや、設置場所を変更した場合は設置角度検出を実行して ください。

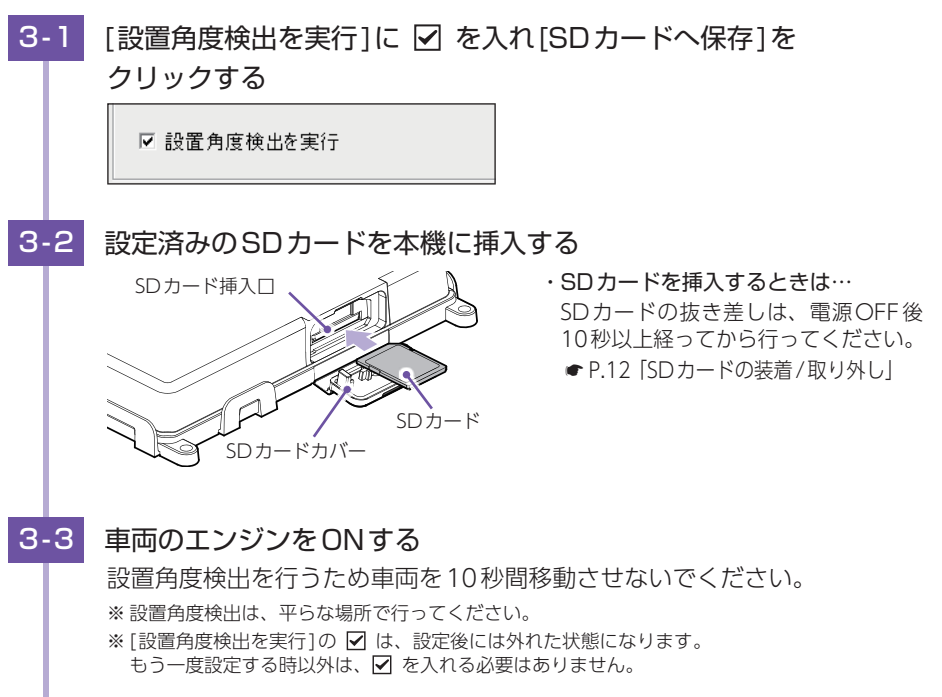

### 4. SDカードフォーマット

ー度SDカード内のデータをすべて消去し、必要なデータを書き戻します。工場出荷時の状態に戻す場合や、SDカードからの読み込みが遅くなった場合にフォーマットを行ってください。また、数ヶ月に一度、専用ソフトでSDカードのフォーマットを行うことをお勧めします。

※ パソコンによる SDカードのフォーマットは行わないでください。本機が正常に動作しなくなる場合があります。 フォーマットを行う場合は、専用ソフトで行ってください。

※ 必ず SDHC 規格または SDXC 規格に対応した SDカードリーダーライターやカードスロットをご使用ください。 それぞれの規格に対応していない場合、SDカードを認識していても初期化やフォーマットが正しくできない

ことがあります。

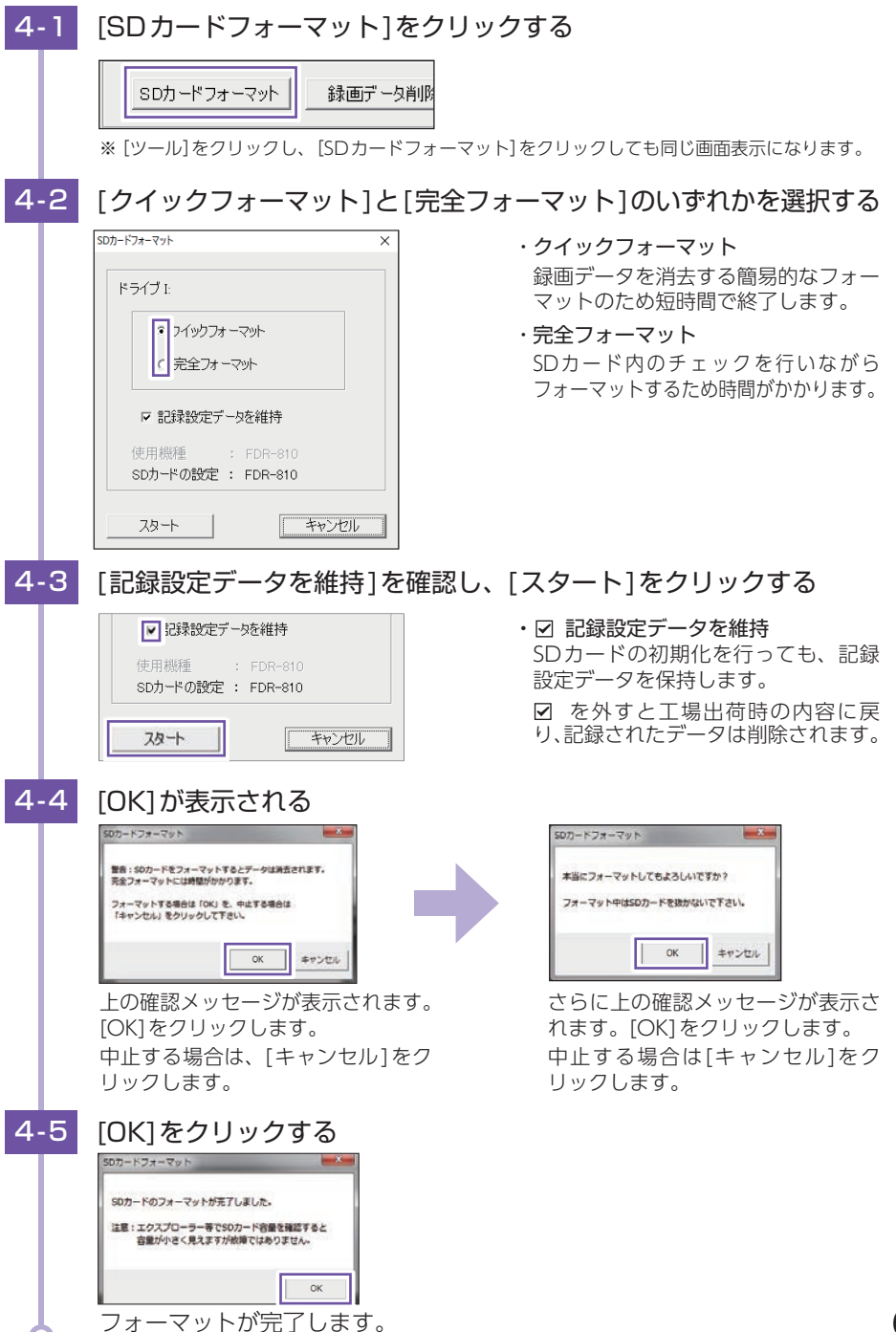

# 5. 録画データ削除

録画データ削除をクリックすると [録画データ削除] と [記録設定データ初期化] が選択画 面に表示されます。

- ・SDカード内に記録されたデータを削除します。

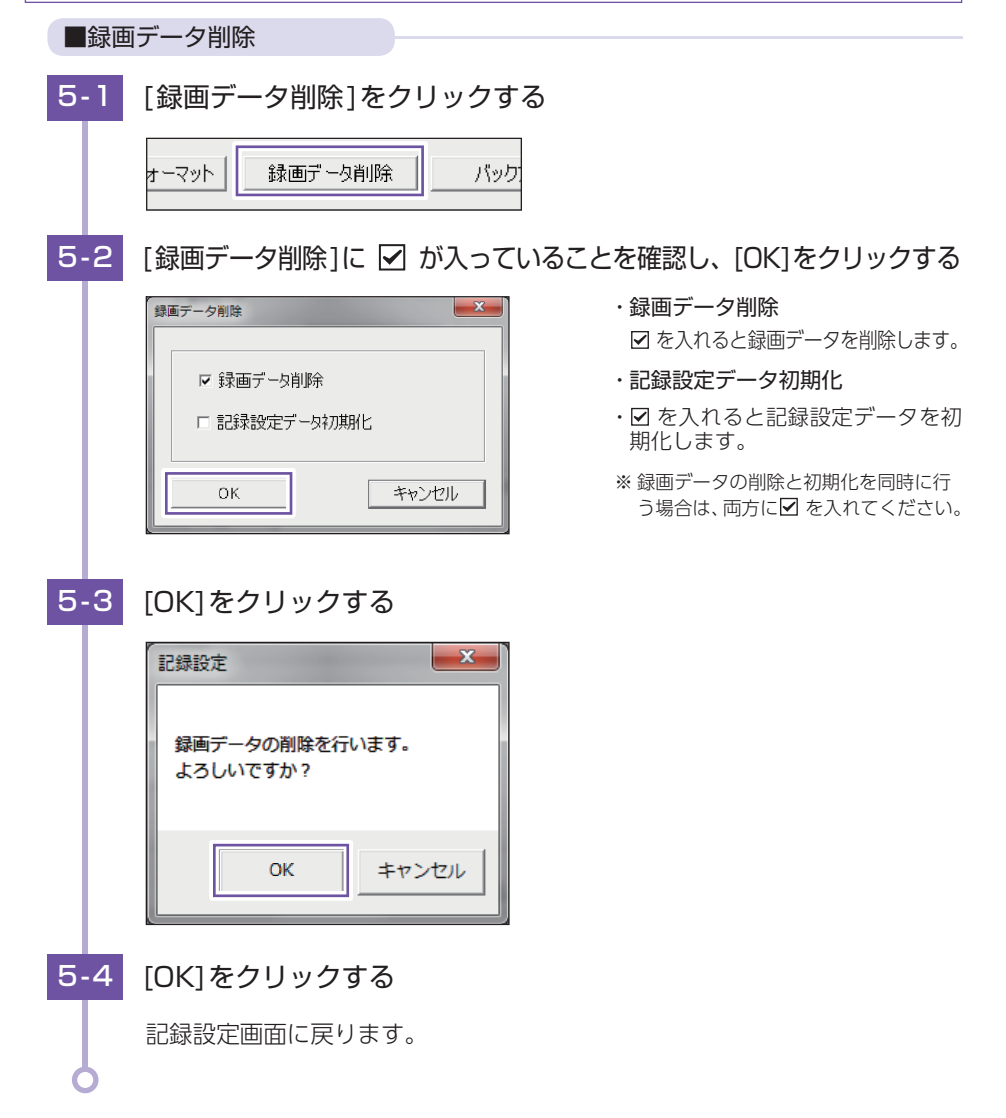

# 6. 記録設定データ初期化

記録設定項目を工場出荷時の状態にリセットします。

6-1 [録画データ削除]の ☑ をはずし、[記録設定データ初期化]に ☑ を 入れ、[OK]をクリックする

・録画データ削除

期化します。

・記録設定データ初期化

☑ を入れると録画データを削除します。

・ ✓ を入れると記録設定データを初

※録画データの削除と初期化を同時に行う場合は、両方に

|   |   | 绿画データ削除                                                                        |
|---|---|--------------------------------------------------------------------------------|
|   |   | <ul> <li>□ 録画データ削除</li> <li>□ 記録設定データ初期化</li> <li>○K</li> <li>キャンセル</li> </ul> |
| 6 | 2 | [OK]をクリックする                                                                    |
| 6 | 5 | 記録設定画面に戻ります。                                                                   |

7. バックアップ

SDカードに記録されてるデータをパソコンなどにバックアップできます。 ※操作手順は、 ● P.48を参照してください。

### 8. 初期設定に戻す

クリックすると記録設定データを初期化します。

# インフォメーション

■ バージョン情報

ソフトウェアのバージョンなどを表示します。

### ■ ホームページ

クリックするとユピテルホームページを開くことができます。 \* 画面右上の - をクリックしてもユピテルホームページを開くことができます。 専用ソフト

# 別売品のSDカードを使用する前に・・・

別売品のSDカード(OP-SD16、OP-SD32、OP-SD64、OP-SD128)を本機で使用 する場合、「SDカードフォーマット」と「使用する機種での設定(機種選択)」が必 要になります。使用前には必ず下記の手順で行ってください。

※ そのまま使用した場合、正常に動作しません。あらかじめご了承ください。

- ※ 専用ソフトに接続した際に、「有効なSDカードではありません」と表示された場合にも下記の操作を行ってく ださい。
- ※別売品のSDカード(OP-SD64、OP-SD128)をお使いのときは、リーダーライターがSDXCメ モリーカードに対応しているかご確認ください。対応していないリーダーライターに接続すると、 SDXCメモリーカード本来の容量で使用できなくなることがあります。

# 1. 使用前の準備

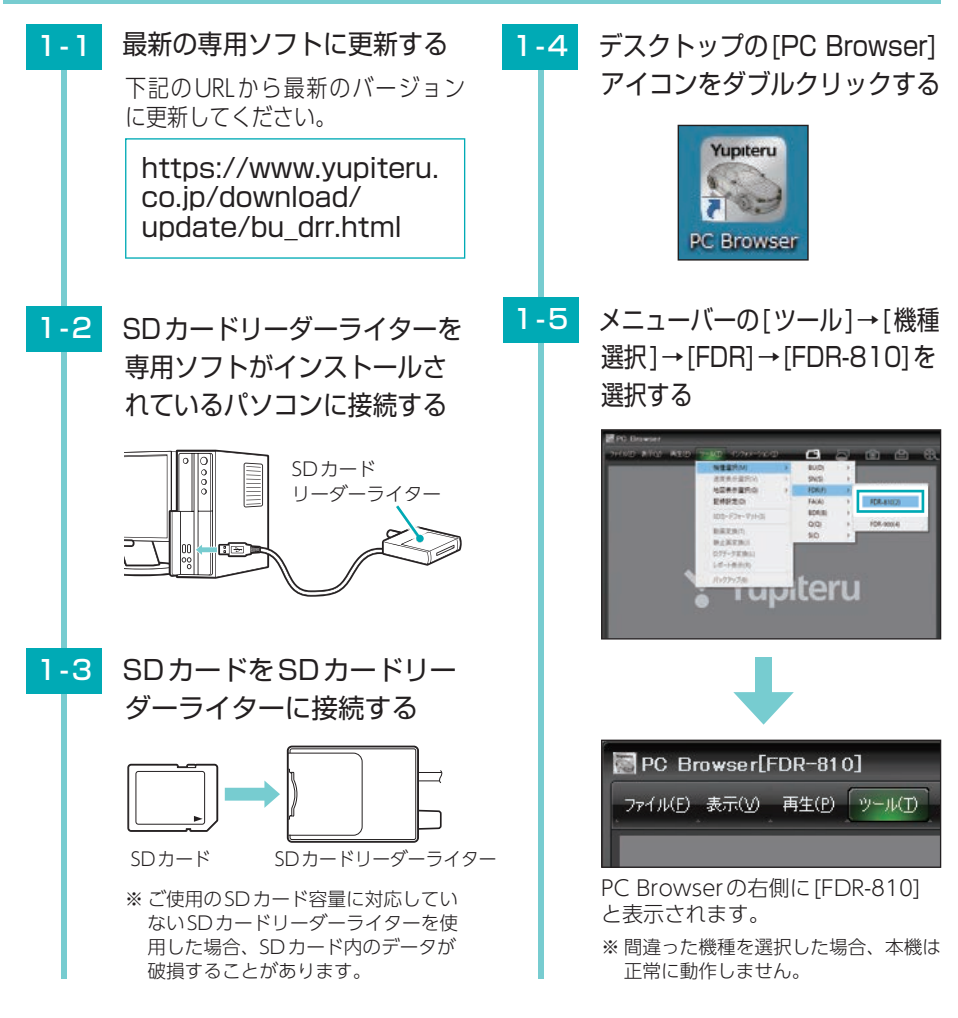

その他

68

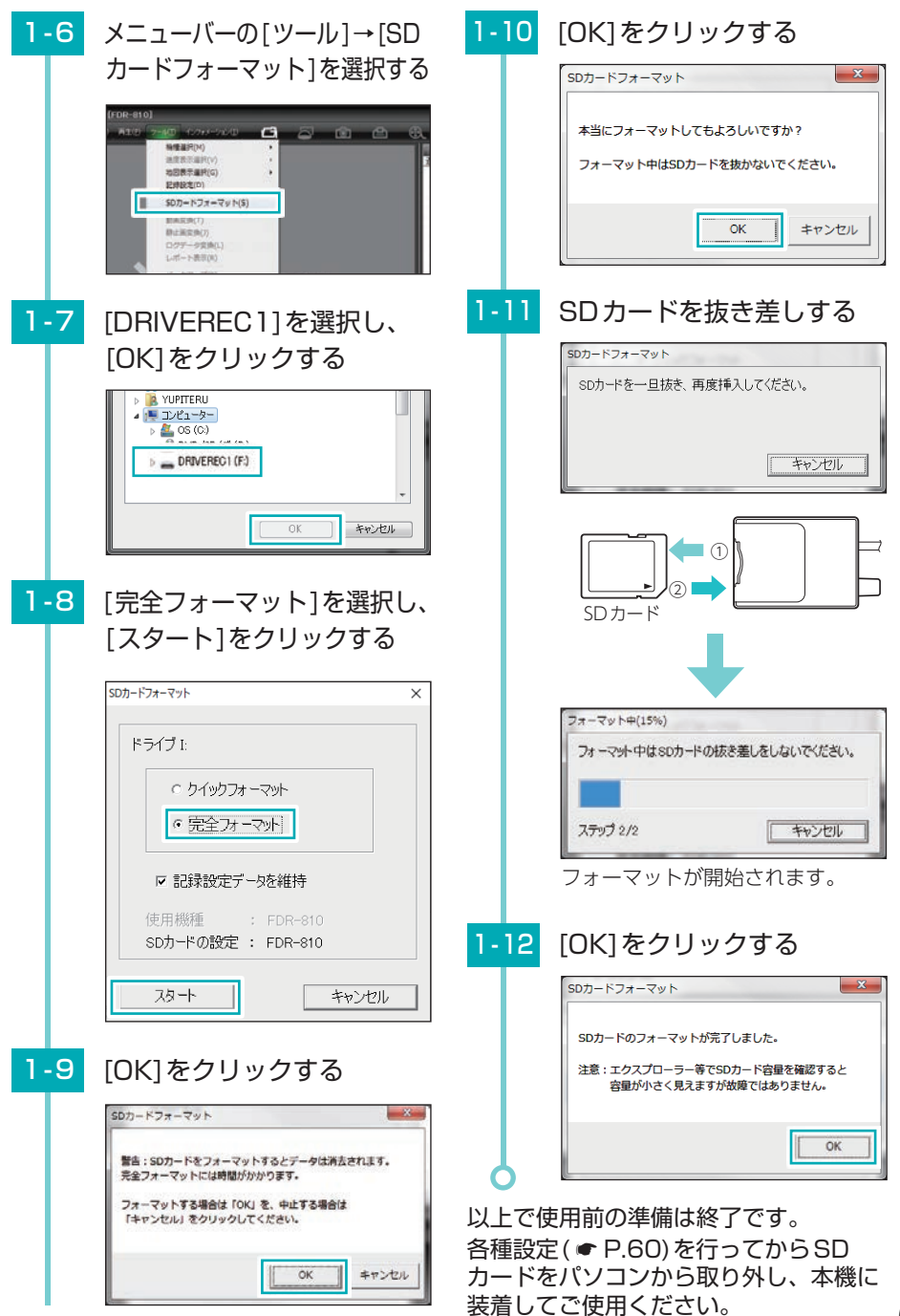

# SDカードの機種設定の確認/変更

専用ソフトで、SDカードの機種設定を確認することができます。SDカードの 機種設定と使用するドライブレコーダーが異なると、録画できない場合があり ます。使用するドライブレコーダーを変更する場合は、必ずSDカードの機種設 定を変更してください。(●P.71)

### 1. SDカードの機種設定を確認する

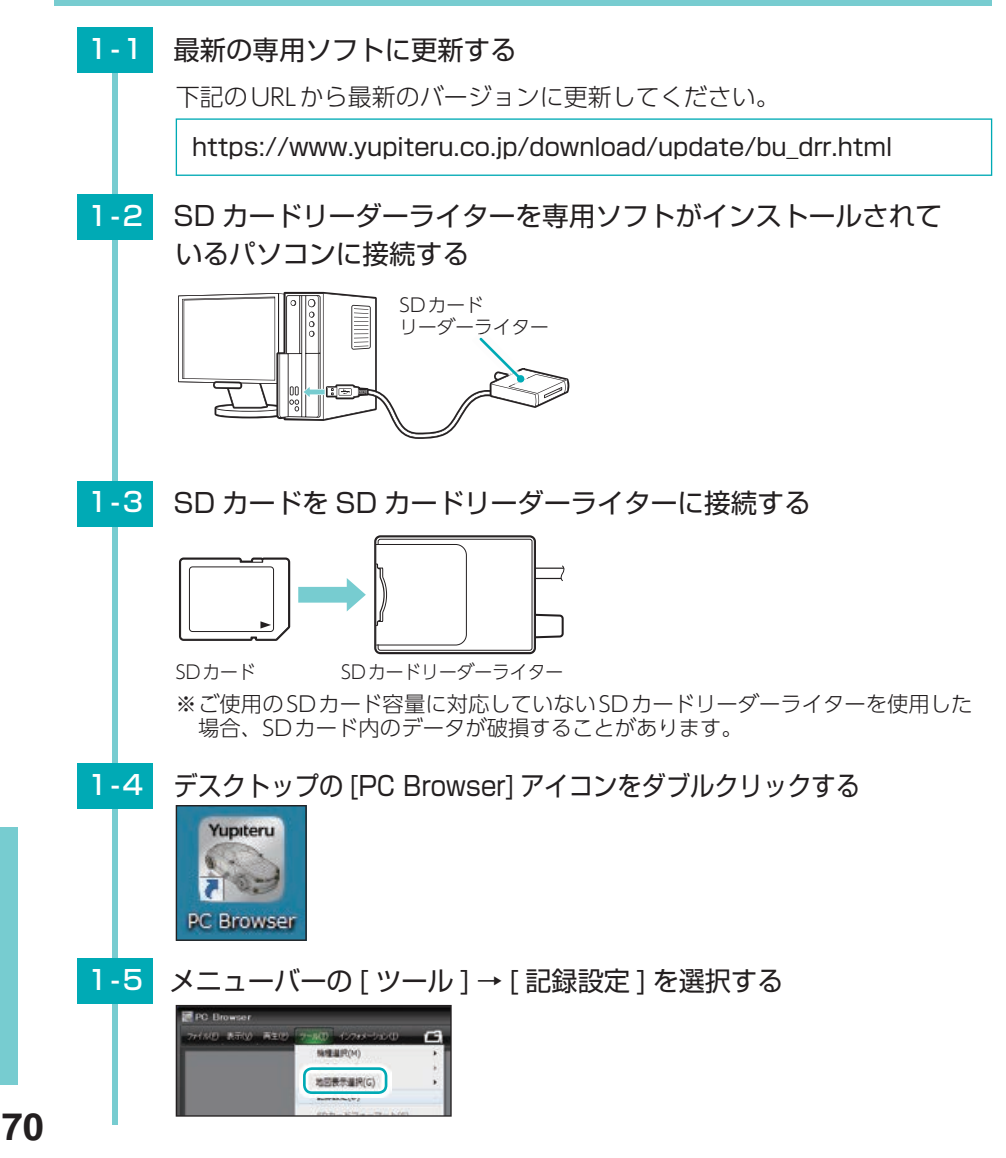

その他

| 1-6     | [DRIVEREC1] を選択し、[OK] をクリックする                                                                                                    |
|---------|----------------------------------------------------------------------------------------------------|
|         | DRIVEREC1 (F)     DRIVEREC1 (F)     DRIV |
|         | OK キャンセル 教画データ削除 バックアップ                                                                                                    |
| 6       | 設定画面の「SDカードの設定」に設定している機種名が表示されます。                                                                                                    |
| 2. SD7  | コードの機種設定を変更する                                                                                                    |
| 例) FDR- | 800で設定されたSDカードをFDR-810に変更する。                                                                                                    |
| 2-1     | 設定画面の [ 使用機種 ] <u>」</u> をクリックし使用機種を選択する                                                                                                    |
|         | BU-DRHD6301<br>BU-DRHD635T<br>FA1002<br>FDR-810<br>FDR-810                                                                                                    |
|         | CG 07     SD/J-PID       車SN-HQ90d     パスワード       S20     (1000~9999)       Q-03     フット (21期(上))株会た                                                                                                    |
| 2-2     | [機種変更を実行]をクリックする                                                                                                    |
|         | 使用機種<br>FDR-810                                                                                                    |
|         | SDカードフォーマット 録画データ削除                                                                                                    |
| 2-3     | [SD カードへ保存] をクリックし、[ はい] をクリックする                                                                                                    |
|         | 記録設定         2           設定変更します。<br>SDカードに保存しますか?         2                                                                                                    |
|         |                                                                                                    |
|         | 1 (史田 (桜悝 か 変 史 ご イ は す 。<br>※「設定が変更されたためデータを削除します。バックアップしますか?」と案内を表示<br>する場合があります。表示した場合は、SDカードをフォーマットし録画データが削<br>除されます。必要に応じて録画データをバックアップしてください。                                                                                                    |
| 0       |                                                                                                    |

その他
# 故障かな?と思ったら

### 電源が入らない

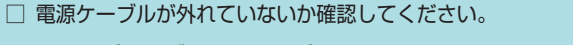

□ ヒューズケーブルのヒューズが切れていないか確認してください。 切れている場合は、同じ容量 (2A)の新しいヒューズと交換して ください。( ← P.18)

## 映像が記録できない

□ 付属のSDカードが正しく挿入されていますか。

付属のSDカードが正しく挿入されていないときなどは正常に起動できません。車両のエンジンをOFFにし、付属のSDカードを抜き取り、再度正しく挿入してください。(◆ P.12)

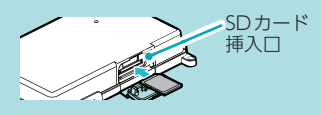

A THE T

交換用ヒューズ2A

 $(30 \text{mm} \times 6.5 \text{mm})$ 

□ 記録設定の上書きモードがOFFになっていませんか。
 上書きモードがOFFの場合上書きができません。
 SDカードを取り出し、専用ソフト上で設定を変更します。(● P.60)

記録した映像が映らない

□ **専用ソフトがインストールされていますか。** 付属のSDカード内に保存されている専用ソフトをインストールしてください。(◆ P.30)

専用ソフトが起動できない/ 起動できるが、SD カードのファイルを読み込めない

□ パソコンにDirectX9.0c 以降のバージョンがインストールされていますか。 DirectX9.0c 以降のバージョンがインストールされていないと起動できない場合があります。 DirectX9.0c 以降のバージョンをインストールするかアップデートしてください。(● P.31)

□ 専用ソフトを管理者として実行していますか。 管理者として実行してください。(◆ P.31)

# 本機から『ピー』と5秒間の警告音が鳴る

○ 付属のSDカードが正しく挿入されていますか。 付属のSDカードが正しく挿入されていないときなどは正常に起動できません。車両のエンジンをOFFにし、10秒経ってから付属のSDカードを抜き取り、再度正しく挿入してください。(● P.12)

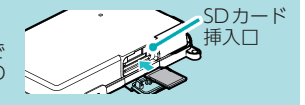

□ カメラコネクタ1にカメラが正しく接続されていますか。(1カメラ使用時)

防水周囲カメラが正しく接続されていないときなど は正常に起動できません。車両のエンジンをOFF に し、防水周囲カメラを正しく接続してください。 ※カメラコネクタ1に防水周囲カメラが接続されてい ない場合、録画できません。付属の防水カメラケー ブルと防水周囲カメラを必ず取り付けてください。 ※2カメラ併用時は、両方のカメラが正しく接続さ れていない場合に『ピー』と警告音が鳴ります。正 しく接続されているか確認してください。

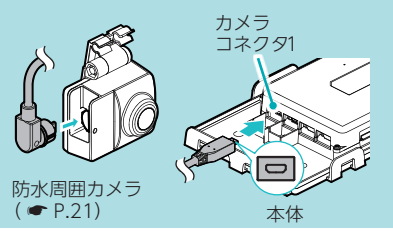

その他

# 本機から『ピーピーピーピー』と警告音が鳴り停止する

□ SDカードのプロテクトスイッチがON(書き込み禁止)になっていませんか。

車両のエンジンをOFFにして、付属のSDカードを抜き取り、 プロテクトスイッチをOFFにして、再度正しく挿入してください。

□ 本機専用以外のSDカードが挿入されていませんか。 付属のSDカードもしくは別売品のSDカードを挿入してください。(● P.10)

本機から『ブブブブブブ・・』と3秒間の警告音が鳴り停止する

### □ センサユニットが本体に正しく接続されていますか。

センサユニットが正しく接続されていないときなどは正常に起動でき ません。車両のエンジンをOFFにし、センサユニットを本体のセンサ ユニットコネクタに正しく接続してください。

※専用ソフトの設定が「Gセンサ記録:[無効]、ジャイロセンサ記録:[無効]」になっている場合、センサユニットが接続されていなくても警告 音は鳴りません。 SDカード

プロテクトスイッチ

OFF ON

## 本機から『ブブブブブブ・・』と2秒間の警告音が鳴り停止する

### □ カメラコネクタ1または、カメラコネクタ2にカメラが正しく接続されていますか。 (2カメラ併用時)

どちらかのカメラが正しく接続されていないときなどは正常に起動できません。車両のエンジンを OFFにし、カメラを正しく接続してください。

※ 専用ソフトの設定が「サブカメラ: [無効]]になっている場合、カメラコネクタ2にカメラが接続されていなくても警報音は鳴りません。

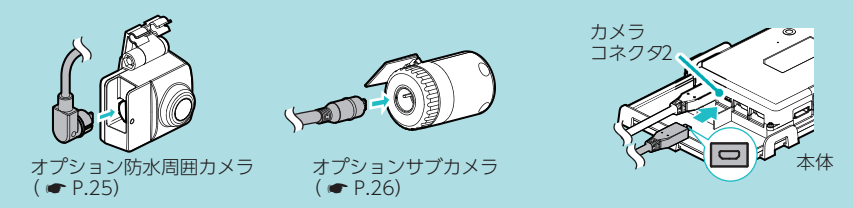

# SD カードに録画データが保存されていない

□ 録画データのバックアップ等を行い、専用ソフトでSDカードをフォーマットして ください。( ● P.64)

□ SDカードは消耗品です。定期的に新品に交換してください。 付属品、または別売品のSD カード以外は使用しないでください。 製品購入店やお近くの弊社取扱店にご注文ください。

### 録画データの日付や時刻がずれる

□ 専用ソフト上で「日時設定」を行ってください。( ● P.62)

# 専用ソフトを起動すると「このSDカードの記録データを読み込むことができません。 実行ユーザーの権限などを確認してください。(3.5)」と表示される

### □ 「管理者権限」で専用ソフトを起動していますか。

パソコンのローカルディスクC: ¥Program Files(x86) ¥PC Browserフォルダを開いて、「PC Browser.exe」を右クリックし、「プロパティ」を選択します。「互換性」タブ内の、「特権レベル」から、「管理者としてプログラムを実行する」にチェックを入れてください。

# 専用ソフトでSDカードを読み込むと「挿入したSDカードは使用機種が設定されていません。」と表示される

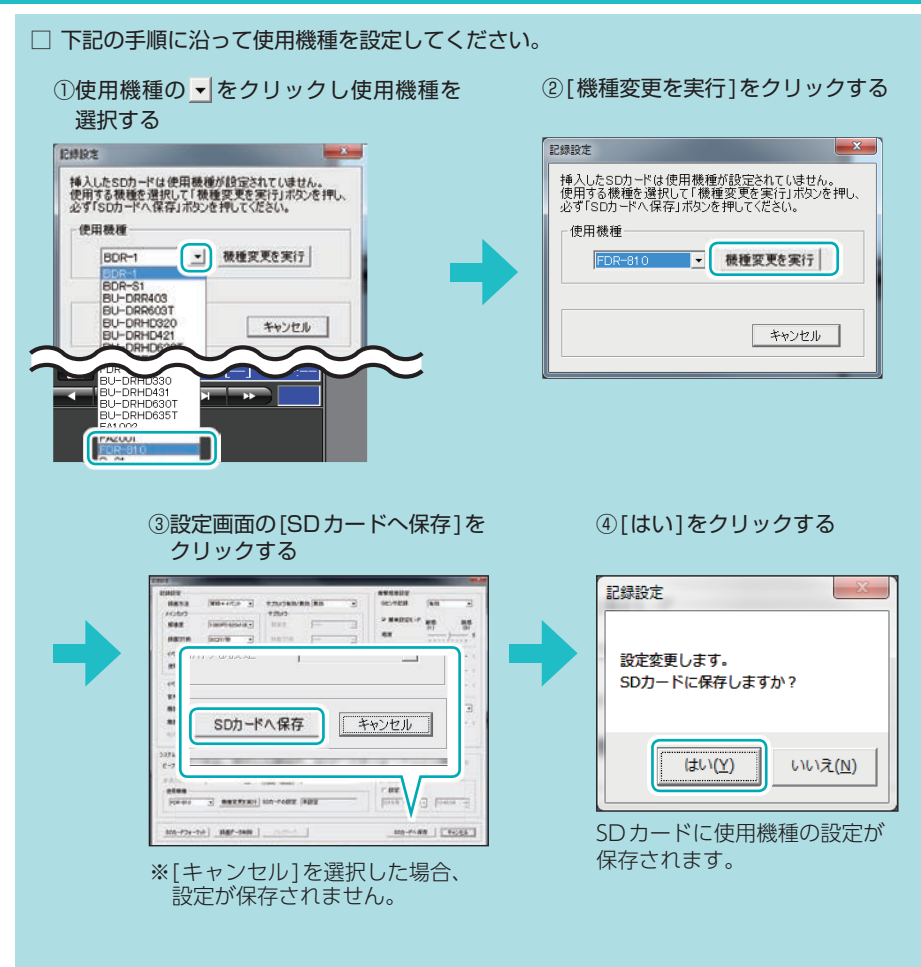

専用ソフトでSDカードを読み込むと「有効なSDカードではありません」と表示される

□ 専用ソフトで完全フォーマットを行ってください。( ● P.68)

専用ソフトを起動すると「ディスプレイ設定(DPI)を確認してください」と表示される

□ ご使用のパソコンのディスプレイ設定を開いて、項目のサイズが「100%」になっている か確認してください。

イベント記録がうまく働かない

□ 加速や減速、路面の凹凸などに反応しすぎる場合は、専用ソフトで衝撃感度を鈍感側に設定してください。(● P.63)
 ◎ 感度を敏感側にした場合、急加速や急ブレーキ、急ハンドルなどに反応しやすくなります。
 □ 設置角度検出」を行ってください。(● P.64)
 センサユニットを初めて取り付けたときや設置場所を変更した場合は、設置角度検出を実行してください。

# 仕様

| <b>外形寸法</b><br>(突起部除く)   | 本体(メインユニット)              | $154(W) \times 26(H) \times 94(D) mm$                                                                                   |  |  |
|--------------------------|--------------------------|----------------------------------------------------------------------------------------------------|--|--|
|                          | 防水周囲カメラ/<br>オプション防水周囲カメラ | 50 (W) $\times$ 40 (H) $\times$ 33 (D) mm                                                                               |  |  |
|                          | オプションサブカメラ               | 51(W)×33(直径)mm                                                                                                    |  |  |
|                          | センサユニット                  | 35(W)×10(H)×26(D)mm (ケーブル部除く)                                                                                           |  |  |
| 本体重量                     | 本体(メインユニット)              | 約198g                                                                                                    |  |  |
|                          | 防水周囲カメラ/<br>オプション防水周囲カメラ | 約45g (ブラケット含む)                                                                                                    |  |  |
|                          | オプションサブカメラ               | 約40g (ブラケット含む)                                                                                                    |  |  |
|                          | センサユニット                  | 約70g (接続ケーブル含む)                                                                                                    |  |  |
| 記録媒体                     |                          | SDHCカード (8GB~32GB) (8GB付属)<br>SDXCカード (64GB~128GB)                                                                      |  |  |
|                          | 最影素子                     | 200万画素 カラー CMOS                                                                                                    |  |  |
| 防水周囲カメラ/<br>オプション防水周囲カメラ |                          | 視野角*1水平360°×垂直210°                                                                                                    |  |  |
| オプションサブカメラ               |                          | レンズ画角 <sup>*1</sup> :対角154.8°(水平121.3°、垂直62°)                                                                           |  |  |
|                          |                          | 最大記録画角 <sup>**1</sup> :対角154.8°(水平121.3°、垂直62°)                                                                         |  |  |
| 記録解像度                    |                          | 最大200万画素                                                                                                    |  |  |
|                          |                          | 1080P (1920 × 1080)、1080P (1440 × 1080)、<br>720P (1280 × 720)、VGA (640 × 480)                                           |  |  |
| GPS                      |                          | 無                                                                                                    |  |  |
| センサー                     |                          | Gセンサー/ジャイロセンサー                                                                                                    |  |  |
|                          | 画質                       | HDR (ハイダイナミックレンジ)                                                                                                    |  |  |
|                          |                          | 常時録画/イベント記録 (Gセンサー&ジャイロセンサー記録)                                                                                          |  |  |
|                          |                          | ON / OFF可能                                                                                                    |  |  |
| フレームレート                  |                          | 30コマ/秒、15コマ/秒、10コマ/秒、5コマ/秒、1コマ/秒、<br>2コマ/分* <sup>2</sup> 、1コマ/分* <sup>2</sup> 12コマ/時* <sup>2</sup> 、6コマ/時* <sup>2</sup> |  |  |
|                          |                          | 独自フォーマット                                                                                                    |  |  |
|                          |                          | 1LUX (ルクス)                                                                                                    |  |  |
| 防水・防塵設計                  |                          | IP56 準拠                                                                                                    |  |  |
|                          |                          | 専用ブラウザソフト <sup>**3</sup>                                                                                                |  |  |
|                          |                          | DC12V/24V (マイナスアース車専用)                                                                                                  |  |  |
|                          |                          | 7W(増設カメラ併用時:9W)                                                                                                    |  |  |
| 動作温度範囲                   |                          | - 25℃~+ 60℃<br>※動作湿度範囲:30%~ 80% RH(結露なきこと)                                                                              |  |  |
| 製品保証期間                   |                          | 1年(消耗部品は除く)                                                                                                    |  |  |

※1: 解像度により記録される視野角が変化します。広角レンズのため、視野角の水平、垂直と対角の比率は異なります。
※2: メインカメラの録画コマ数を[2コマ/分]、[1コマ/分]、[12コマ/時]、[6コマ/時]にした場合、イベント記録コマ数は[1コマ/秒]になります。

※3: Microsoft Windows10、8、7に対応。

・本機の仕様および外観は、改良のため予告なく変更することがあります。あらかじめご了承ください。

・この説明書に記載されている各種名称・会社名・商品名などは各社の商標または登録商標です。

76 なお、本文中ではTM、 ®マークは明記していません。

# 映像記録時間の目安

付属のSDカード(8GB)の場合、以下のようになります。

※下記表は目安で、絶対保障値ではありません。被写体や周囲環境などの要因により、録画可能時間と件数は変化します。

- ※録画時間は、常時録画、イベント記録のすべての録画時間の合計です。お使いの状況により、録画可能時間は変化します。
- ※[常時+イベント]はおおよそですが、SDカード容量を常時70%、イベント30%で使用します。[常時録画] や[イベント記録]の場合は、選択した録画方法でSDカード容量を100%使用します。
- ※16GBの場合は8GBの2倍、32GBの場合は8GBの4倍、64GBの場合は8GBの8倍、128GBの場合は 8GBの16倍の録画時間・イベント記録件数になります。

# 1. 録画時間([常時録画]を選択した場合)

|        | 1080P<br>(1920×1080) | 1080P     | 720P      | VGA       |
|--------|----------------------|-----------|-----------|-----------|
| 30コマ/秒 | 120 分                | 160 分     | 220 分     | 380 分     |
| 15コマ/秒 | 240 分                | 320 分     | 440 分     | 760 分     |
| 10コマ/秒 | 360分                 | 480 分     | 640 分     | 1,140 分   |
| 5コマ/秒  | 720 分                | 960 分     | 1,280分    | 2,300 分   |
| 1コマ/秒  | 1,800 分              | 2,400 分   | 3,200 分   | 5,800 分   |
| 2コマ/分  | 900 時間               | 1,200 時間  | 1,600 時間  | 2,900 時間  |
| 1コマ/分  | 1,800 時間             | 2,400 時間  | 3,200 時間  | 5,800 時間  |
| 12コマ/時 | 9,000 時間             | 12,000 時間 | 16,000 時間 | 29,000 時間 |
| 6コマ/時  | 18,000時間             | 24,000 時間 | 32,000 時間 | 58,000 時間 |

※2カメラ併用時は、録画時間は記載時間の半分になります。

# 2. イベント記録件数([イベント記録]を選択した場合)

# ■ 30 コマ/秒の場合

※15コマ/秒の場合、記録件数は2倍になり、それ以降のコマ数/秒では、件数が比例して増加します。

|                      | 1080P<br>(1920×1080) | 1080P | 720P | VGA    |
|----------------------|----------------------|-------|------|--------|
| イベント記録時間<br>前後の合計60秒 | 120件                 | 160件  | 220件 | 400件   |
| イベント記録時間<br>前後の合計50秒 | 150件                 | 200件  | 270件 | 500件   |
| イベント記録時間<br>前後の合計40秒 | 180件                 | 240件  | 320件 | 600件   |
| イベント記録時間<br>前後の合計30秒 | 240件                 | 320件  | 420件 | 800件   |
| イベント記録時間<br>前後の合計20秒 | 360件                 | 480件  | 640件 | 1,200件 |

# 2カメラ併用時のイベント記録時間

# サブカメラを[有効]にした場合、メインカメラの解像度・録画コマ数によっては、選択 できない項目があります。

※ サブカメラの解像度・録画コマ数は、メインカメラの設定値以下で選択できます。

**全てのイベント** 記録時間 60秒(30,30)(40,20)(50,10)、50秒(30,20)(25,25)(40,10)、40秒(20,20)(25,15)(30,10)、 30秒(18,12)(20,10)(25,5)、20秒(10,10)(12,8)(15,5)

## ■ イベント記録

| メインカメラの<br>解像度       | メインカメラの<br>録画コマ数 | 選択可能なイベント記録時間                                                                  |                                          |                                          |
|----------------------|------------------|--------------------------------------------------------------------------------|------------------------------------------|------------------------------------------|
| 1080P<br>(1920×1080) | [30コマ/秒]         | 60秒 (30,30)、<br>40秒 (20,20) (25,15)、<br>20秒 (10,10) (12,8)、                    | 50秒(30,20)(25,25)、<br>30秒(18,12)(20,10)、 |                                          |
|                      | [15コマ/秒]以下       | 全てのイベント記録時間                                                                    |                                          |                                          |
| 1080P<br>(1440×1080) | [30コマ/秒]         | 60秒 (30,30)(40,20)、<br>40秒 (20,20)(25,15)(30,10)、<br>20秒 (10,10) (12,8) (15,5) |                                          | 50秒(30,20)(25,25)、<br>30秒(18,12)(20,10)、 |
|                      | [15コマ/秒]以下       | 全てのイベント記録時間                                                                    |                                          |                                          |
| 720P<br>(1280 × 720) | [30コマ/秒]以下       | 全てのイベント記録時間                                                                    |                                          |                                          |
| VGA<br>(640 × 480)   | [30コマ/秒]以下       | 全てのイベント記録時間                                                                    |                                          |                                          |

### ■ 常時+イベント

| メインカメラの<br>解像度         | メインカメラの<br>録画コマ数     | 選択可能なイベント記録時間                                                |                                          |  |
|------------------------|----------------------|--------------------------------------------------------------|------------------------------------------|--|
|                        | [30コマ/秒]             | 40秒(20,20)、20秒(10,10)                                        |                                          |  |
| 1080P<br>(1920 × 1080) | [15コマ/秒]<br>[10コマ/秒] | 60秒(30,30)、<br>40秒(20,20)(25,15)(30,10)、<br>20秒(10,10)(12,8) | 50秒(30,20)(25,25)、<br>30秒(18,12)(20,10)、 |  |
|                        | [5コマ/秒]以下            | 全てのイベント記録時間                                                  |                                          |  |
| 1080P<br>(1440×1080)   | [30コマ/秒]             | 40秒(20,20)、20秒(10,10)                                        |                                          |  |
|                        | [15コマ/秒]             | 60秒(30,30)、<br>40秒(20,20)(25,15)(30,10)、<br>20秒(10,10)(12,8) | 50秒(30,20)(25,25)、<br>30秒(18,12)(20,10)、 |  |
|                        | [10コマ/秒]以下           | 全てのイベント記録時間                                                  |                                          |  |
| 720P                   | [30コマ/秒]             | 40秒(20,20)、20秒(10,10)                                        |                                          |  |
| (1280×720)             | [15コマ/秒]以下           | 全てのイベント記録時間                                                  |                                          |  |
| VGA<br>(640 × 480)     | [30コマ/秒]以下           | 全てのイベント記録時間                                                  |                                          |  |

# アフターサービス

#### ●保証書(裏表紙参照)

保証書は、必ず「販売店・お買い上げ年月日」をご確認のうえ、保証内容をよくお読みになって、 大切に保管してください。

### ●保証期間

お買い上げの日から1年間です。

#### ●対象部分機器

本体(消耗部品は除く)

#### ●修理をご依頼されるとき

「故障かな?と思ったら」で確認しても、なお異常があると思われるときは、機種名(品番)、氏名、 住所、電話番号、購入年月日、保証書の有無と故障状況をご連絡ください。ご転居ご贈答品等で 本保証書に記入してあるお買い上げの販売店に修理がご依頼できない場合には、お客様ご相談セ ンターへご相談ください。

#### ○保証期間中のとき

保証書の「故障内容記入欄」にご記入いただき、お買い上げの販売店まで、保証書とともに、機器 本体をご持参ください。保証書の内容に従って修理いたします。

### ○保証期間が過ぎているとき

まず、お買い上げの販売店にご相談ください。修理によって機能が維持できる場合は、ご要望 により有料修理いたします。

※点検や修理の際、履歴や登録したデータが消去される場合があります。
※修理期間中の代替機の貸し出しは行っておりません。あらかじめご了承ください。

# 1. お客様ご相談センター

お問い合わせの際は、使用環境、症状を詳しくご確認のうえ、お問い合わせください。

- ・下記窓口の名称、電話番号、受付時間は、都合により変更することがありますのでご了承ください。
- ・電話をおかけになる際は、番号をお確かめのうえ、おかけ間違いのないようご注意ください。
- ・紛失等による付属品の追加購入や別売品の購入につきましては、お買い上げの販売店にご注文ください。

受付時間 9:00~17:00 月曜日~金曜日(年末年始等、当社指定期間を除く)

お客様ご相談センター

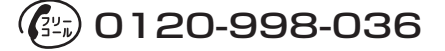

本機のアップデート情報、最新の取扱説明書や専用ソフトは随時、弊社ホームページに 公開されます。最新情報は弊社ホームページでご確認ください。 https://www.vupiteru.co.jp/

その他